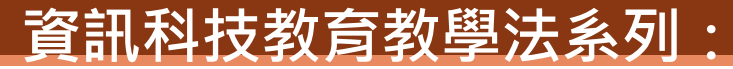

### 在小學中國語文科運用學習管理系統及資訊科技工具發展學生的 自主學習能力

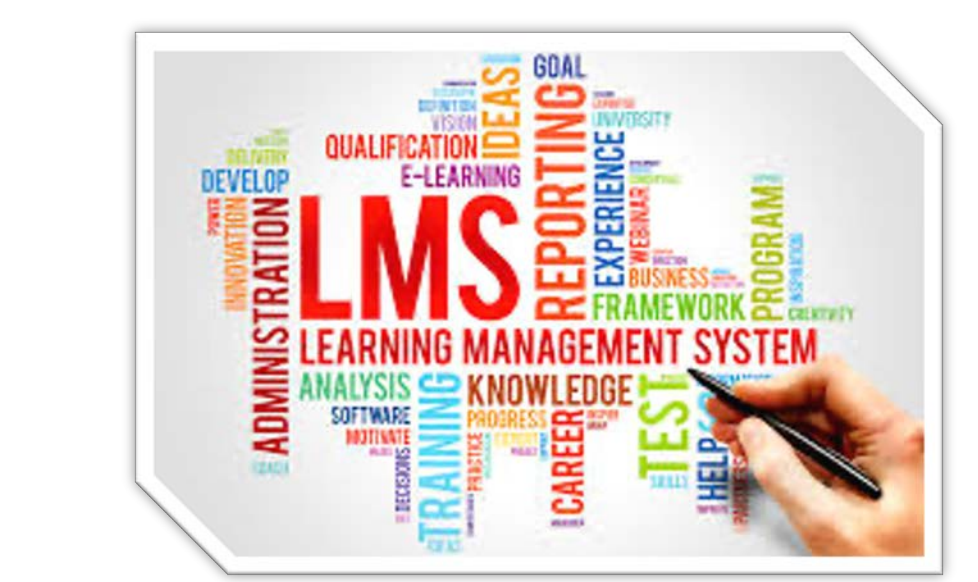

## 香港中文大學學習科學與科技中心 CLST

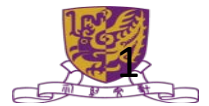

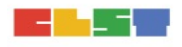

# 個人電腦:加入WhatsApp 群組

•請在Browser 開啟WhatsApp,以方便在課堂期間,分享及下載有關材料。 (https://web.whatsapp.com/) 用手機掃描相關Qrcode,以作確認身份。

●此班別WhatsApp 群組網址:

https://chat.whatsapp.com/GRGP3ALMs8b4hG5f8NkFPz

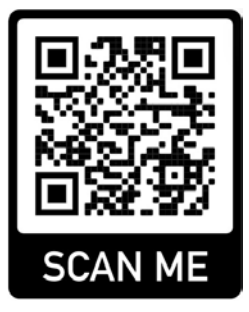

R2AB\_CUHKCLST\_LMS\_CHI

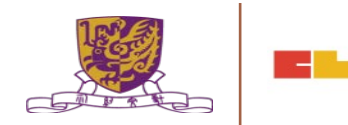

## 個人電腦:下載教材

• <u>https://drive.google.com/drive/folders/IAXiQDrrI4VqN6ofQfy84bNlpDfJ53Ouw?usp=sharing</u>

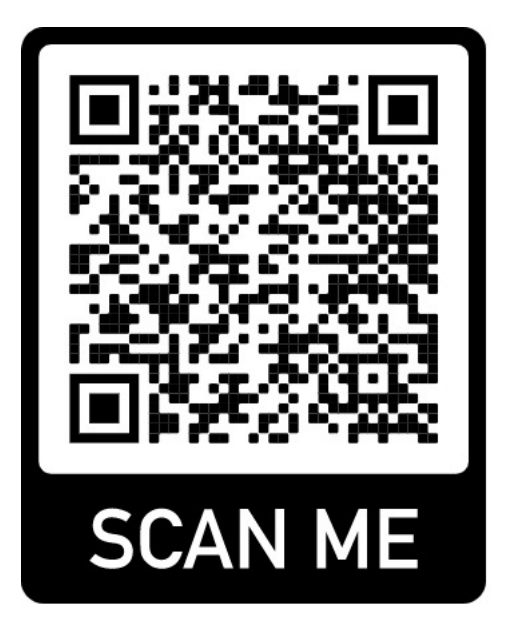

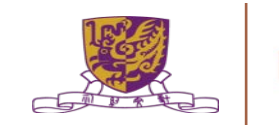

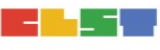

# 平板電腦:安裝流動程式APPS

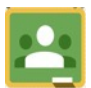

Google Classroom

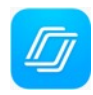

Nearpod

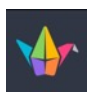

• Padlet

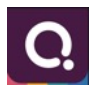

• Quizizz

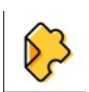

- Edpuzzle
- Canvas Teacher
- Explain Everything Whiteboard

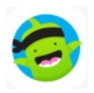

હ

Classdojo

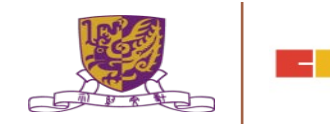

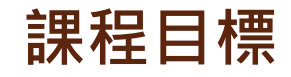

- 認識學習管理平台的操作、限制,以及最新學習管理平台的功能以促進學生自主 學習。
- 掌握建立簡單電子學習資源及電子評估活動、上載及分發學習材料和收集學生功課,以作適當的回饋。
- 3. 經驗分享及討論應用電子學習工具推展不同的學習活動於學與教管理平台,以推 展學生自主學習的學校經驗及例子,例如:
  - 簡單電子評估工具
  - 線上協作工具
  - 電子資源以加強學與教的效能
- 4. 比較及挑選合適的學習管理平台以應用在小學中文語文科目。
- 5. 透過科目在學習管理平台及電子學習工具的應用,以了解如何有效順暢地進行面 授及實時課堂。

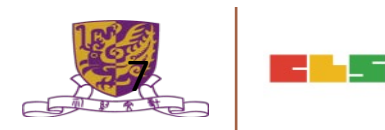

第一節

- I. 甚麼是自主學習(Self-directed learning)
- 2. LMS概覽
- 3. 常用電子學習平台及工具
- 4. 使用VLE作為LMS工具
- 5. 使用Edmodo作為LMS工具
- 6. 使用Google Classroom 作為LMS工具
- 7. 作業

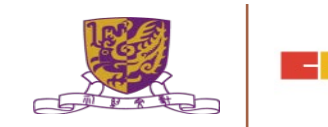

第二節

- I. 功課分享及回饋
- 2. 使用簡單電子計估工具進行學習活動
- 3. 使用網上協作工具進行學習活動
- 4. 使用電子工具以提升學與教效能
- 5. 比較及選擇適合的LMS及電子工具以配合科目需要
- 6. 使用適合的LMS及電子工具以進行面授及實時學堂的科目需要
- 7. 總結

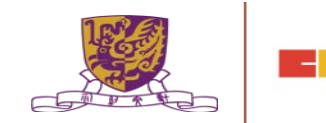

### I. 功課分享及回饋

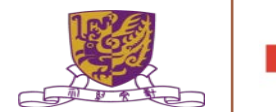

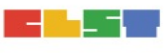

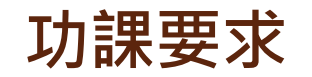

試就你所任教的學科(主要為中文科),分享三個在應用學習管理系統/資訊科技工具,以發展學生的自主學習應力的策略。

<u>https://forms.gle/SrQBKsPn6D5EbP7y9</u>

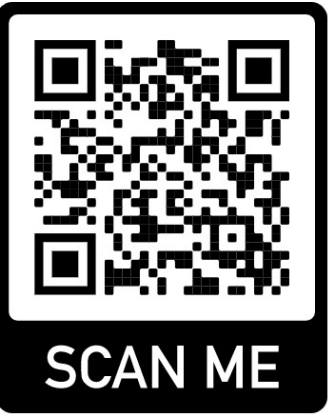

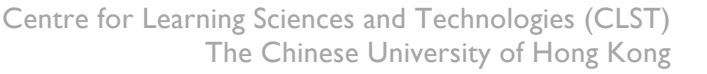

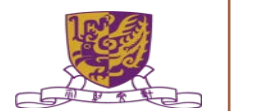

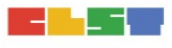

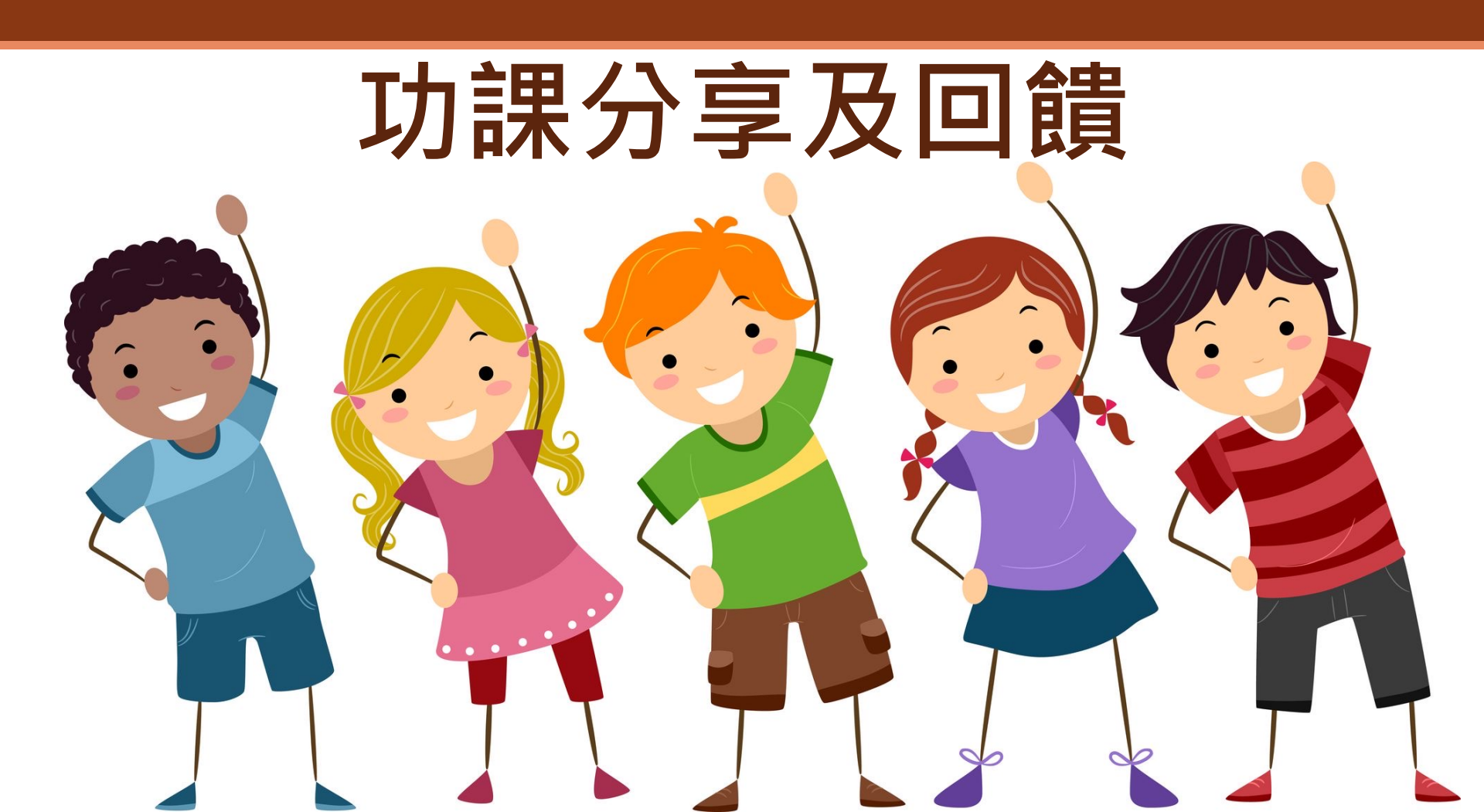

### 2. 使用簡單電子計估工具進行學習活動

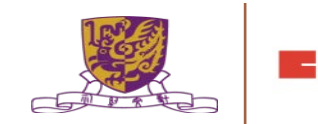

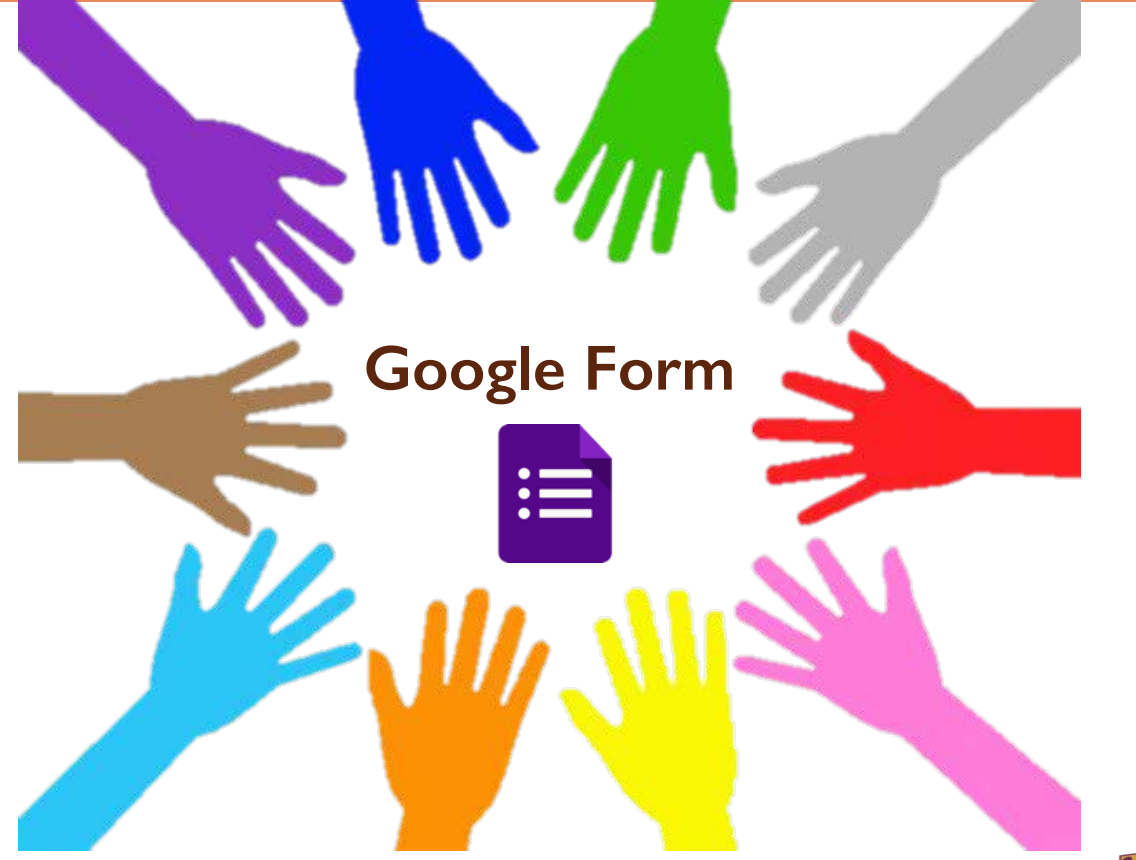

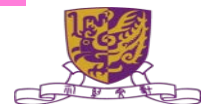

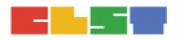

## Google Form 設定電子評估

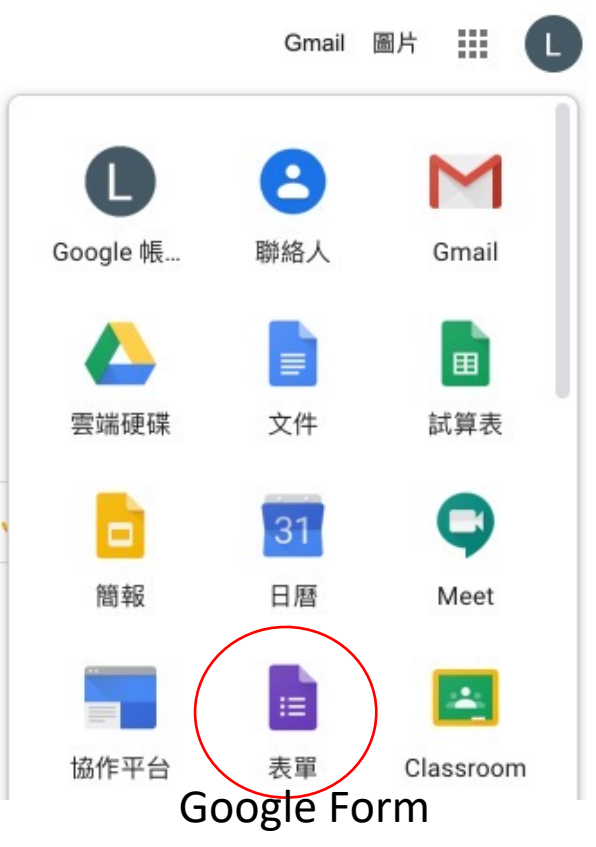

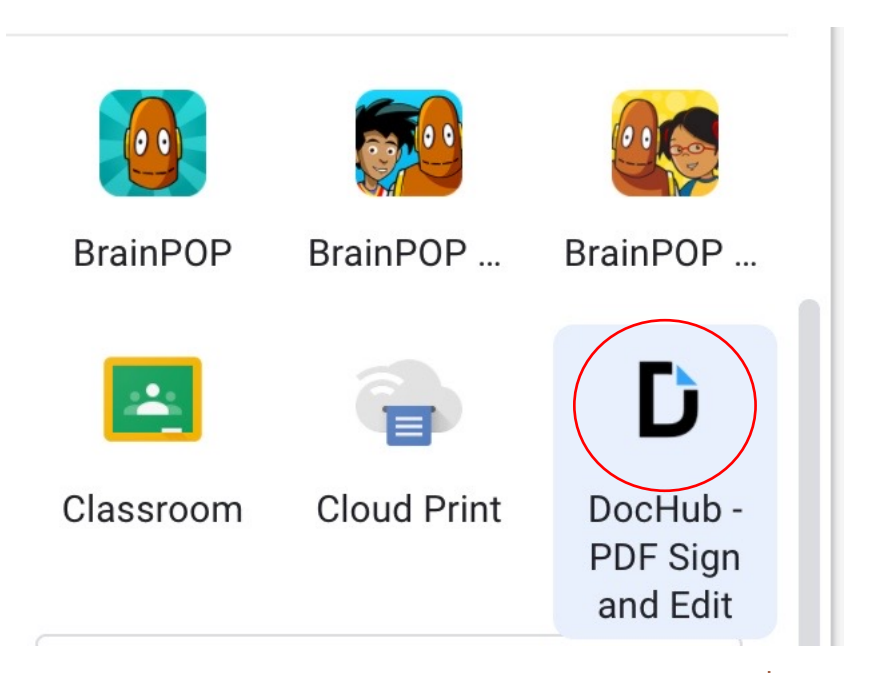

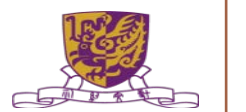

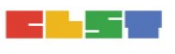

## Google Form 設定簡單電子評估

#### 方法一:直接建立

| ≡ | 表單 | Q、 搜尋   |
|---|----|---------|
|   |    | 開始建立新表單 |
|   |    | +       |
|   |    | 空白      |

### 方法二:Google Classroom 内建立

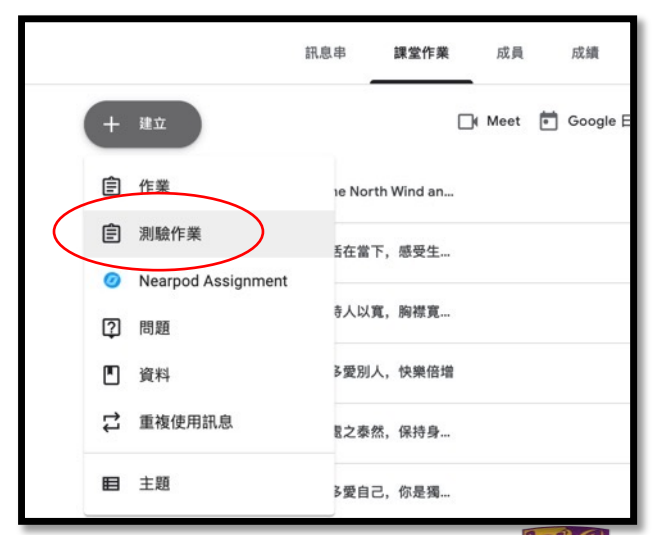

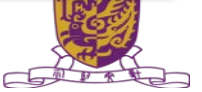

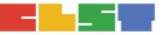

## Google Form 設定電子評估 (Google Classroom例子)

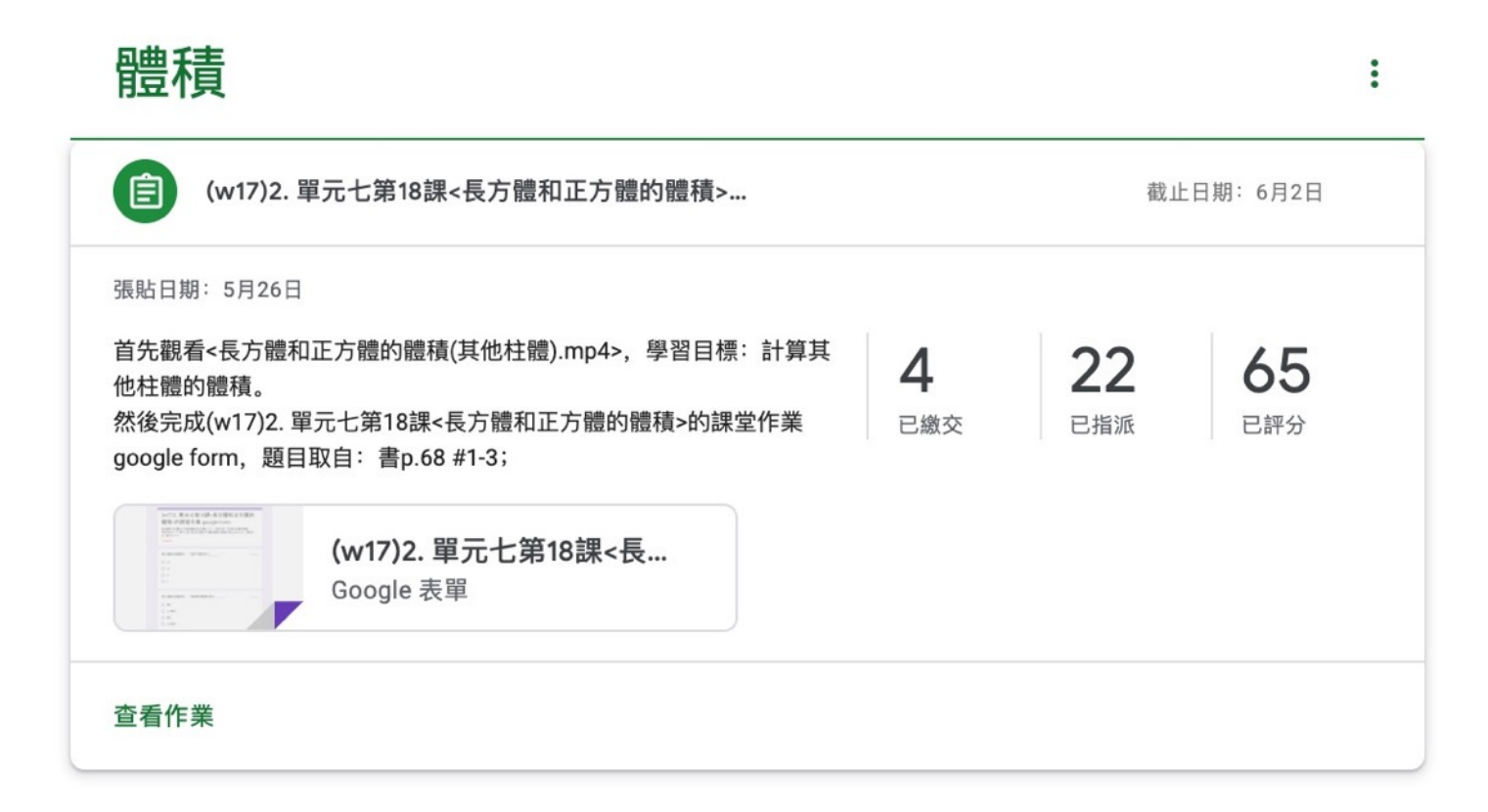

## Google Form 設定電子評估 (中文例子)

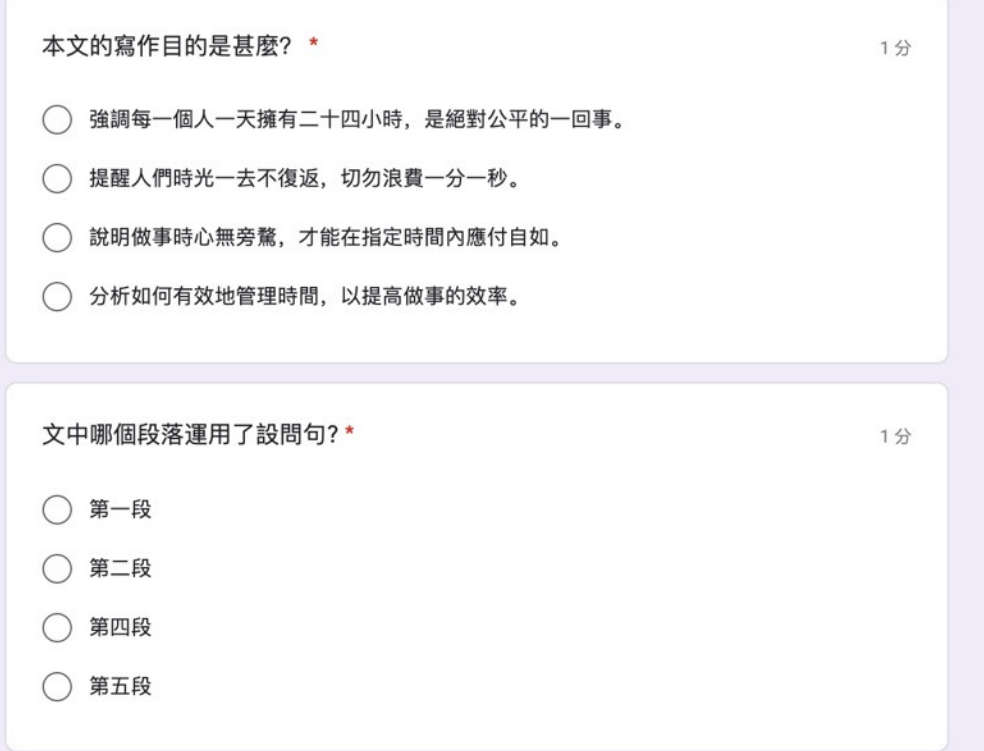

提交

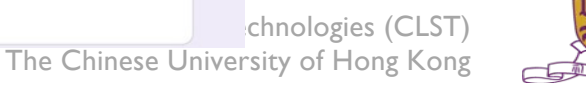

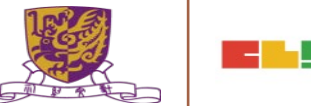

## Google Form 設定電子評估 (英文例子)

| 2B Unit 5 (M.C. Exercise)<br>Choose the best answers.                                  |   | 提交                                                                                                    |   |
|----------------------------------------------------------------------------------------|---|----------------------------------------------------------------------------------------------------|---|
| 1. Sam goes church Sundays.       20 分         to, in                                  |   | 4 is your favourite toy?         Who         Where         How         What                           | 2 |
| 2. Emma studies her tutor the evening.  20 分    to, on  to, in    with, on    with, in | r | <ul> <li>5. Amy goes to school school bus.</li> <li>on</li> <li>by</li> <li>in</li> <li>at</li> </ul> | 2 |

## Google Form 設定電子評估 (數學例子)

| (w17)2. 單元七第18課<長方體和正方體的<br>體積>的課堂作業 google form                                                                    |           |
|----------------------------------------------------------------------------------------------------|-----------|
| 首先觀看<長方體和正方體的體積(其他柱體).mp4>,學習目標:計算其他柱體的體積。<br>然後完成(w17)2. 單元七第18課<長方體和正方體的體積>的課堂作業 google form,題目取<br>目:書p.68 #1-3; |           |
| 提交這份表單時,系統會記錄你的電子郵件地址 ,如果這不是你的<br>賬戶,請 <u>切換帳戶</u>                                                                  |           |
| *必填                                                                                                    |           |
| <b>填上適當的度量單位:一枝原子筆長約14。*</b> 10分                                                                                    |           |
| O mm                                                                                                    |           |
| () cm                                                                                                    |           |
| () m                                                                                                    |           |
| ○ g                                                                                                    |           |
| 填上適當的度量單位:一塊膠擦的體積約是10。* 10分                                                                                         |           |
| ○ 毫米                                                                                                    |           |
| ○ 立方毫米                                                                                                    |           |
| ○ 厘米                                                                                                    | tre for L |
| ○ 立方厘米                                                                                                    |           |

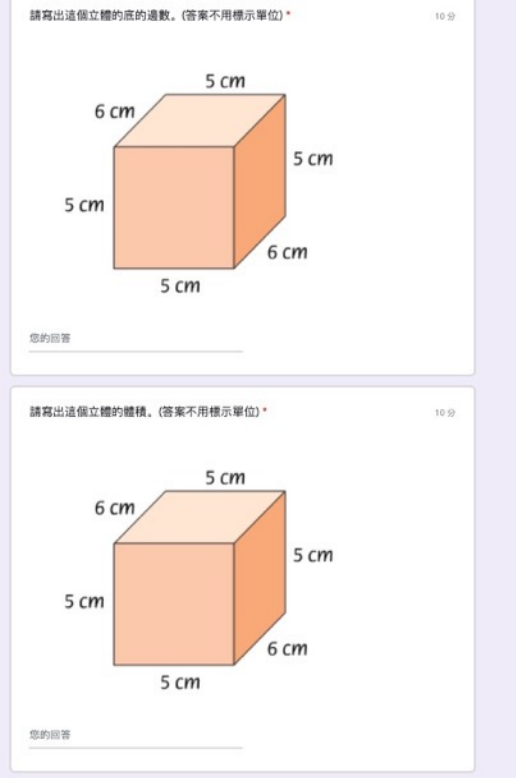

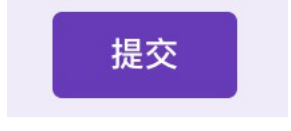

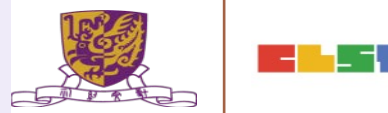

### Google Form 設定電子評估 (常識例子)

如果這不是你的

#### 研究:氣候變遷影響 澳洲夏天更長冬天更 短

澳洲智庫研究指出,受到氣 候變遷的影響,澳洲夏季的天數比以往更長,冬天變得 更短暫;與 1950年代相比,澳洲大部分地區的夏季溫度 天數多了有31天之多。澳洲協會(Australia Institute)一項研究分析 顯示,雪梨炎熱的天數比過往多了28天,不過,自20世 紀中期以來, 墨爾本出現的高溫天數卻足足多了38天。

另一方面, 澳洲首都坎培拉的冬季天數少了35天, 東岸 城市布里斯本則少了31天。在近期因 野火造成嚴重災害的地區,包括新南威爾 斯省麥夸利港 (Port Macquarie)等地,當地民眾正 經 歷更長的高溫天數,典型夏季溫度的天數多了有7週。澳洲協會氣候與能源計畫主任麥齊安 (Richie Merzian)表示:「過去在1950年代時期,以氣溫來定義的夏天被認為約是3個月, 但現在已拉長到從11月中旬到3月中旬。」麥齊安說:「近年來,夏天已變得更長,以過去5 年來看,夏天的長度甚至是冬天的2倍。」麥齊安指出,全球暖化使得澳洲的夏天變得更加危 險,而冬天時間縮短將影響野火的預防工作,極端高溫 也將危害民眾健康、損害經濟利益。他 表示:「極端高溫在所有的天然災害中是最致命 的,在澳洲奪走的人命比其他天然災害造成的 死亡人數 總和還多。」

澳洲在最近的夏季中,因野火蔓延造成嚴重災害,導致超過30人喪生,數以千計的家園遭到燒 毀,還有至少10億的動物死亡。這場野火危機也促使民間出現呼籲澳洲政府減少碳 排放的聲 音,以降低全球暖化的影響。根據澳洲政府數 據,2018年,再生能源僅占澳洲主要能源來源的 6%。

提交這份表單時,系統會記錄你的電子郵件地址 帳戶,請<u>切換帳戶</u> 2. 極端高溫天氣除了危害民眾健康和損害經濟利益,還有那些壞處?
 \*答案請寫於筆記簿,待復課後回校分享。

您的回答

2.澳洲最近的夏季大火中,造成嚴重破壞和傷亡,當地出現呼籲減少碳排放的聲音,你有何建議減少碳排放?
 \*答案請寫於筆記簿,待復課後回校分享。

您的回答

提交

arning Sciences and Technologies (CLST) The Chinese University of Hong Kong

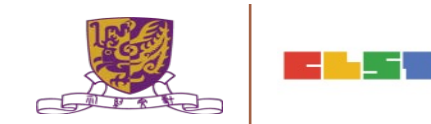

\*必填

### Google Form 題型

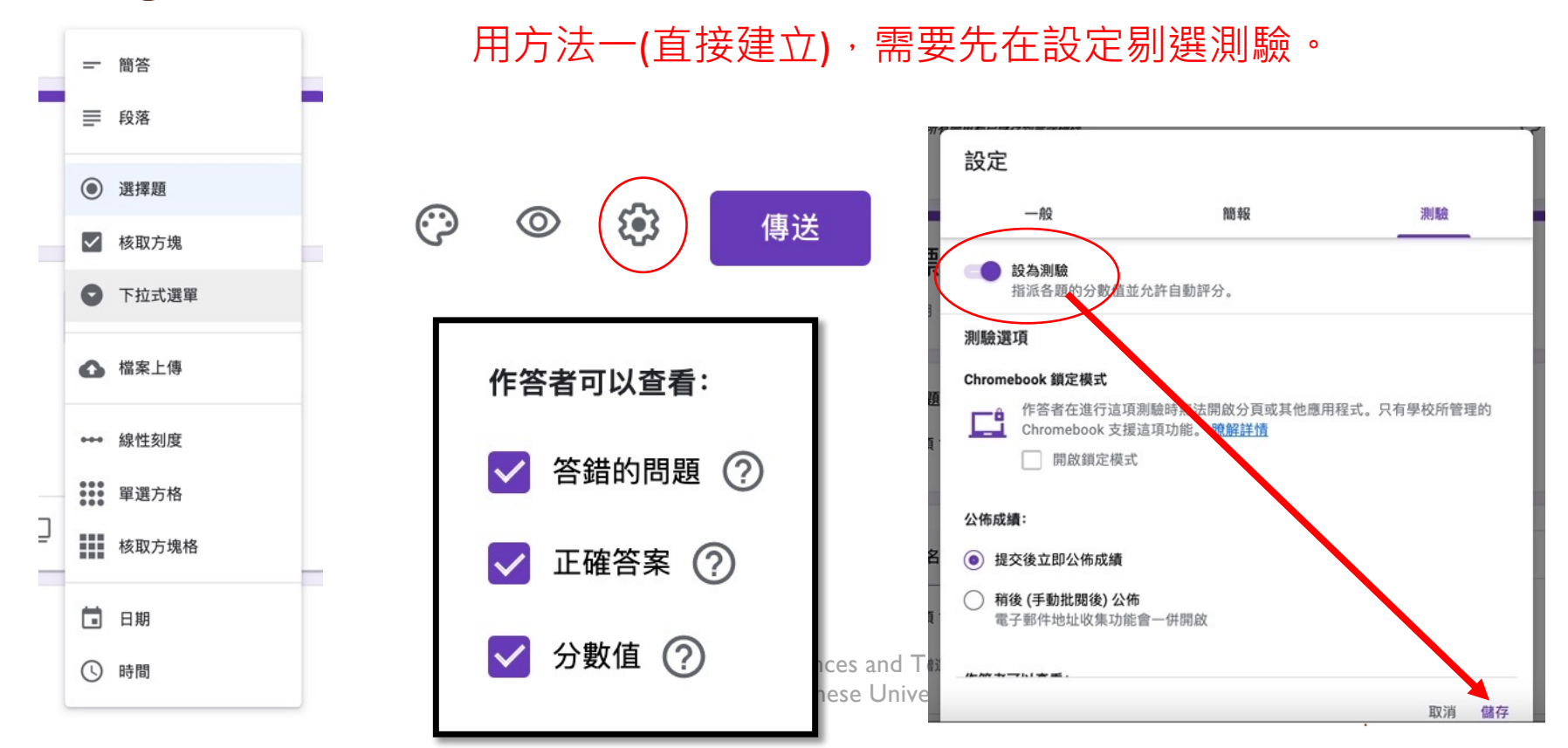

# Google Form (測驗mode)

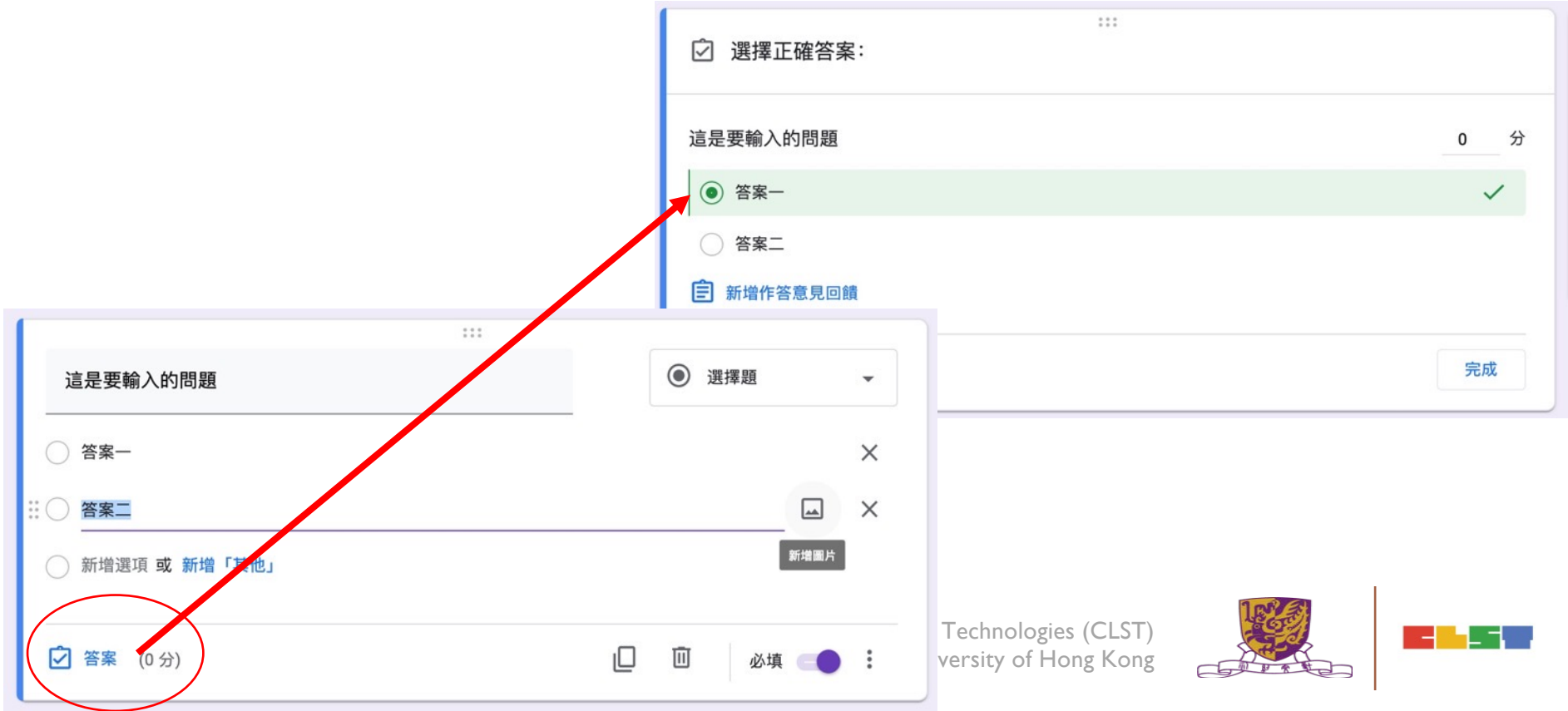

## Google Form (檔案上傳)

#### 作答者可將檔案上傳到雲端硬碟

檔案會上傳到表單擁有者的 Google 雲端硬碟。在表單中新增檔案上傳問題後,作答者必須登入 Google 才能回答問 題。請務必只與你信任的對象共用這份表單。

:::

取消 繼續

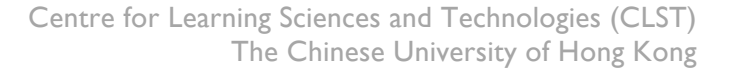

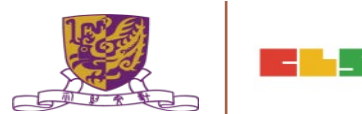

## Google Classroom 內的檔案上傳 (例子)

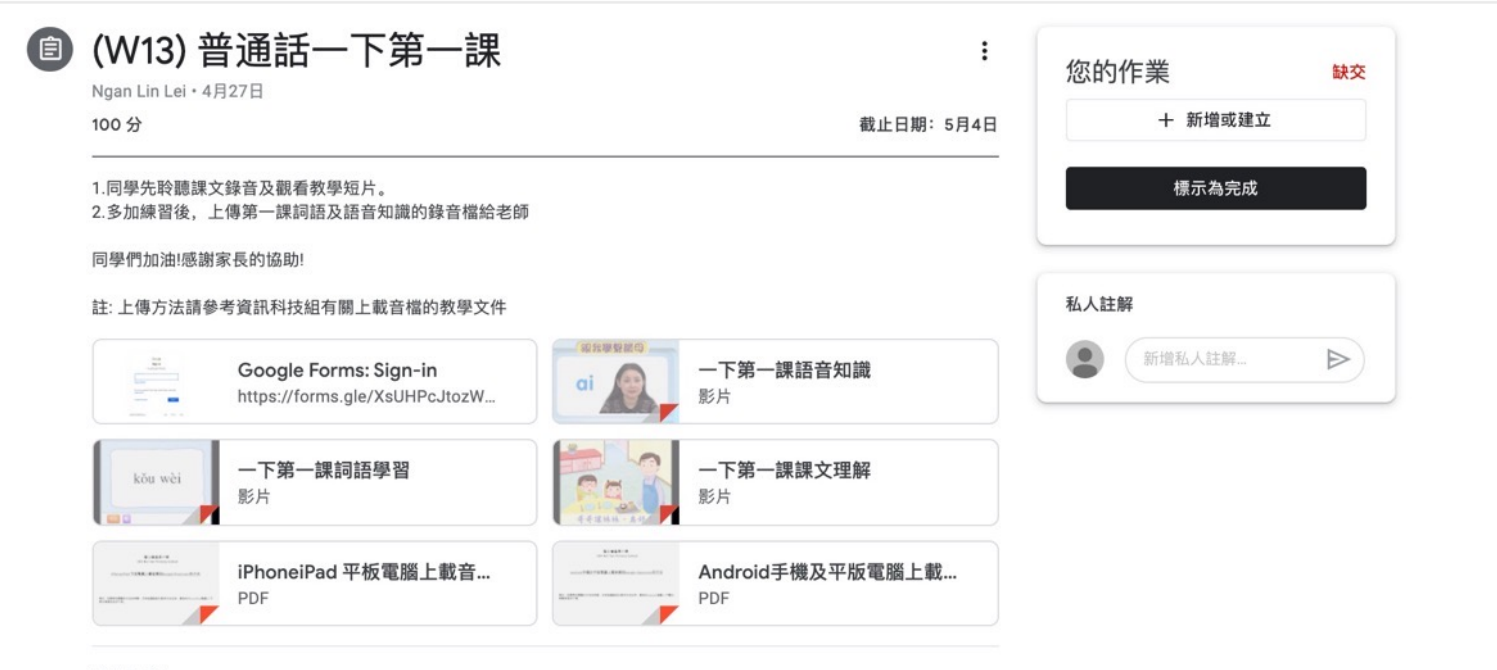

課程留言

## Google Classroom 內的檔案上傳 (例子)

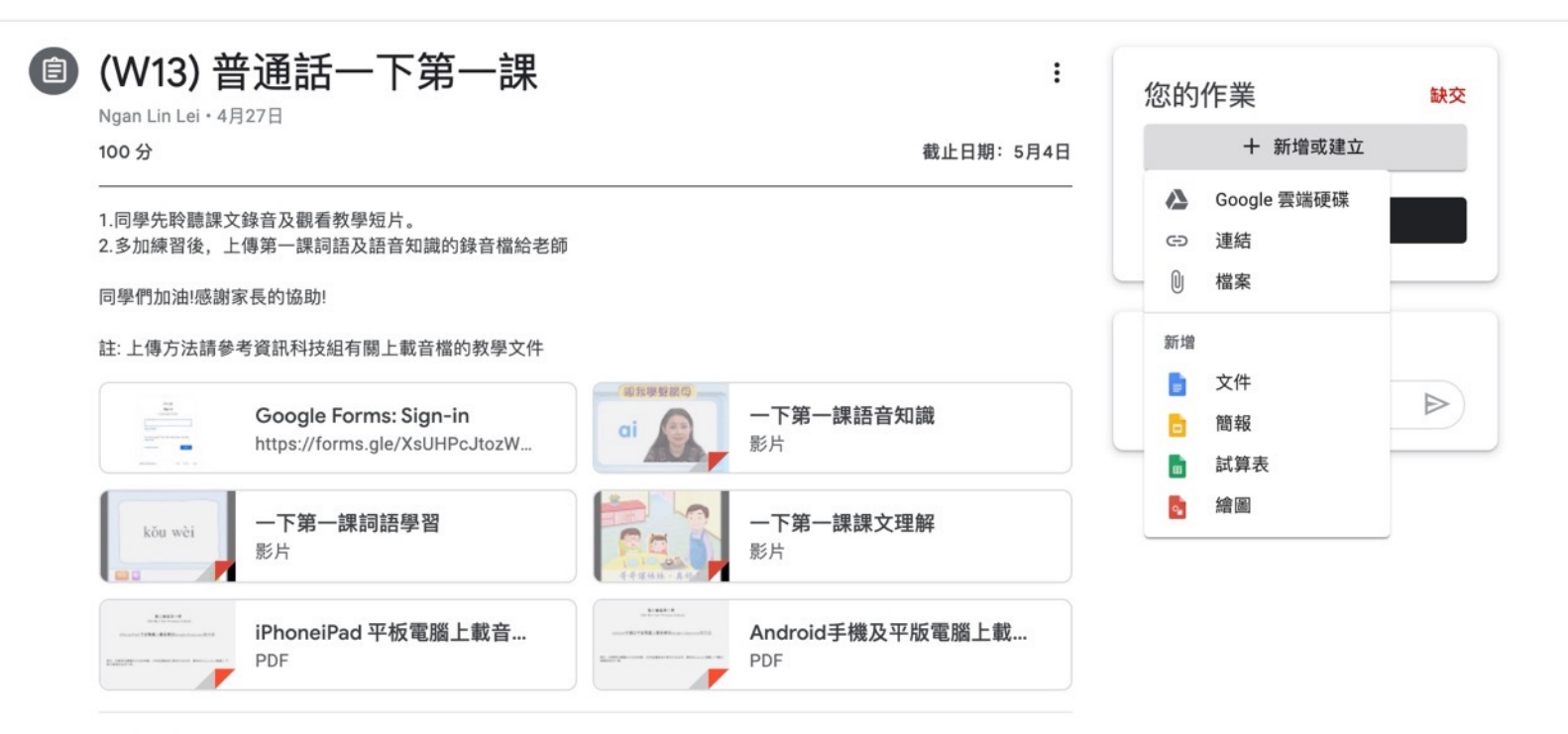

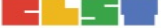

### **Google Classroom Plugin - DocHub**

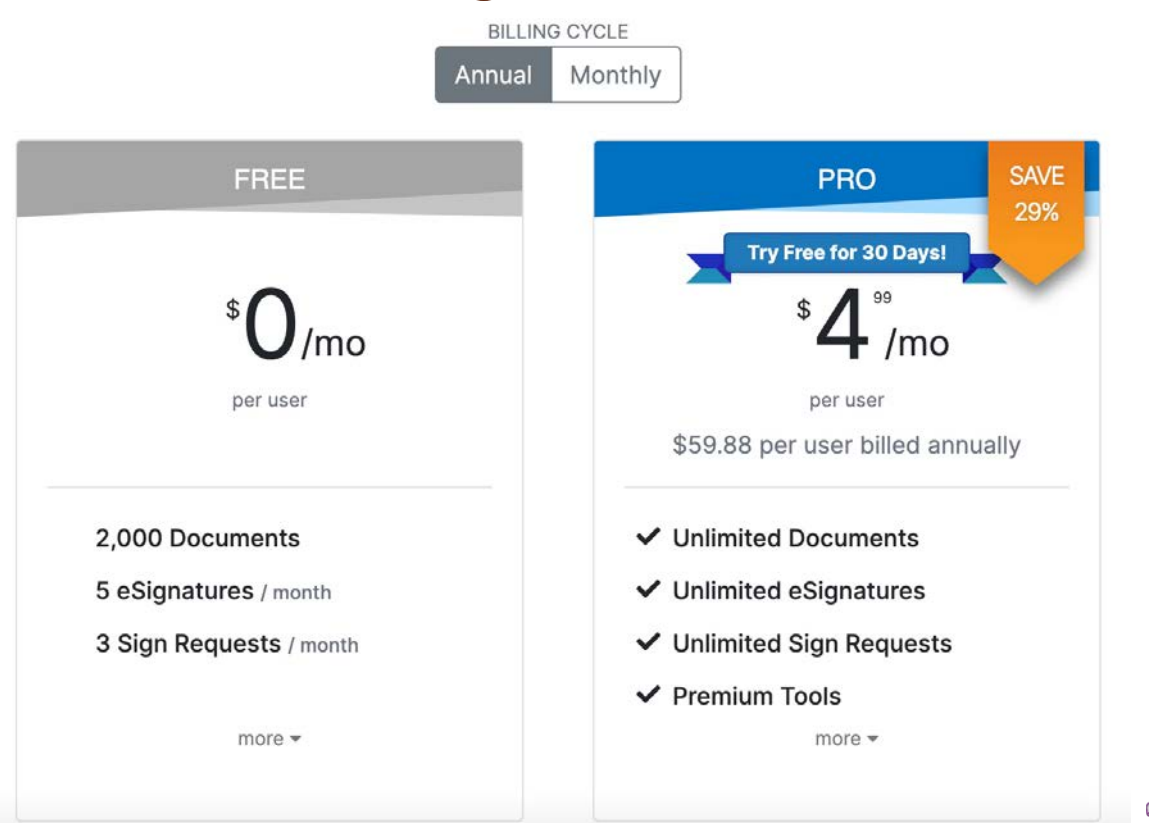

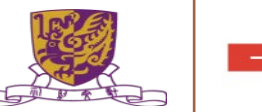

### **Google Classroom Plugin - DocHub**

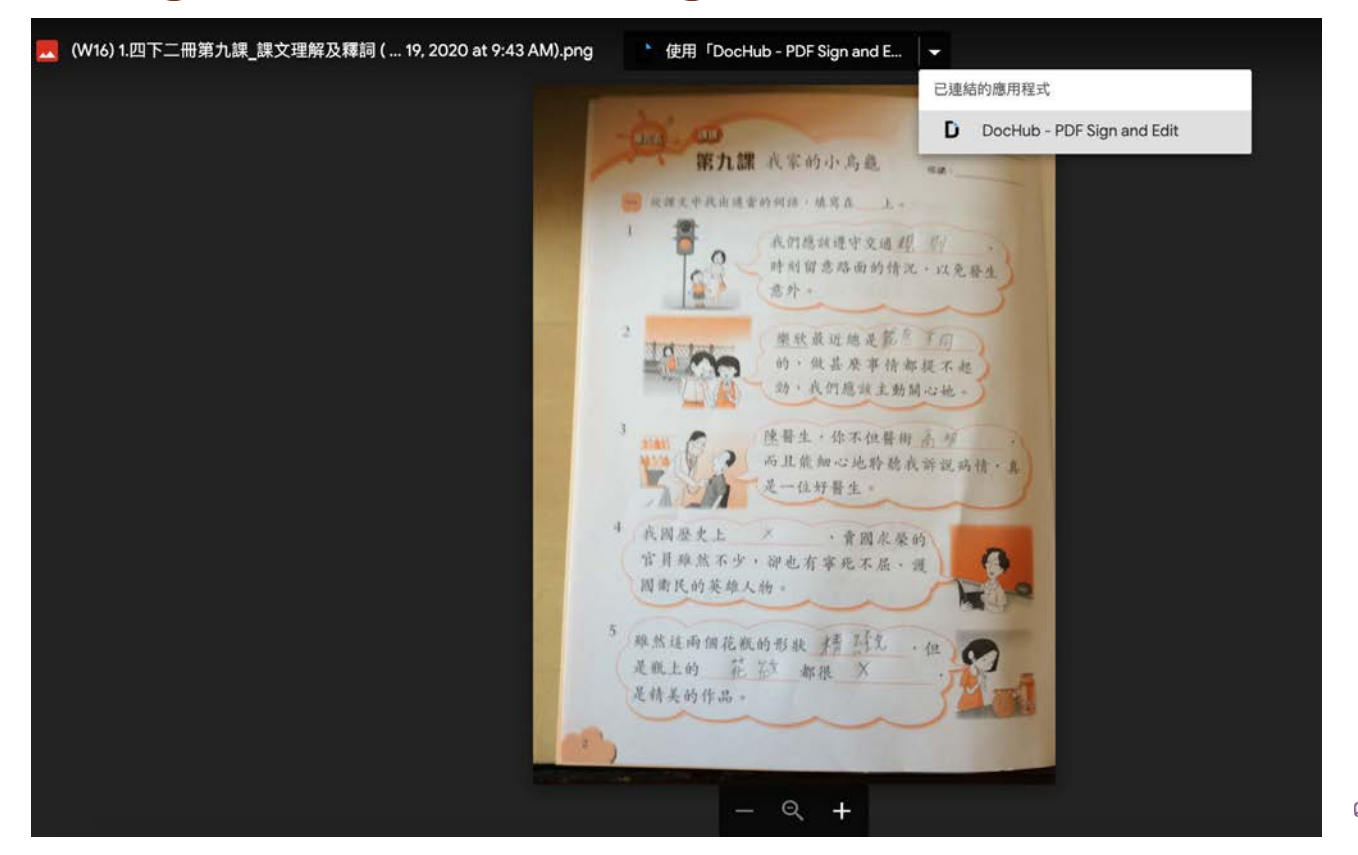

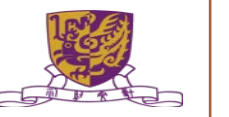

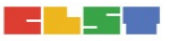

### **Google Classroom Plugin - DocHub**

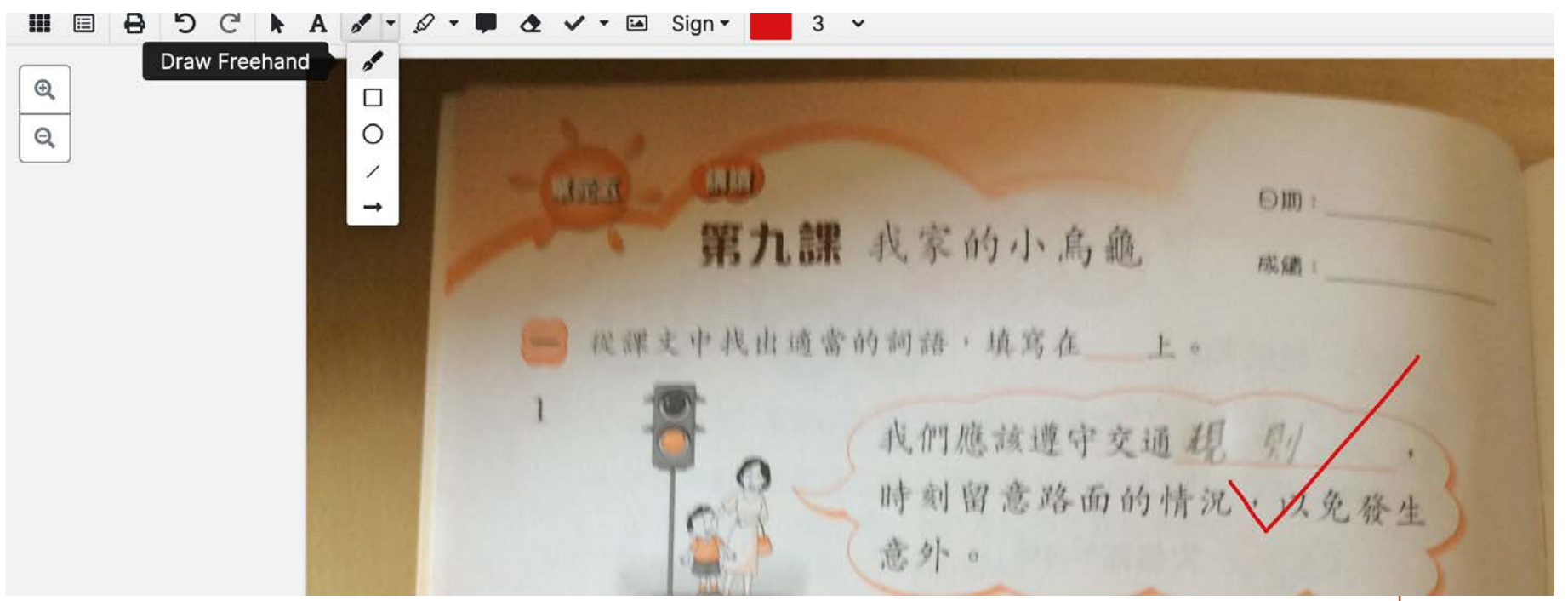

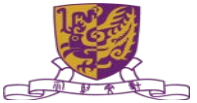

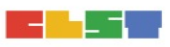

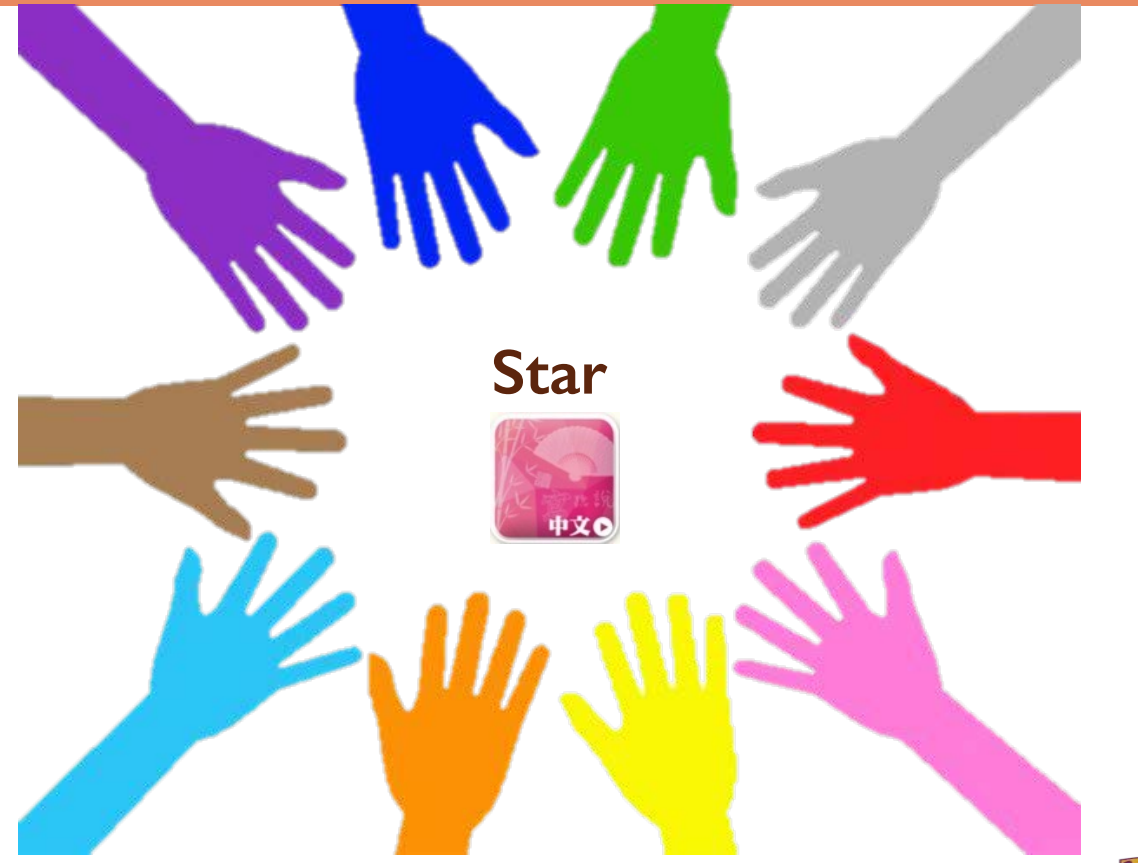

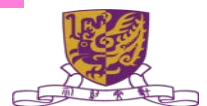

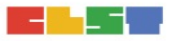

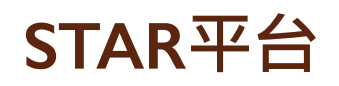

Source : <u>https://www.hkedcity.net/coding/sites/www.hkedcity.net.coding/files/upload</u> <u>/star\_fc\_teacher\_quick\_start\_guide\_zh.pdf</u>

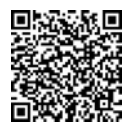

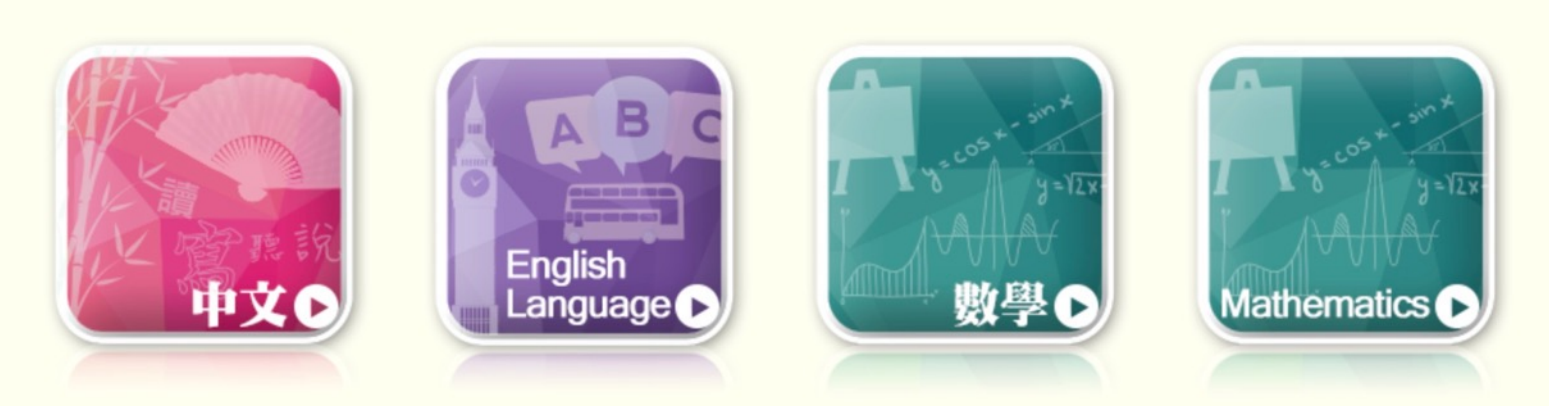

關於 STAR | 最新消息

#### https://e.star.hkedcity.net/

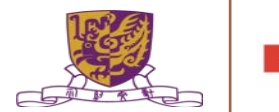

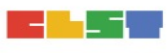

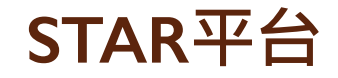

### STAR 2.0 已推出,逐步全面覆蓋課程 (2020年10月6日更新)

STAR平台於2020年10月6日升級至2.0,由涵蓋基本能力逐步擴展至中國語文科、英國語文科及數學科的整體課程,並分階段新增及加強功能。請注意以下事項:

1. 教師如已派發評估(包括「善用 2020 年全港性系統評估材料」),進行評估的學生將不受影響;

2. 教師製作<u>新評估</u>時,請先選擇基本能力或整體課程。基本能力部分不變。如選擇整體課程,請根據課程指引的學習重點以選擇課業/題目。詳情請<u>按此</u>。
 3. 是次新增及加強的功能:

- 語文科涵蓋更多聆聽及寫作課業;
- 數學科會逐步涵蓋非基礎課題(涵蓋中一至中三);
- 語文科閱讀評估課業提供分屏顯示(視乎評估課業設計而定);
- 語文科增設開放式題目;
- 教師可於開放式題目輸入 / 選取評語;以及
- 新增圖像化表現報告。

請按此瀏覽新功能詳情,或參考用戶指南。

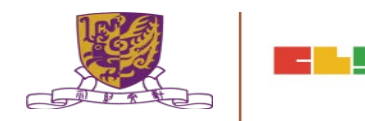

0

A A A

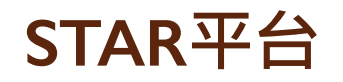

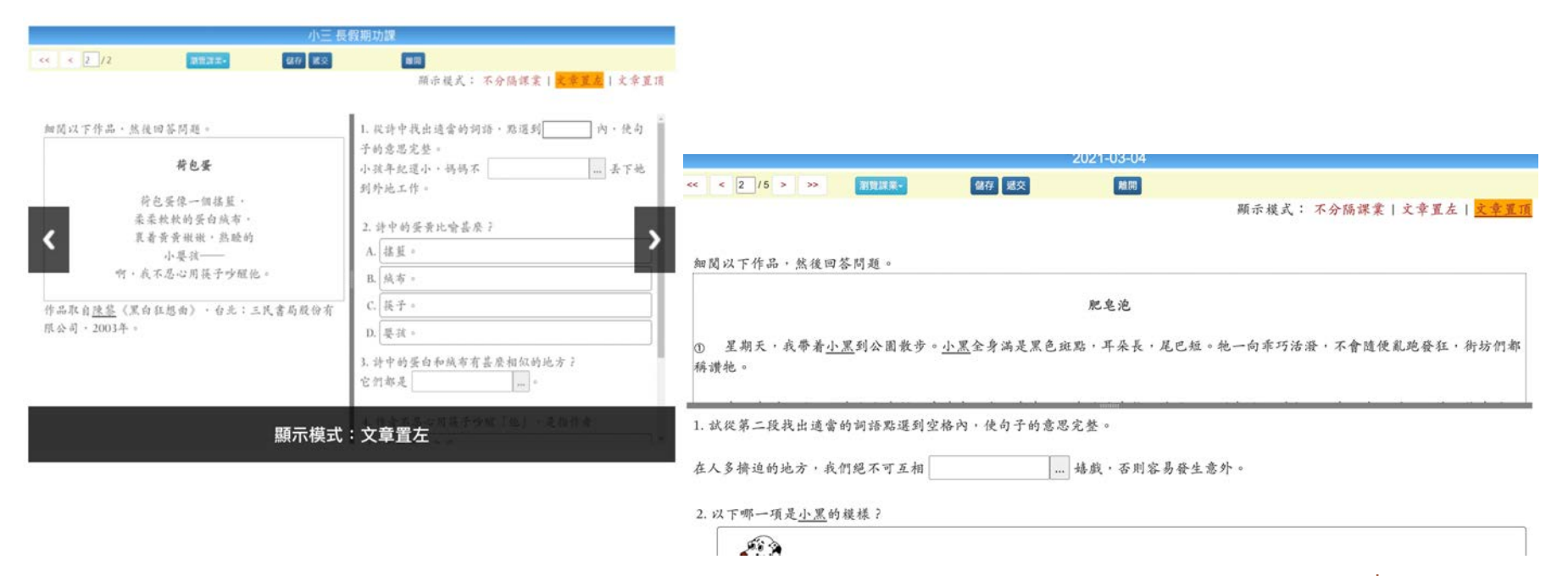

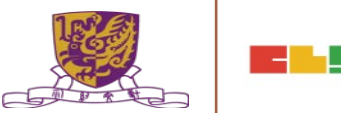

### STAR平台

•用戶瀏覽器建議設定 : Chrome、Firefox、Safari 或 Microsoft Edge 的最新版本。

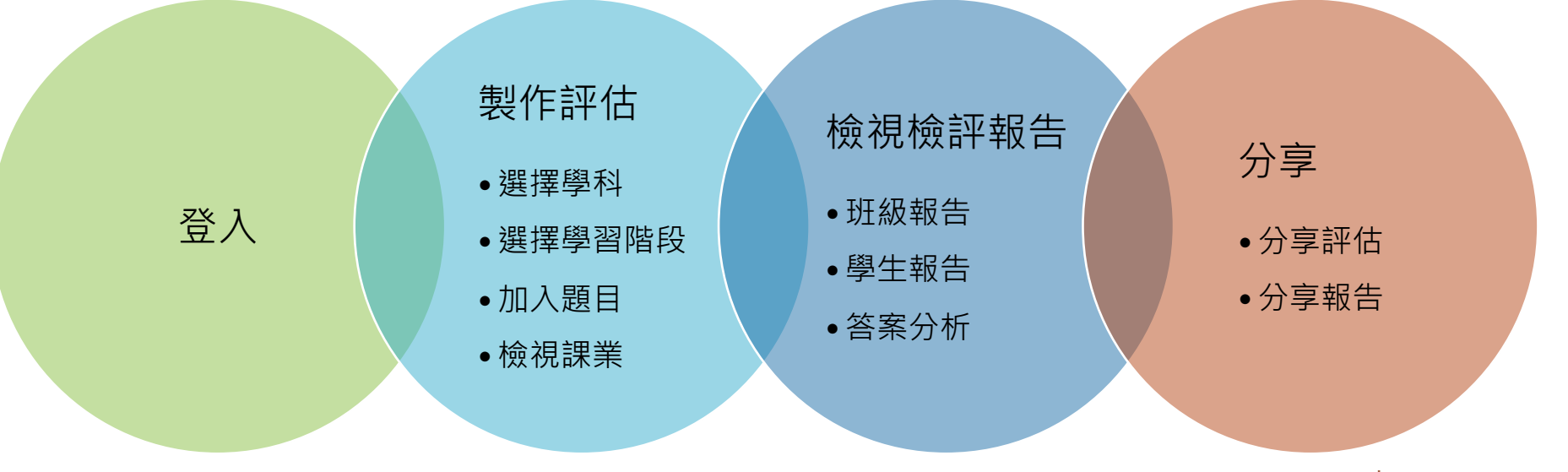

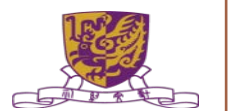

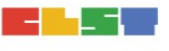

# STAR 製作評估

N al

| 估            |                                 |                     |                     |       |                |         |          |      |  |
|--------------|---------------------------------|---------------------|---------------------|-------|----------------|---------|----------|------|--|
| 2020/21 - 狀況 | <b>注:</b> (全部 →) <b>編輯:</b> (全部 | *                   |                     |       |                |         | 重新載入】新増評 | 7估   |  |
| 的評估 預設評估     | 分享評估 評估材料2020                   |                     |                     |       |                |         |          |      |  |
|              |                                 | 1 共1頁               | 10                  | ~     |                |         | 1-1共1    | bife |  |
| 評改           | 評估標題                            | 開始時間                | 結束時間                | 狀況    | 編輯 更           | 新時間"    | 操作       |      |  |
| (特評) 小六中文閱   | 讀小測(10月)                        | 2020-10-05<br>10:10 | 2020-10-05<br>10:30 | 已完成   | 自己 202<br>10:3 | 0-10-05 | / ۹ ≣ ૯  |      |  |
|              | 17 117                          |                     |                     | 112   |                |         | -        |      |  |
|              | 課業涵蓋範圍                          |                     |                     |       |                |         |          |      |  |
|              | 涵蓋範圍                            |                     |                     | ● 整體詞 | 果程             |         |          |      |  |
|              | 40                              |                     |                     | ○ 基本館 | 能力             |         |          |      |  |

#### STAR 中文科 https://www.hkedcity.net/coding/sites/www.hkedcity.net.coding/files/upload /star fc teacher quick start guide zh.pdf 選擇學習階段/學習範疇/題目難度 1. 輸入評估的「標題」及「描述」 2. 輸入「課業的題目數量」或「作答時間」 3. 選擇「學習階段」、「學習範疇」及「題目難度」, 然後按「繼續」

#### 選擇學習重點/文體

- 4. 選擇「學習重點」
- 5. 於「閱讀」範疇下,可進一步選擇「文體」
- 6. 按「搜尋所有」,檢視符合要求的課業

#### 檢視搜尋結果並選擇加入課業

- 檢視搜尋結果並選擇加入課業。
- 可參考「課業文體」及「附件」,以選擇是否加入該課業。
- 檢視已加入的課業。
- 可剔選「學生附件」,以供學本參閱Learning Sciences and Technologies (CLST) The Chinese University of Hong Kong

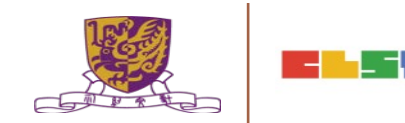

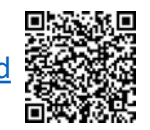

Source :

# STAR 製作評估

serv

| ##:       全部       ##:       全部       重新載人 新増評估         我的評估       預設評估       分享評估       評估材料2020       1-1共 條         審評改       第在標題       開始時間       結束時間       狀況       編輯       更新時間*       操作         NI       ×       ×       ×       ×       ×       ×       ×       ×         不用課数       2020-09-30       17倍       「       「       「       1       1       1       ×       ×       ×       ×       ×       ×       ×       ×       ×       ×       ×       ×       ×       ×       ×       ×       ×       ×       ×       ×       ×       ×       ×       ×       ×       ×       ×       ×       ×       ×       ×       ×       ×       ×       ×       ×       ×       ×       ×       ×       ×       ×       ×       ×       ×       ×       ×       ×       ×       ×       ×       ×       ×       ×       ×       ×       ×       ×       ×       ×       ×       ×       ×       ×       ×       ×       ×       ×       ×       ×       ×       ×       ×       × <td< th=""><th>評估</th><th></th><th></th><th></th><th></th><th></th><th></th><th></th><th></th><th></th><th></th></td<> | 評估           |            |         |      |           |      |              |                     |         |    |  |
|----------------------------------------------------------------------------------------------------|--------------|------------|---------|------|-----------|------|--------------|---------------------|---------|----|--|
| 我的評估       分享評估       評估材料2020         ************************************                                                                                                    | E: 2020/21 * | 狀況: 全部 ▼ 鍋 | 輯: 全部   | •    |           |      |              |                     | 重新載入】新增 | 評估 |  |
| 加速     1     1     10     1     1     1     1     1     1     1     1     1     1     1     1     1     1     1     1     1     1     1     1     1     1     1     1     1     1     1     1     1     1     1     1     1     1     1     1     1     1     1     1     1     1     1     1     1     1     1     1     1     1     1     1     1     1     1     1     1     1     1     1     1     1     1     1     1     1     1     1     1     1     1     1     1     1     1     1     1     1     1     1     1     1     1     1     1     1     1     1     1     1     1     1     1     1     1     1     1     1     1     1     1     1     1     1     1     1     1     1     1     1     1     1     1     1     1     1     1     1     1     1     1     1     1     1     1     1     1     1     1     1     1                                                                                                    | 我的評估 預設      | 評估 分享評估 評估 | 材料2020  |      |           |      |              |                     |         |    |  |
| <hh>     評估標題     開始時間     結束時間     批況     編幅     更新時間*     操作       All     ×     ×     ×     ×     ×     ×     ×       不用課故     2020-09-30     評估      ×     ×     ×     ×     ×</hh>                                                                                                    |              |            |         | 1    | 共1頁 ** ** | 10 ~ |              |                     | 1-1共    | 條  |  |
| All × × × × × × × × × × × × × × × × × ×                                                                                                    | 需評改          | 評估標題       |         | 開始時間 | 結束時間      | 狀況   | 編輯           | 更新時間*               | 操作      |    |  |
|                                                                                                    | AII ~ 2020-0 | 09-30 邮押估  | ×       | ,    | X         | 未嘗試  | ¥師戶口 59      | 2020-09-30<br>14:51 | ∕Q±⊚    | ×  |  |
|                                                                                                    |              |            |         |      |           |      |              |                     |         |    |  |
|                                                                                                    |              | Task/Item  | coverag | le   |           |      |              |                     |         |    |  |
| Task/Item coverage                                                                                                    |              |            |         | 2    |           | -    |              |                     |         |    |  |
| Task/Item coverage                                                                                                    |              | Task/Item  | coverag | je   |           | ۲    | Full curricu | ulum                |         |    |  |
| Task/Item coverage Task/Item coverage  Full curriculum                                                                                                    |              |            |         |      |           | 0    | Decis com    | a stan au           |         |    |  |

# STAR 英文科

#### 選擇學習階段/學習範疇

https://www.hkedcity.net/coding/sites/www.hkedcity.net.coding/files/upload /star\_fc\_teacher\_quick\_start\_guide\_zh.pdf

- 1. 輸入「Paper title」及「Description」
- 2. 輸入「Number of task(s)」或「Estimated duration」
- 3. 選擇「Key Stage」及「Learning dimension」,然後按「Next」

Source :

### 選擇學習重點/題目難度/文體

- 4. 選擇「Learning skill(s)」及「Level of difficulty」
- 5. 可進一步選擇「Text types」
- 6. 按「Search all」,檢視符合要求的課業

### 檢視搜尋結果並選擇加入課業

- 檢視搜尋結果並選擇加入課業。可參考「Text type」及「Attachment」,以選擇 是否加入該課業。
- 可剔選「Attachments for students」,以供學生參閱。

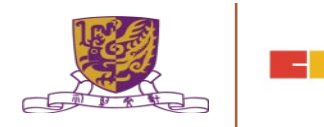

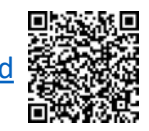
## STAR 製作評估

| 評估                       |                                       |                 |                    |            |         |  |
|--------------------------|---------------------------------------|-----------------|--------------------|------------|---------|--|
| ₣: 2020/21 → 狀況          | : 全部 → <b>編輯:</b> 全部 →                |                 |                    | 重新載人       | 新增評估    |  |
| 我的評估 預設評估                | 分享評估 評估材料2020                         |                 |                    |            |         |  |
|                          |                                       |                 |                    | 可按 🗾 檢視評估言 | 詳細寶     |  |
|                          | □ 1 共18頁 ++ +1 10                     | ~               |                    | 1 - 10     | 共 175 保 |  |
| 需評改                      | 評估標題                                  |                 | 編輯 更新時間            | 周* 操作      |         |  |
| 部 V<br>不用課改 小一:1N3<br>月) | 100以内的數 (認識21-100各數、認識個位及十位的概念及比較數的大/ | ×<br>小) (2020年9 | ×<br>預設評估<br>09:10 | ×-15 🗸 Q   | ×       |  |
| 2                        |                                       |                 |                    |            |         |  |
|                          | 涵蓋範圍                                  | ◎ 整計            | 豊課程(2017)          |            | 1       |  |
|                          | 来行                                    | ○ 基2            | 本能力(2017)          |            | •       |  |
|                          |                                       |                 |                    |            |         |  |

### STAR 數學科

Source :

https://www.hkedcity.net/coding/sites/www.hkedcity.net.coding/files/upload /star\_fc\_teacher\_guick\_start\_guide\_zh.pdf

#### 選擇學習階段/年級/學習重點/題目難度

- 1. 輸入評估的「標題」及「描述」
- 2. 選擇「課業的題目數量」或「作答時間」
- 3. 選擇「學習階段」、「年級」及「學習重點」
- 4. 選擇「題目難度」

5. 按「搜尋所有」,檢視符合要求的題目

#### 檢視搜尋結果並選擇加入題目

檢視已加入的題目

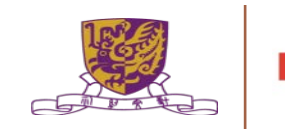

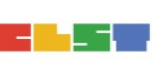

Source :

https://www.hkedcity.net/coding/sites/www.hkedcity.net.coding/files/upload /star\_fc\_teacher\_guick\_start\_guide\_zh.pdf

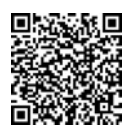

| 課業名稱:<br>學習階段:<br>學習重點:<br>課業文體:<br>所需時間:<br>評估重點:<br>難度:<br>備註: | 大象的長鼻子 ( 攝號 : C2020R2L003 )<br>KS2<br>▶ CR3.1.1 · CR3.2.1 · CR3.4.1<br>散文 - 說明手法<br>26 分鐘<br>不適用<br>低<br>本課樂帶由教師評改 | <ul> <li>● 預號</li> <li>書籤:</li> <li>◆ 加入讓樂</li> </ul> |
|------------------------------------------------------------------|----------------------------------------------------------------------------------------------------|-------------------------------------------------------|
| 課業名稱:<br>學習階段:<br>學習重點:<br>課業文體間:<br>評估重點:<br>難度:<br>附件:●        | 壁虎為何不會從天花板掉落?(編號:C2020R2H002)<br>KS2<br>▶ CR5.2.1,CR5.3.1,CR5.4.1<br>散文 - 説明手法<br>17 分鐘<br>不適用<br>高<br>評卷参考        | ● 預號 書籤: ◆ 加入提業                                       |

# 教師於檢視搜尋結果並選擇加入課業時,若課業的備註列明「本課業需由教師評改」,則該課業包含開放式題目。

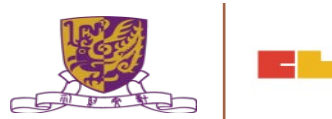

| €編號 C2020R2L003              | 課業名稱 | 大象的長鼻子 | 科目中文科                      | 團問                                     |
|------------------------------|------|--------|----------------------------|----------------------------------------|
| :: 本課業需由教師評改                 |      |        | 核對答案 顧示建議答案 重設             | 顾示模式: <mark>不分隔課業</mark>   文章置左   文章置頂 |
| 細閱以下作品,然後回答問題                | 0    |        |                            |                                        |
|                              |      |        | 大多的县墓子 阿里                  |                                        |
| <ol> <li>春天來了,森林裏</li> </ol> | 的小動生 | 为都十分高  | 大象的長鼻子 阿里<br>興·紛紛走到户外嬉戲。為了 | 了慶祝新一年的開始,森林居民自助委                      |

#### 顯示模式預設為「不分隔課業」。請按「文章置左」或「文章置頂」,以更改顯示 模式。

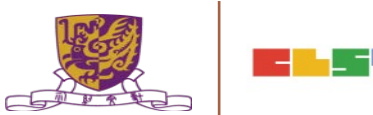

|                                            |                    | 課業內容           |                                             |       |
|--------------------------------------------|--------------------|----------------|---------------------------------------------|-------|
| 2条編號 C2020R2L003                           | <b>課業名稿</b> 大象的長鼻子 | <b>科目</b> 中文科  |                                             | 關閉    |
| <b>註:</b> 本課業需由教師評改                        |                    |                | <b>顯示模式: 不分隔課業   文章置左   <mark>東京</mark></b> | W. 16 |
|                                            |                    | 板對答案 欄示建議答案 重設 |                                             |       |
| 細閱以下作品,然後回                                 | 1答問題。              |                |                                             | Ĵ.    |
|                                            |                    | 大盘的暮鼻子 阿里      |                                             |       |
|                                            |                    | 人外的代开了 门上      |                                             |       |
| ① 春天來了·森林昇                                 | 赛的小动物都十分高兴·纷纷走到户   | 外嬉戲。為了慶祝新一年自   | 内開始,森林居民自助委員會特別舉辦一個嘉年華                      | 1.    |
| 請把正確答案寫在空格                                 | 3內,選擇題只需填上英文字母代號   | 0              |                                             | Î     |
| 1 文中哪一個詞語描述                                | 《大爱而封困墙陆的神情》       |                |                                             |       |
| (請從文章中掃選適當                                 | (的答案,填入空格內。)       |                |                                             |       |
|                                            |                    |                |                                             |       |
|                                            |                    | 核對答案 顯示建議答案 重設 |                                             |       |
| $\pi \rightarrow +$ $\Gamma \rightarrow -$ |                    |                |                                             |       |

#### 設定為「文章置頂」時,畫面會上下分隔,文章置頂,題目置底。

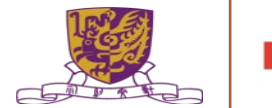

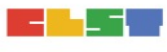

|                                                                                          | 業内容                                                                        |
|------------------------------------------------------------------------------------------|----------------------------------------------------------------------------|
| (1原編號) C2020R2L003 (1度無名稱) 大象的長農子                                                        | 田     秋文中 (18)                                                             |
| <b>備註</b> :本課兼爾由對師評改<br>核對答案                                                             | 顯示模式: 不分隔課業   文章置左   文章置頂<br>顯示建議答案 / 重設                                   |
| 細閱以下作品,然後回答問題。                                                                           | · 請把正確答案寫在空格內,選擇題只需填上英文字母代號。                                               |
| 大象的長鼻子 阿里                                                                                | <ol> <li>1. 文中哪一個詞語描述大象面對困境時的神情?</li> <li>(请從文章中掃選適當的答案,填入空格內。)</li> </ol> |
| ① 春天來了,森林裏的小動物都十分高興,紛紛走到户外嬉戲。為了慶祝新一年的開始,森林居民自助委員會特別舉辦一個嘉年華會,邀請大家進行才藝表演。                  | 2. 文中的大象做了甚麼事情,令森林裏的動物對他政觀?                                                |
| ② 青蛙組織大嘴巴合唱團在池塘唱歌,大象想加入,可是,他<br>不會唱歌,鼻音也太重,和青蛙的歌聲完全不配合。試音後,青<br>蛙團長客氣地多謝他參加試音,請他還是做聽眾好了。 | (a)                                                                        |
| 検對答案                                                                                     | <b>颠示建議</b> 答案 重設                                                          |

#### 設定為「文章置左」時,畫面會左右分隔,文章置左,題目置右。

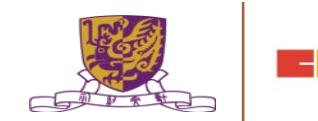

### STAR 檢視評估報告

#### 班級報告顯示各課業/題目的學習重點及說明。

|                                                  |                                 |            | 小六中文                                 | 閱讀小測(10月) |      |                              |         |          |         |         | 關閉      |
|--------------------------------------------------|---------------------------------|------------|--------------------------------------|-----------|------|------------------------------|---------|----------|---------|---------|---------|
| <b>派發日期 2020</b>                                 | -10-05 10:05                    | 開始         | 開始時間 2020-10-05 10:10<br>課業涵蓋範圍 整耀課程 |           |      | <b>結束時間</b> 2020-10-05 10:30 |         |          |         |         |         |
| <ul> <li>☑ 代表課業已評</li> <li>☑ 代表課業待評,老</li> </ul> | 師需按圖示進行評改                       |            |                                      |           |      |                              |         |          |         |         |         |
| 詳細結果 評估分                                         | 析                               |            |                                      |           |      |                              |         |          |         |         |         |
| 班別 - 🗸                                           |                                 | (状況) 全部(5) | ~                                    | 學生答案      |      | 藏答案                          |         |          |         |         | 下載      |
| 班別 - 學號 ▲                                        | 姓名                              | 狀況         | 答對的題數(學生)                            | 回饋题數(待回饋) | 遞交次數 | 1-1                          | 1-2     | 1-3      | 1-4     | 1-5     | 1-6     |
| P6A - 11                                         | zr2 - p6A - 11 / zr2 - p6A - 11 | 已感交        | 2                                    | 3(2)      | 1    | ~                            | ×       |          |         | ~       |         |
| P6A - 12                                         | zr2 - p6A - 12 / zr2 - p6A - 12 | 已遞交        | 2                                    | 3(3)      | 1    | ~                            | ×       | <b>C</b> |         | ~       | 2       |
| P6A - 13                                         | zr2 - p6A - 13 / zr2 - p6A - 13 | 已感交        | 1                                    | 3(3)      | 1    | ~                            | ×       |          |         | ×       |         |
| P6A - 14                                         | zr2 - p6A - 14 / zr2 - p6A - 14 | 已遞交        | 0                                    | 3(3)      | 1    | ×                            | ×       |          |         | ×       |         |
| P6A - 15                                         | zr2 - p6A - 15 / zr2 - p6A - 15 | 已透交        | 1                                    | 3(3)      | 1    | ×                            | ~       |          |         | ×       |         |
|                                                  |                                 | 答對的題數      |                                      |           |      | 3                            | 1       | 0        | 0       | 2       | 0       |
|                                                  |                                 | 答對百分比      |                                      |           |      | 60%                          | 20%     | 0%       | 0%      | 40%     | 0%      |
|                                                  |                                 | 學習重點       |                                      |           |      | CR4.3.1                      | CR4.2.1 | CR4.2.1  | CR4.2.2 | CR4.2.2 | CR4.3.1 |

#### 說明

| 1 | CR4.2.1 | ■● 施模括閱讀材料的內容要點;能評價閱讀材料的內容        | Τ |
|---|---------|-----------------------------------|---|
| 2 | CR4.2.2 | (1) 能理解所早調語                       |   |
| 3 | CR4.3.1 | @Falleral 能成活間還材料的內容要點:能評價間還材料的內容 | 1 |

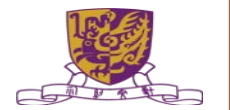

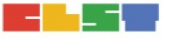

### STAR 檢視評估報告

CR4.3.1

#### 學生報告顯示各課業/題目的學習重點。

(2010) 能概括開讀材料的內容要點;能評價閱讀材料的內容

|                                        |                                                                                                    |                                    |        | 個別報告                                                                                                    | 8073    |
|----------------------------------------|----------------------------------------------------------------------------------------------------|------------------------------------|--------|----------------------------------------------------------------------------------------------------|---------|
| 評估相<br>開始日<br>独日3<br>図日3<br>■ 世<br>■ 世 | ホ六中文間講小     ホ六中文間講小     2020-10-05 10     zr2 - p6A - 11 /     6     表課業已却     表課業時時                                                                                                    | 測(10月)<br>:10<br>'zr2 - p6A - 11   |        | <ul> <li>(建築)所属税()</li> <li>設置課程</li> <li>(第末時回)</li> <li>2020-10-05 10:30</li> <li>(近別:甲球)</li> <li>PGA - 11</li> <li>(高別)</li> <li>2</li> </ul> |         |
| 語號                                     | 建議答案                                                                                                    | 學生答案                               | 對錯     | 演注意的學習難點 <sup>#</sup>                                                                                                    | 學習重點    |
| 1-1                                    | D, E                                                                                                    | D, E                               | ~      |                                                                                                    | CR4.3.1 |
| 1-2                                    | В                                                                                                    | D                                  | ×      |                                                                                                    | CR4.2.1 |
| L-3                                    | 牠的茸毛具有吸附能力                                                                                                    | 壁虎腳上茸毛的原子<br>與禮壁的原子之間有<br>種微弱的結合力  |        |                                                                                                    | CR4.2.1 |
| L-4                                    | 只有數千個接觸點,不                                                                                                    | 只有數千個接觸點                           | Ø      |                                                                                                    | CR4.2.2 |
| 1-5                                    | A                                                                                                    | A                                  | ~      |                                                                                                    | CR4.2.2 |
| L-6                                    | 作者而了數字記錄。<br>「而是長置了大概了<br>「要比人們所想想的大打<br>個以上」。續是的大式<br>個以上」。<br>這一個的原因。<br>而且<br>重的原因。<br>而且<br>更<br>的原因。<br>而且<br>文<br>重<br>的<br>原<br>一<br>而<br>是<br>而<br>五<br>元<br>大概<br>5<br>一<br>大概<br>5<br>一<br>大概<br>5<br>一<br>大概<br>5<br>一<br>大概<br>5<br>一<br>大概<br>5<br>一<br>大概<br>5<br>一<br>大概<br>5<br>一<br>大概<br>5<br>一<br>大概<br>5<br>一<br>大概<br>5<br>一<br>大概<br>5<br>一<br>5<br>元<br>大概<br>5<br>一<br>大概<br>5<br>一<br>5<br>元<br>大概<br>5<br>一<br>5<br>元<br>5<br>元<br>5<br>五<br>5<br>元<br>5<br>元<br>5<br>元<br>5<br>元<br>5<br>元<br>5<br>元<br>5<br>元<br>5<br>元<br>5<br>元<br>5<br>五<br>5<br>五<br>5<br>二<br>5<br>五<br>5<br>二<br>5<br>二<br>5<br>5<br>二<br>5<br>二<br>5<br>二<br>5<br>5<br>二<br>5<br>5<br>5<br>5<br>5<br>5<br>5<br>5<br>5<br>5<br>5<br>5<br>5 | 最後發現實毛的實源<br>附點力,要比人們用<br>的大10倍以上。 | ₩₩ 📝   |                                                                                                    | CR4.3.1 |
| 不適                                     | 用於中文科(醫體課程)                                                                                                    |                                    |        |                                                                                                    |         |
| L                                      | CR4.2.1                                                                                                    | <b>医</b> 第 能概括                     | 閱讀材料的內 | <i>容要點</i> ;能評價覺擴材料的內容                                                                                                    |         |
| 2                                      | CR4.2.2                                                                                                    | <b>田田</b> 焼理解                      | 所學詞語   |                                                                                                    |         |

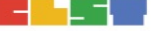

## STAR 答案分析

# 於選擇題題目的答案分析中,系統會以圓形圖顯示學生作答不同答案的次數及所佔百分比。

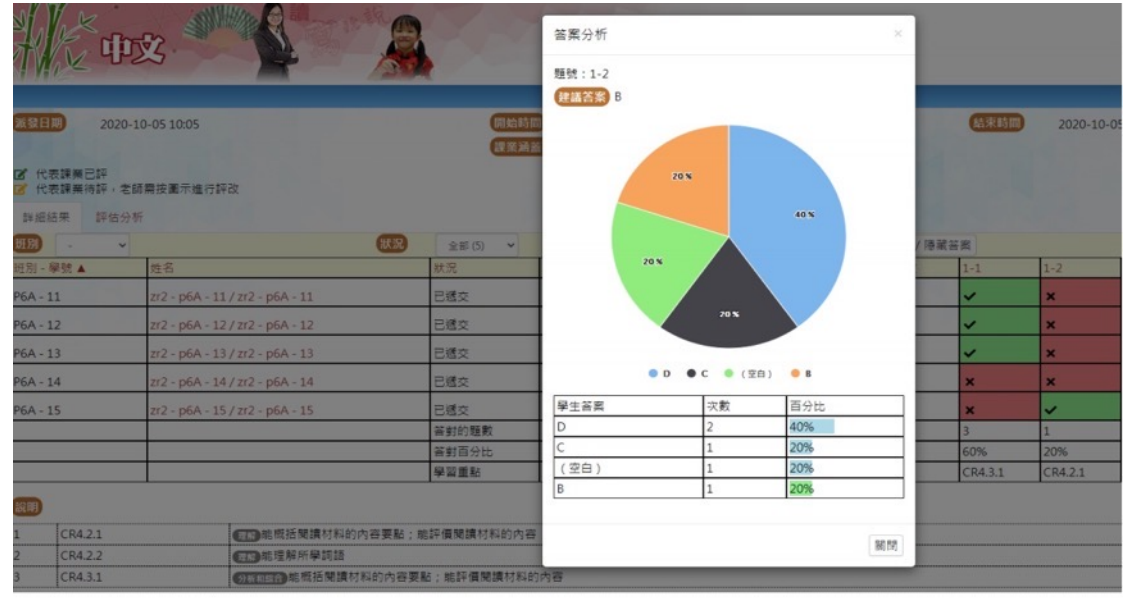

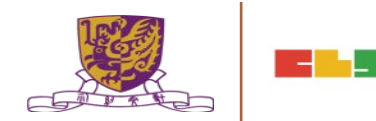

## STAR 答案分析

#### 於填充題或的答案分析中,系統會顯示學生作答不同答案的次數及所佔百分比。

| <ul> <li>         ・</li> <li>         ・</li></ul> | 2.0-05 10:05                    |             | 答案分析<br>題號:1-1<br>建議答案 D,E<br>學生音案<br>D,E<br>(空白)<br>(空白) | 次數<br>3<br>1 | 百分比<br>60%<br>20% | ×      | 低末時間    |
|----------------------------------------------------------------------------------------------------|---------------------------------|-------------|-----------------------------------------------------------|--------------|-------------------|--------|---------|
| 2 代表課業待評,老師<br>詳細結果 評估分析<br>研別 - ~                                                                                                    | 商業投重示進行評改<br>斤<br>┃ ==          | (況) 全部(5) ~ | L,U                                                       | 1            | 20%               | 國閉 / 陳 | 藏答案     |
| 班別 - 学號▲                                                                                                    | 死亡                              | 一次に         | 合對的想数(学生)                                                 | 回饋起数(*       | 守凹镜)              | 适交灭数   | 101     |
| P6A - 12                                                                                                    | zr2 - p6A - 12 / zr2 - p6A - 12 | 已感文         | 2                                                         | 3(3)         |                   | 1      | ~       |
| P6A - 13                                                                                                    | zr2 - p6A - 13 / zr2 - p6A - 13 | 已遞交         | 1                                                         | 3(3)         |                   | 1      | *       |
| P6A - 14                                                                                                    | zr2 - p6A - 14 / zr2 - p6A - 14 | 已遞交         | 0                                                         | 3(3)         |                   | 1      | ×       |
| P6A - 15                                                                                                    | zr2 - p6A - 15 / zr2 - p6A - 15 | 已透交         | 1                                                         | 3(3)         |                   | 1      | ×       |
|                                                                                                    |                                 | 答對的題數       |                                                           |              |                   |        | 3       |
|                                                                                                    |                                 | 答對百分比       |                                                           |              |                   |        | 60%     |
|                                                                                                    |                                 | 學習重點        |                                                           |              |                   |        | CR4.3.1 |

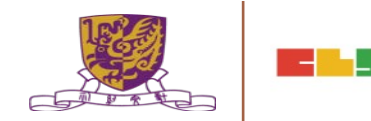

#### 於班級報告檢視評改狀態(教師)

|                          |                                 |                | 寫作練習(第四                  | 9週)       |         |                                    | 關問 |
|--------------------------|---------------------------------|----------------|--------------------------|-----------|---------|------------------------------------|----|
| 派發日期 20                  | 020-10-06 09:47                 | 開始時間<br>課業涵蓋範圍 | 2020-10-06 09:00<br>整體課程 |           | 結束時間    | 2020-10-10 00:00                   |    |
| ☑ 代表課業已評 ☑ 代表課業待評 詳細結果 評 | ·老師需按圖示進行評改<br>估分析              |                |                          |           |         |                                    |    |
| 班別 -                     | ✓ 状況                            | 全部(4) 🖌        |                          | 學生答案 颜为   | 〒/ 隠藏答案 |                                    | 下载 |
| 班別-學號▲                   | 姓名                              | 默況             | 答對的題數(學生)                | 回饋題數(待回饋) | 遞交次數    | 1                                  |    |
| P2A - 6                  | zr2 - p2A - 06 / zr2 - p2A - 06 | 已遗交            | 0                        | 1(1)      | 1       |                                    |    |
| P2A - 7                  | zr2 - p2A - 07 / zr2 - p2A - 07 | 已遞交            | 0                        | 1(0)      | 1       |                                    |    |
| P2A - 8                  | zr2 - p2A - 08 / zr2 - p2A - 08 | 未遞交            |                          |           |         |                                    |    |
| P2A - 9                  | zr2 - p2A - 09 / zr2 - p2A - 09 | 已遞交            | 0                        | 1(1)      | 1       |                                    |    |
|                          |                                 | 答對的題數          |                          |           |         | 0                                  |    |
|                          |                                 | 答對百分比          |                          |           |         | 0%                                 |    |
|                          |                                 | 學習重點           |                          |           |         | CW1.1.1, CW1.2.1, CW1.3.1, CW1.4.1 |    |

#### 說明

| - |         |                                  |   |
|---|---------|----------------------------------|---|
| 1 | CW1.1.1 | #定目的。內容和意能方式<br>能积撞需要確定內容,內容大致完整 | Γ |
| 2 | CW1.2.1 | <u>國國國</u> 師將事件順序表達              |   |
| 3 | CW1.3.1 | (2010年1月) 能運用所舉的詞語寫簡單的句子,標點符號正確  |   |
| 4 | CW1.4.1 | (金牌方式GBER) 能校达及寫家受               |   |

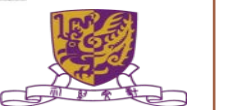

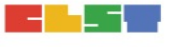

#### 班級報告新增「回饋題數」,顯示待 評改的題目數量。 STAR 評改開放式題目 綠色圖案表示題目已評改,橙色 於班級報告檢視評改狀態(教師) 圖案表示題目待評改。 請按圖案,開始評改 願問 寫作練習(第四週) 派發日期 DIN SH EX DR 結束時間 題目。 2020-10-10 00:00 2020-10-06 09:47 2020-10-06 09:00 **課業通貨範囲** 整體課程 ✔ 代表課業已評 代表課業待評,老師需按圖示進行評改 評估分析 詳細結果 學生答案 狀況 全部(4) ~ 顯示 / 隱藏答案 透交次數 班別-學號▲ 姓名 狀況 答對的題數(學生) 回醋頭數(符回醋) 已遗交 1(1) P2A - 6 zr2 - p2A - 06 / zr2 - p2A - 06 P2A - 7 zr2 - p2A - 07 / zr2 - p2A - 07 已遞交 1(0) 未遗交 P2A - 8 zr2 - p2A - 08 / zr2 - p2A - 08 P2A - 9 zr2 - p2A - 09 / zr2 - p2A - 09 已過交 1(1) 答對的題數 答對百分比 0% 學習重點 CW1.1.1, CW1.2.1, CW1.3.1, CW1.4.1

#### 說明

|   |         |                                              | - |
|---|---------|----------------------------------------------|---|
| 1 | CW1.1.1 | · #双目的,內容和忠策方式 <mark>施根據關要確定內容,內容大致完整</mark> |   |
| 2 | CW1.2.1 | (EEEE) 陈涛事件顺序表達                              |   |
| 3 | CW1.3.1 | ■ 回該該面 能運用所舉的詞語窩簡單的句子,標點符號正確                 |   |
| 4 | CW1.4.1 | <b>2.15万式的语问</b> 能较达及寫家受                     |   |

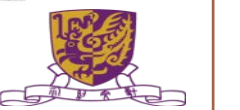

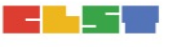

檢視題目和學生答案。可按「教師回饋」,然後選擇「按題目評改」或「按學生評 改」。

| 寫作練習(第四週)                         |             |
|-----------------------------------|-------------|
| 夏:1 [課業名稱:我喜愛的課]                  | ✔ 教師回顧 - ■開 |
|                                   | 按題目評改       |
| 學生常常回校上課學習,當中有些課節學生會特別喜愛和感興趣。     | 按學生評改       |
| 請以「我最喜愛的課」為題,寫一篇文章。               |             |
| 我最喜愛中文課,梁老師愉快,我們投入,中文課有趣又生動,我們滿足。 |             |
|                                   |             |
|                                   |             |
|                                   |             |
|                                   |             |
| *此题不设自動批改*                        |             |

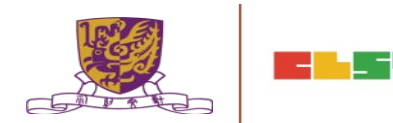

## STAR 評改開放式題目(按題目)

#### 可利用下拉式選單,切換至不同學生。 於「教師回饋」下,可下載參考附件及加入評語至教師回饋。

|                      | 寫作練習(第四週)                        |                                         |            |
|----------------------|----------------------------------|-----------------------------------------|------------|
| 題:1 [課業名稱:我喜愛的課]     |                                  | P2A - 9 zr2 - p2A - 09 / zr2 - p2A - 09 |            |
| 學生答案:                | (                                | P2A - 6 zr2 - p2A - 06 / zr2 - p2A - 06 | ď          |
| 我最喜愛英文課,我最喜歡串生字,英文課得 | R有趣,我們很投入上課。上英文課很愉快,又            | P2A - 7 zr2 - p2A - 07 / zr2 - p2A - 07 | ß          |
|                      |                                  | P2A - 9 zr2 - p2A - 09 / zr2 - p2A - 09 | E.         |
|                      |                                  |                                         |            |
|                      |                                  |                                         |            |
|                      |                                  |                                         |            |
| 教師回饋: 參考附件→          |                                  |                                         | 加入評語至教師回饋・ |
|                      |                                  |                                         |            |
|                      |                                  |                                         |            |
|                      |                                  |                                         | 4          |
|                      |                                  |                                         | 確定取消       |
|                      |                                  |                                         | 102 64     |
|                      | Centre for Learning Sciences and | d Technologies (CLST)                   |            |
|                      | The Chinese Ur                   | niversity of Hong Kong                  |            |

## STAR 評改開放式題目(按學生)

#### 可利用下拉式選單,切換至不同題目。 於「教師回饋」下,可下載參考附件及加入評語至教師回饋。

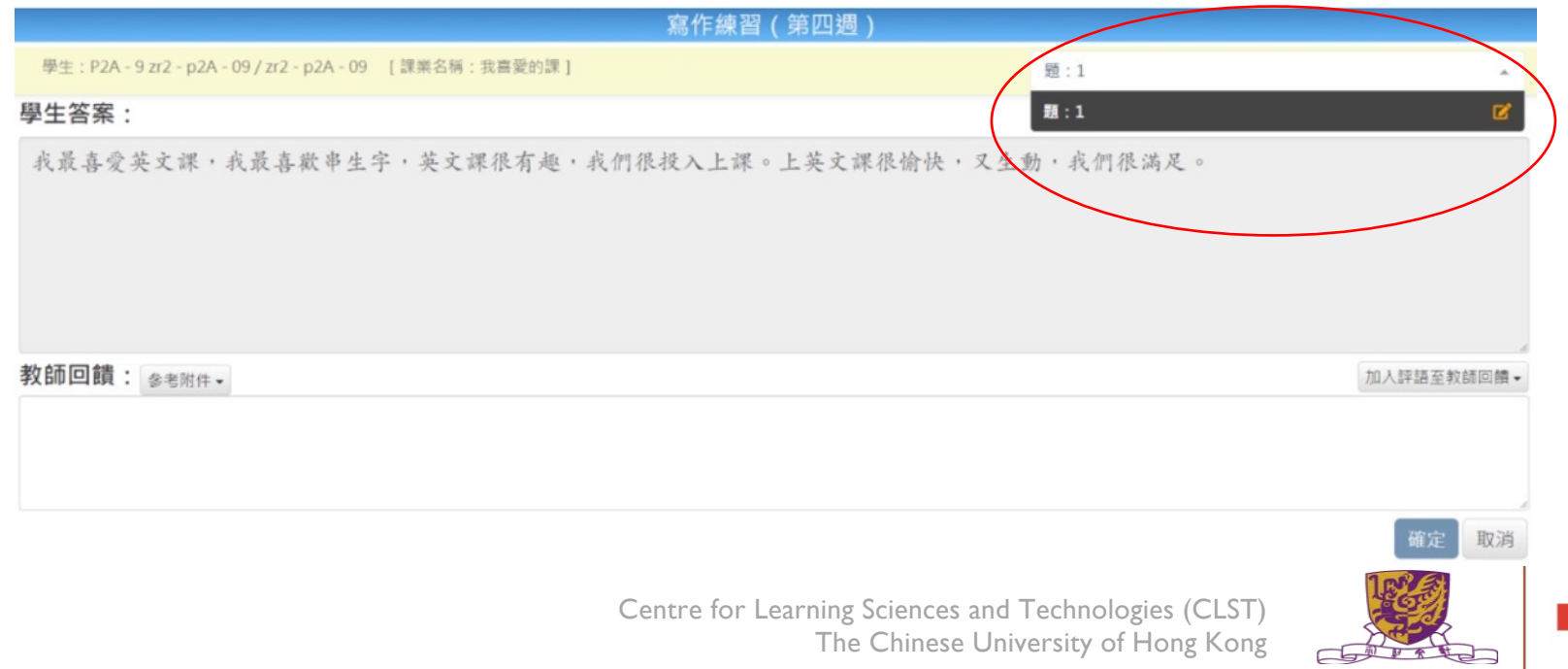

教師及學生均可檢視學生報告。

需由教師評改的開放式題目,報告會摘錄學生的答案,並於「對錯」欄以圖案顯示評改狀態。

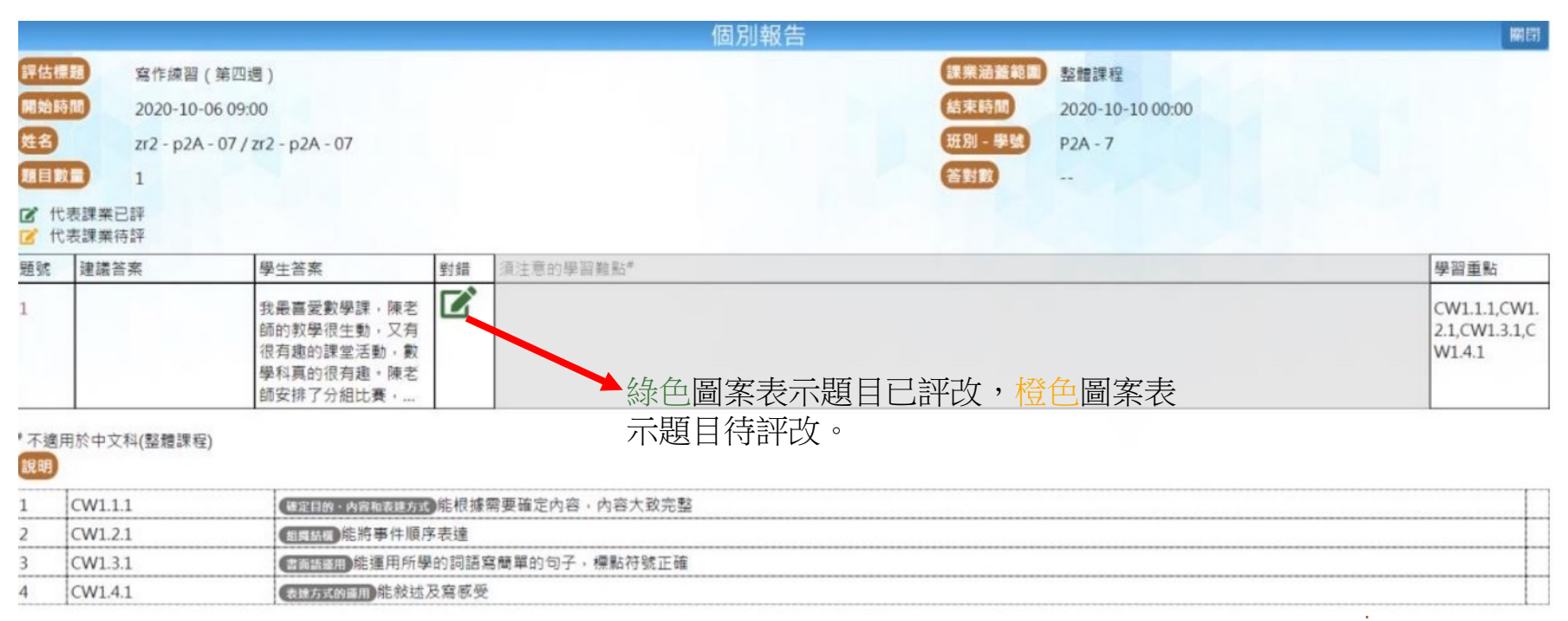

學生可檢視自己的答案和教師回饋。

| 。————————————————————————————————————                                                      |   |
|--------------------------------------------------------------------------------------------|---|
| 且:1 [課業名稱:我喜愛的課]                                                                           | R |
| 學生常常回校上課學習,當中有些課節學生會特別喜愛和感興趣。<br>請以「我最喜愛的課」為題,寫一篇文章。                                       |   |
| 我最喜愛數學課,陳老師的教學很生動,又有很有趣的課堂活動,數學科真的很有趣。陳老師安排了分組比賽,我和組員很投入答問題,結果獲得第二名。雖然我們不是第一名,但我們也很愉快,很满足。 |   |
|                                                                                            |   |

\*此题不設自動批改\*

#### 教師回饋:

敘述深入細緻,內容豐富切題,能充分表達思想感情。全文脈絡清晰,意思速貫,結構嚴謹。 能運用恰當的敘述手法,清楚交代事情細節或刻畫人物形象。 用詞準確而有變化。

### STAR 教學影片

#### STAR 2.0 已推出,逐步全面覆蓋課程 (2020年10月6日更新)

° A A A

STAR平台於2020年10月6日升級至2.0,由涵蓋基本能力逐步擴展至中國語文科、英國語文科及數學科的整體課程,並分階段新增及加強功能。請注意以下事項:

1. 教師如已派發評估(包括「善用 2020 年全港性系統評估材料」),進行評估的學生將不受影響;

教師製作<u>新評估</u>時,請先選擇基本能力或整體課程。基本能力部分不變。如選擇整體課程,請根據課程指引的學習重點以選擇課業/題目。詳情請<u>按此</u>。
 是次新增及加強的功能:

#### • 語文科涵蓋更多聆聽及寫作課業;

- 數學科會逐步涵蓋非基礎課題(涵蓋中一至中三);
- 語文科閱讀評估課業提供分屏顯示(視乎評估課業設計而定);
- 語文科增設開放式題目;
- 教師可於開放式題目輸入 / 選取評語;以及
- 新增圖像化表現報告。

請按此瀏覽新功能詳情,或參考<u>用戶指南</u>。

#### https://star.hkedcity.net/zh-hant/user-guide

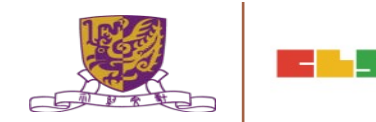

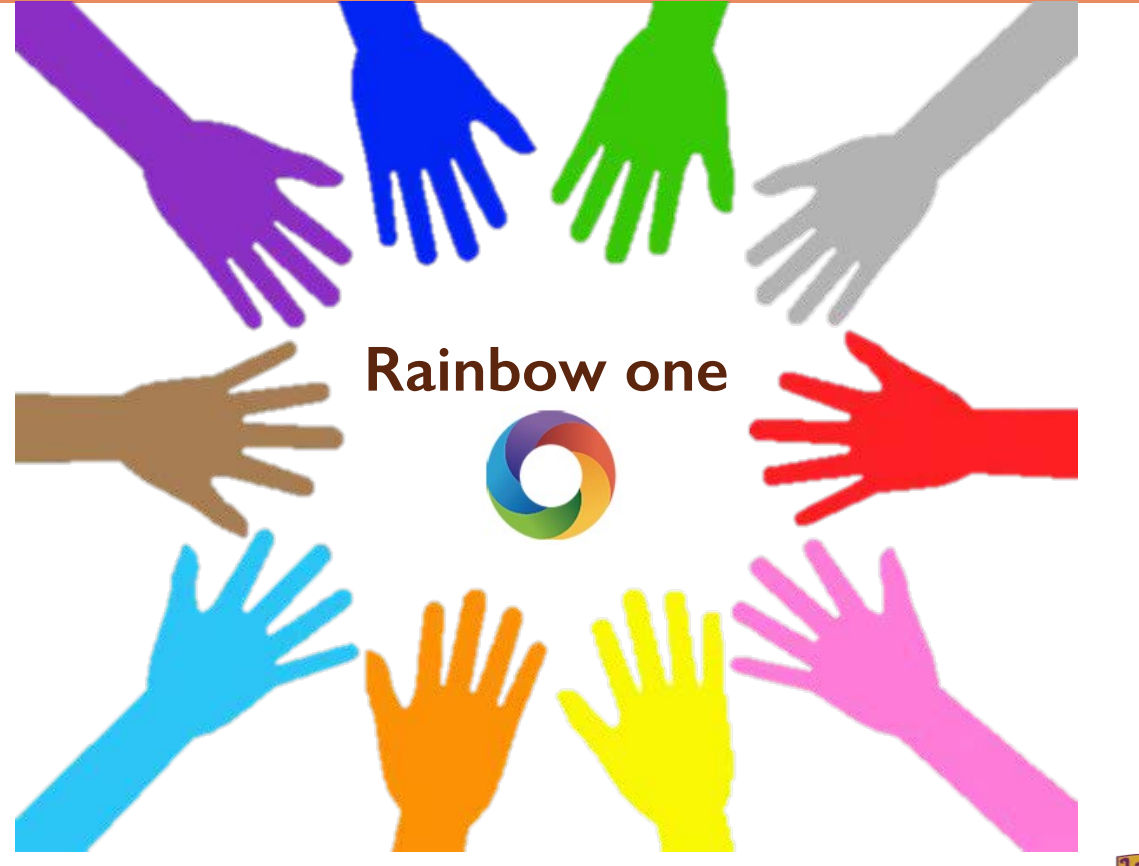

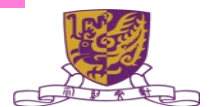

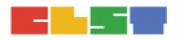

香港人製作,香港人加油!

RainbowOne得獎學習平台教材免費開放

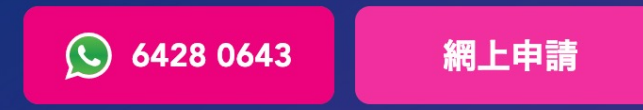

#停課不停學 #800本電子教材 #SEN、非華語教材 #80+學習組件

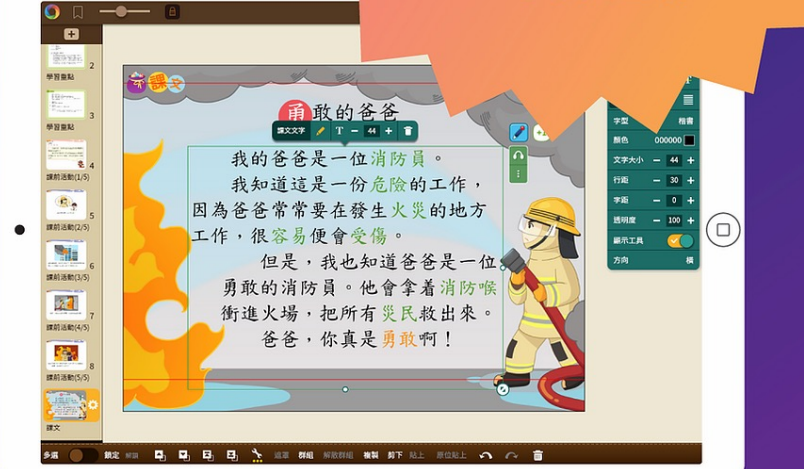

#### 跨平台互動教學

老師及學生均可於跨平台,以及在不同網域使用 RainbowOne,亦可跨平台連線進行課堂互動,無需煩惱不 同平台的使用問題。

RainbowOne亦支援離線閱讀,沒有網絡也可繼續使用。

支援的平台: iPad, Android Tablet, Windows Desktop, Mac

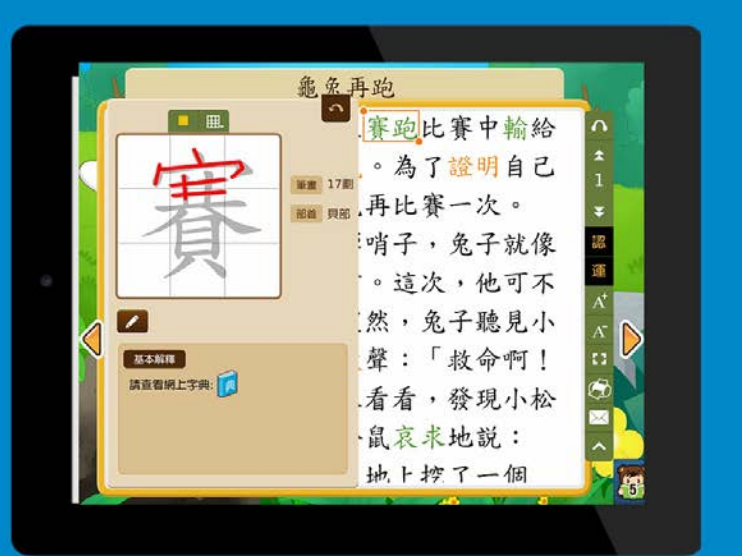

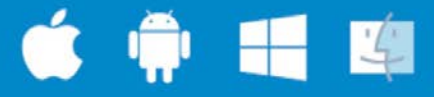

了解更多技術資訊

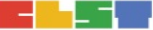

#### 跨平台互動教學

老師及學生均可於跨平台,以及在不同網域使用 RainbowOne,亦可跨平台連線進行課堂互動,無需煩惱不 同平台的使用問題。

RainbowOne亦支援離線閱讀,沒有網絡也可繼續使用。

支援的平台: iPad, Android Tablet, Windows Desktop, Mac

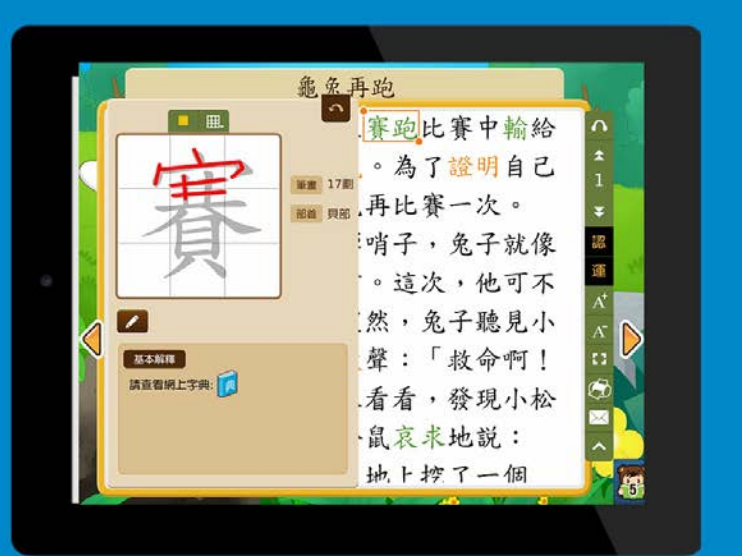

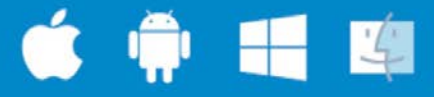

了解更多技術資訊

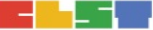

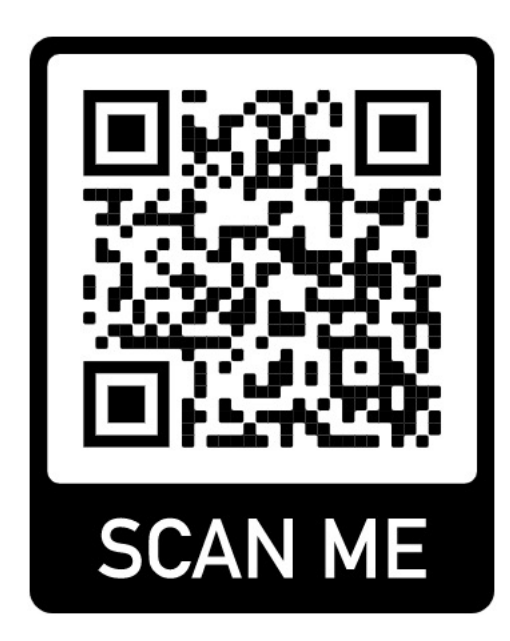

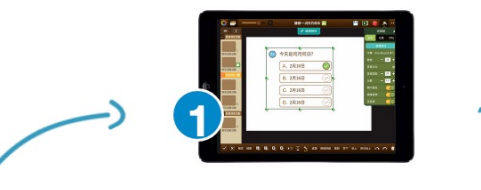

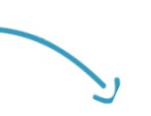

建立電子書 互動多媒體電子書

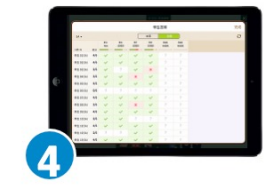

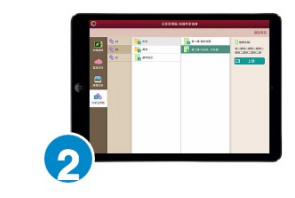

**即時回饋** 老師可在統計資料中找出學 習難點並作出跟進 分享至不同組別 學生可預先下載電子書 或於課堂即時下載

https://www.youtube.com/watch?v=MluxhSv6GkY

Centre for Learning Sciences : The Chinese

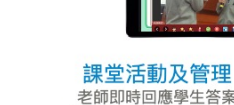

配備課堂管理及輔助工具

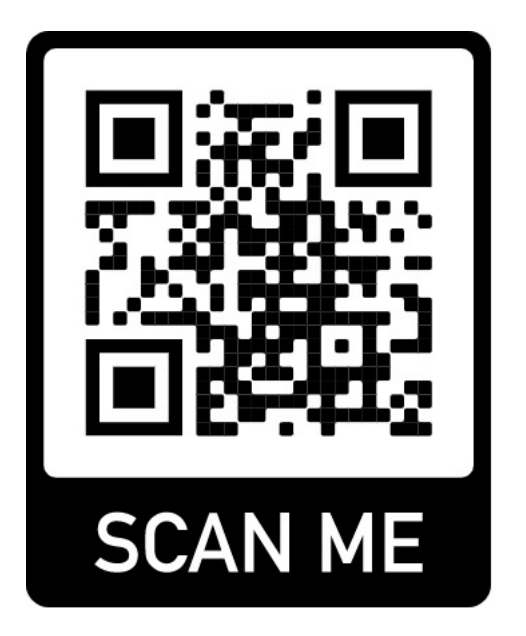

https://www.rainbowone.hk/blog

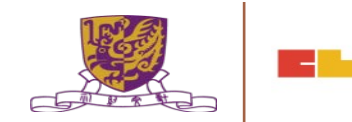

#### Teams

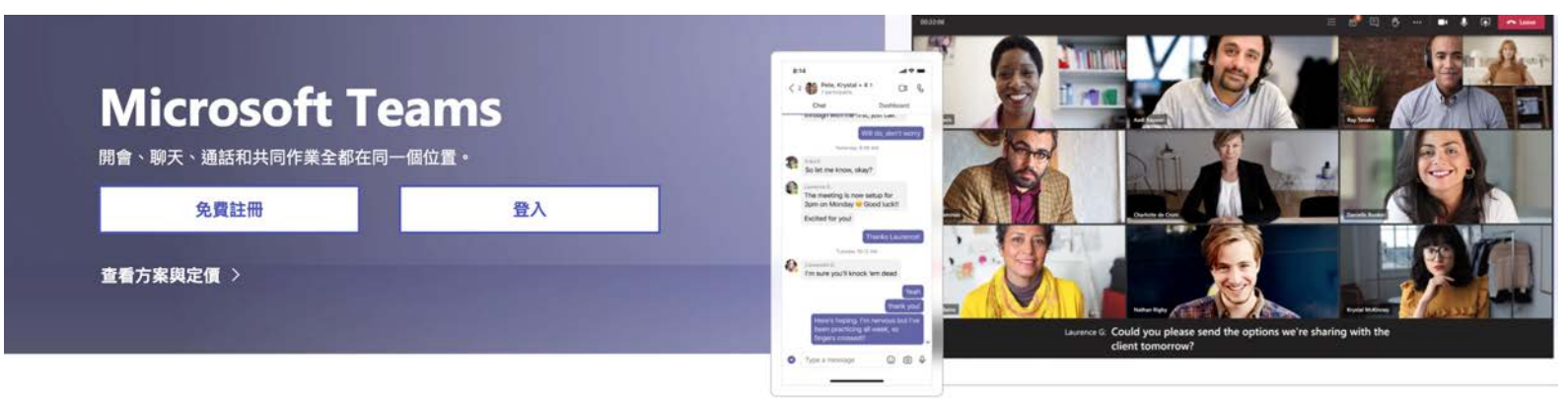

#### 適合所有人使用的 Microsoft Teams

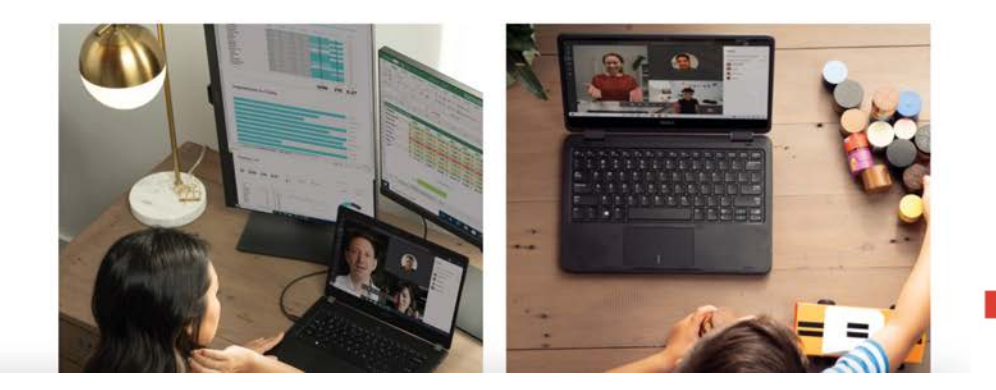

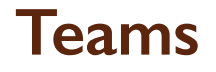

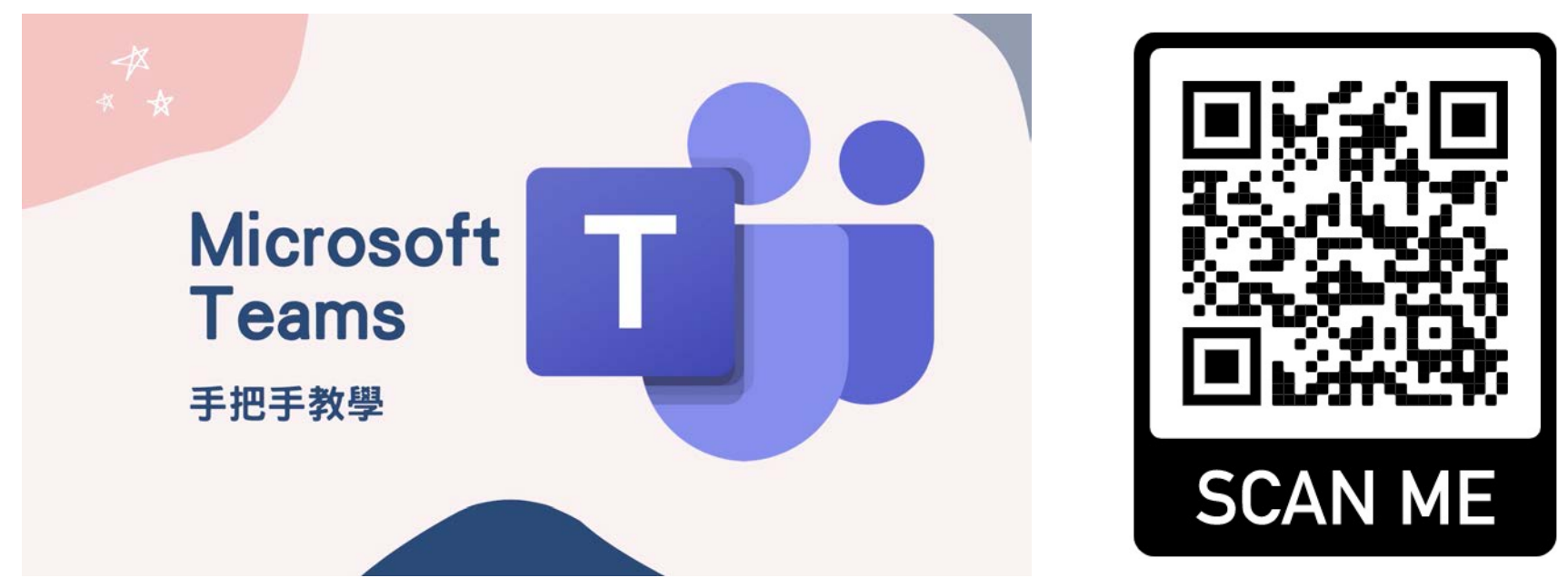

https://www.youtube.com/watch?v=hmA-fcAHxR0

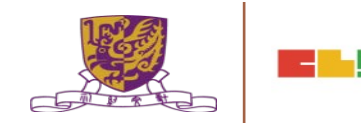

### 3. 使用網上協作工具進行學習活動

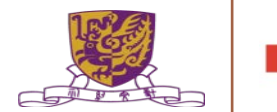

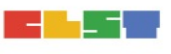

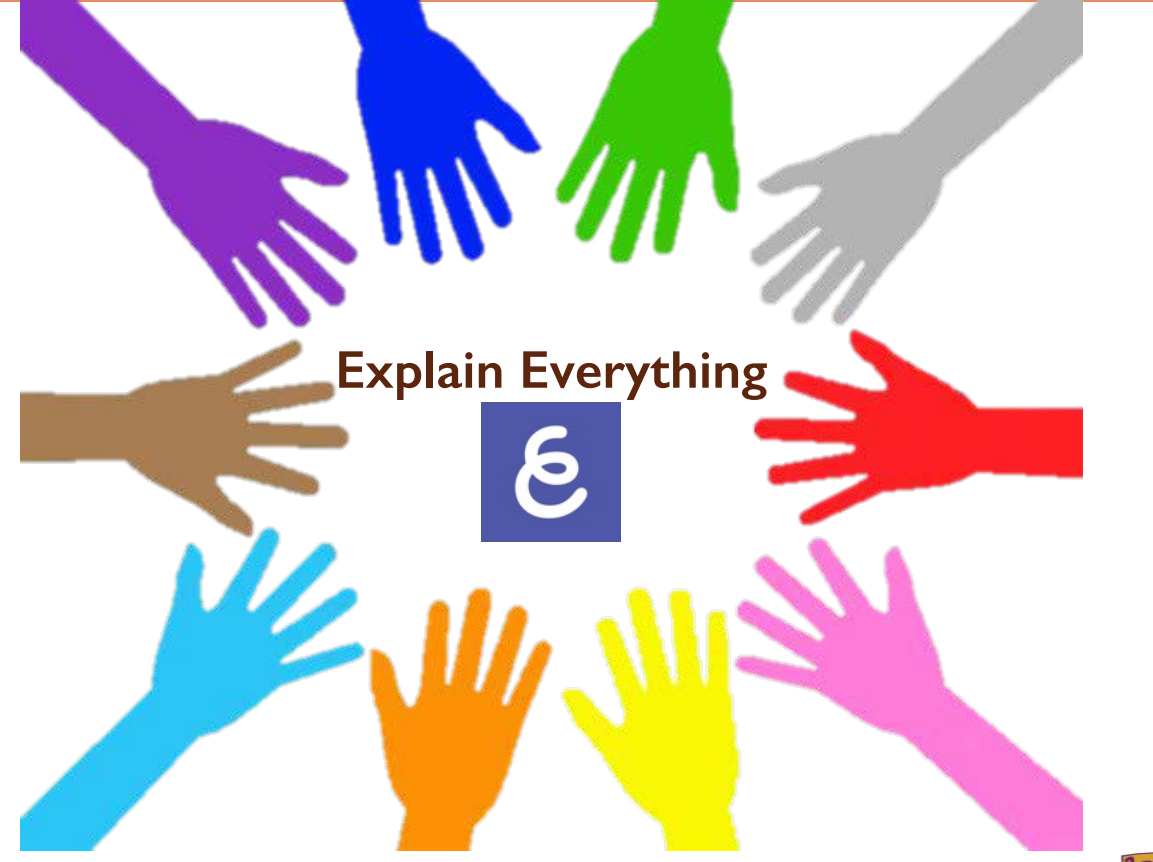

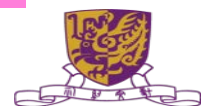

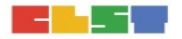

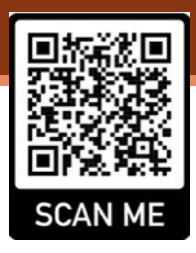

### Explain Everything Edu vs Explain Everything

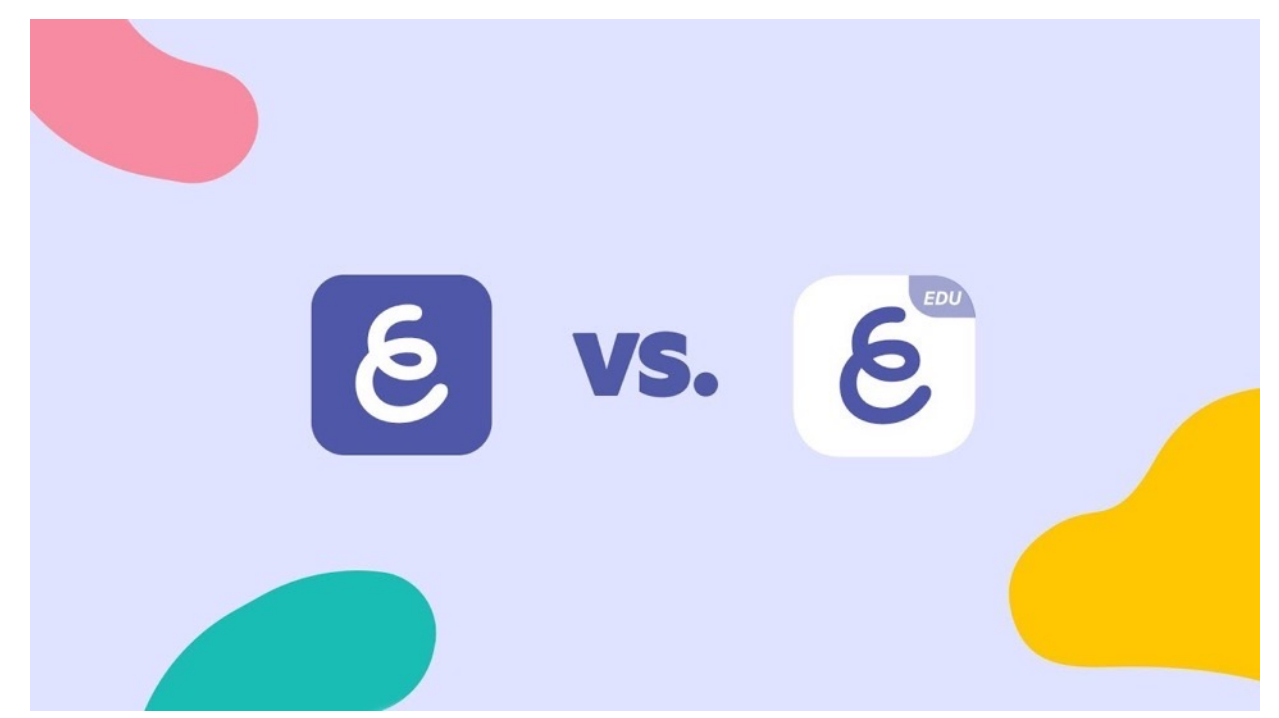

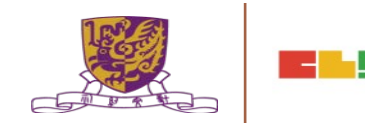

Explain EDU Vs. Explain Everything Whiteboard <u>https://youtu.be/1JQQ49H2P0s</u>

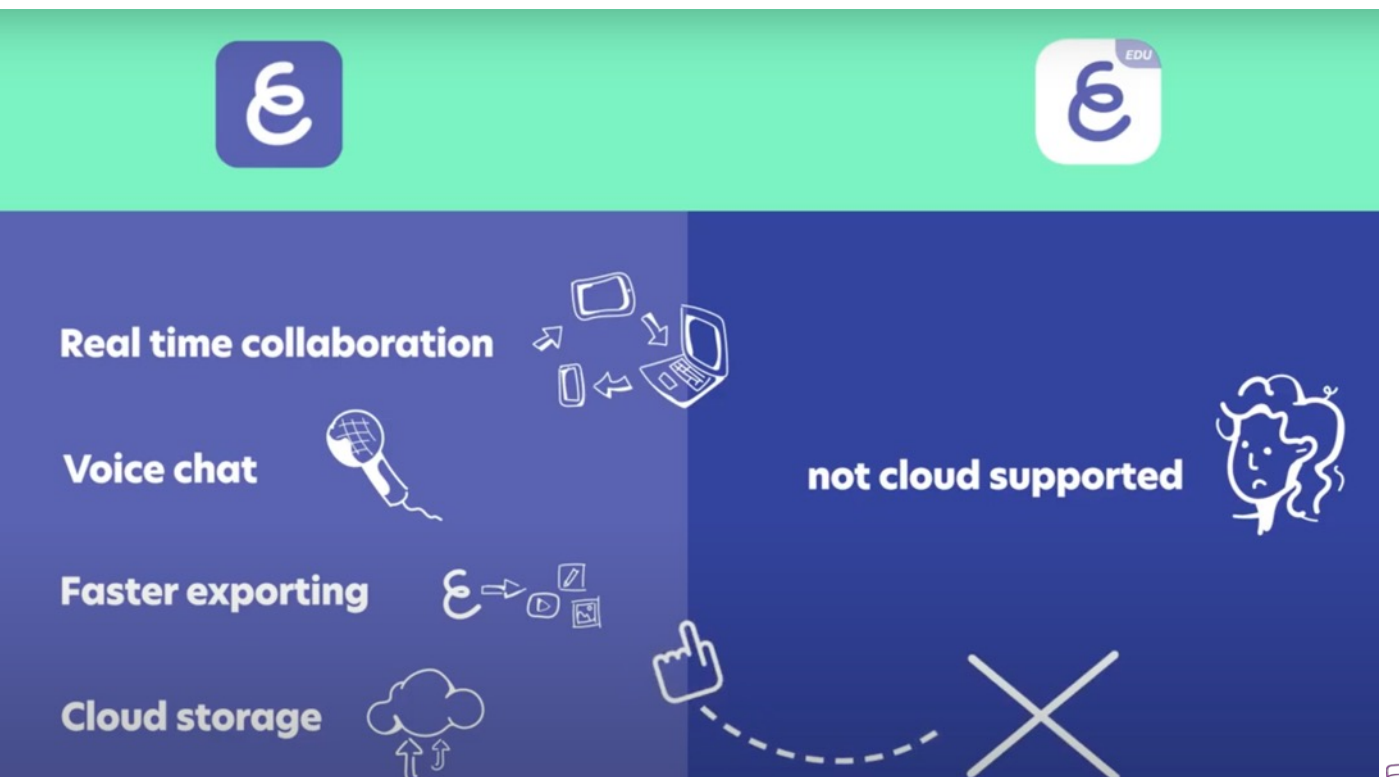

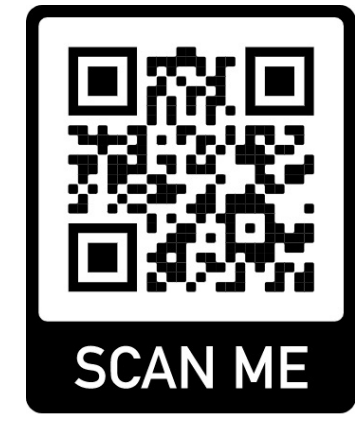

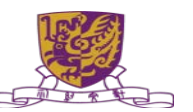

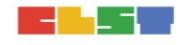

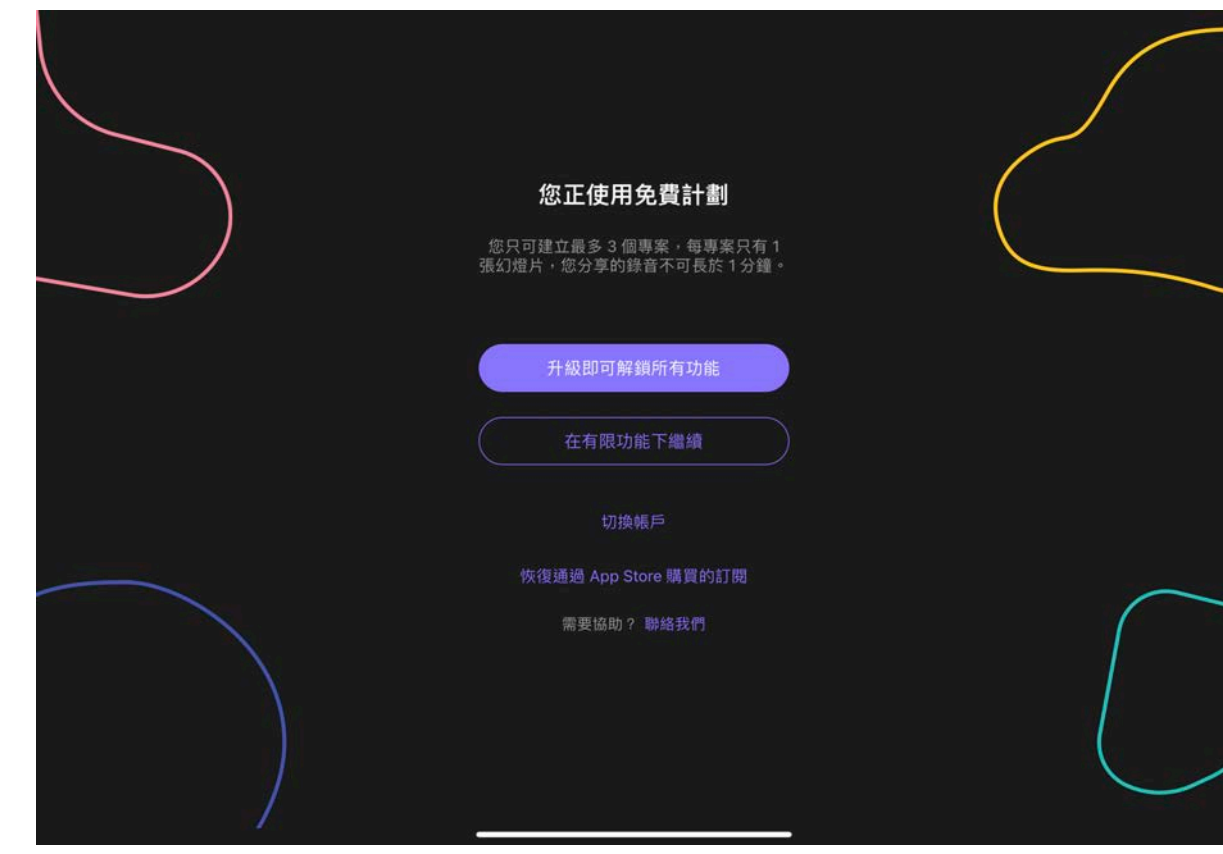

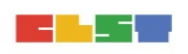

ogies (CLST) Hong Kong

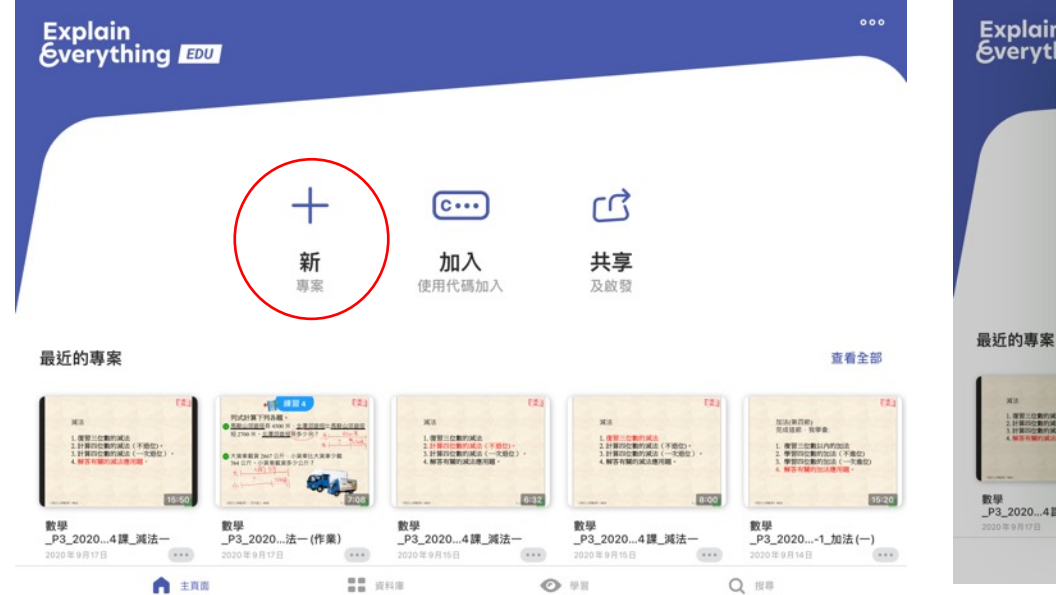

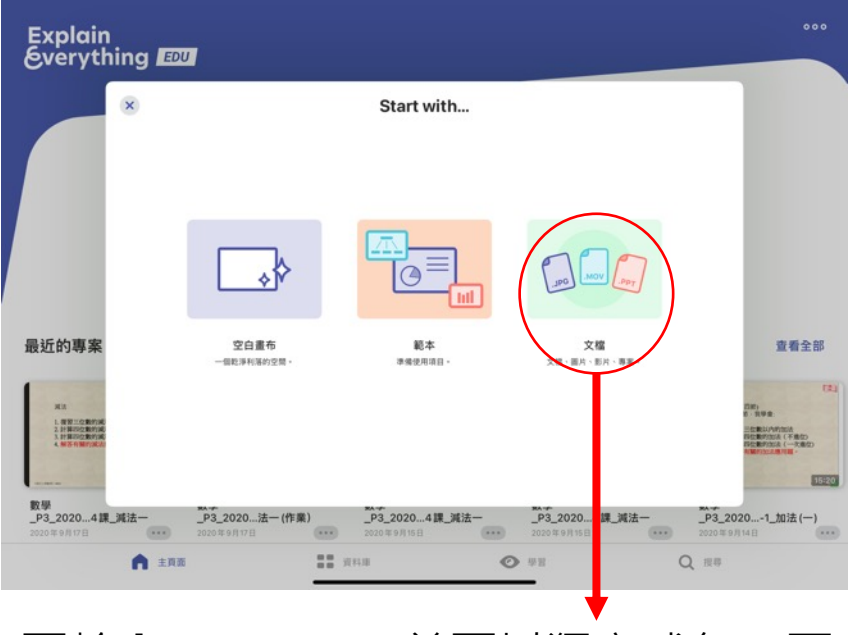

可輸入PPT / PDF · 並可以獨立成每一頁

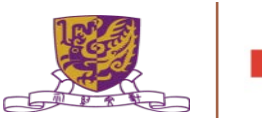

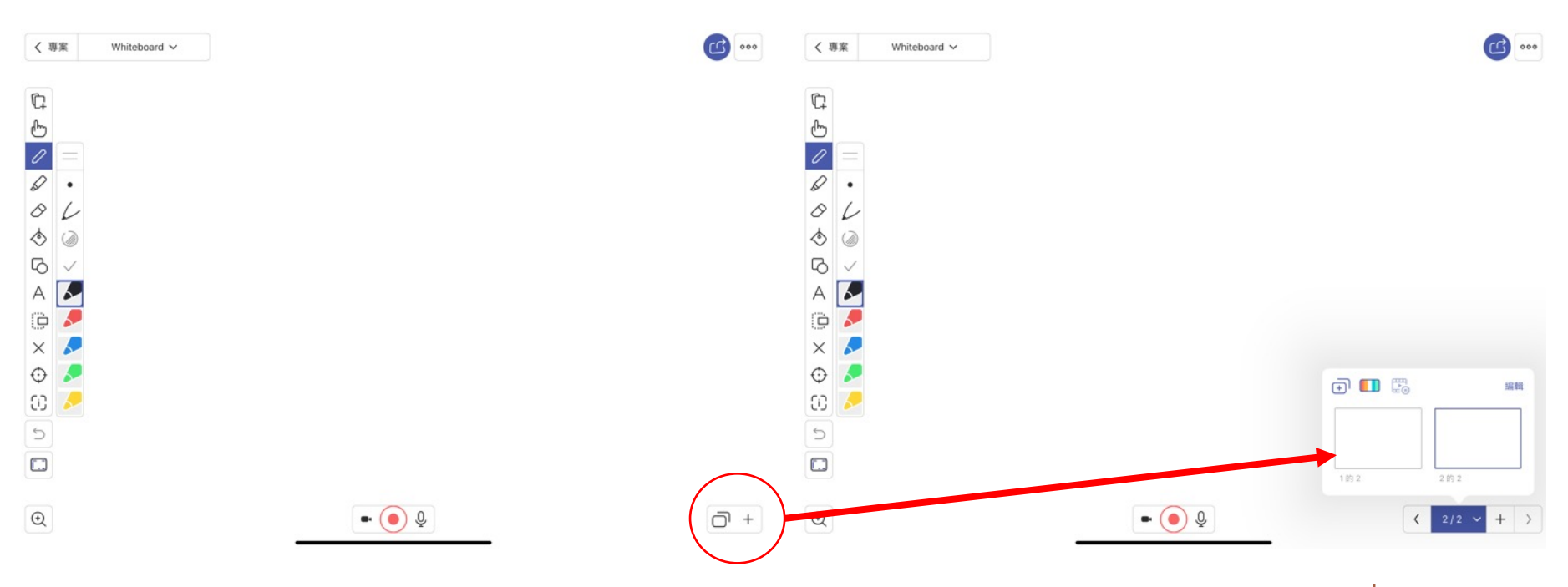

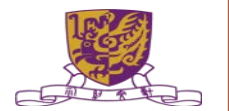

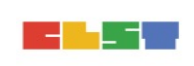

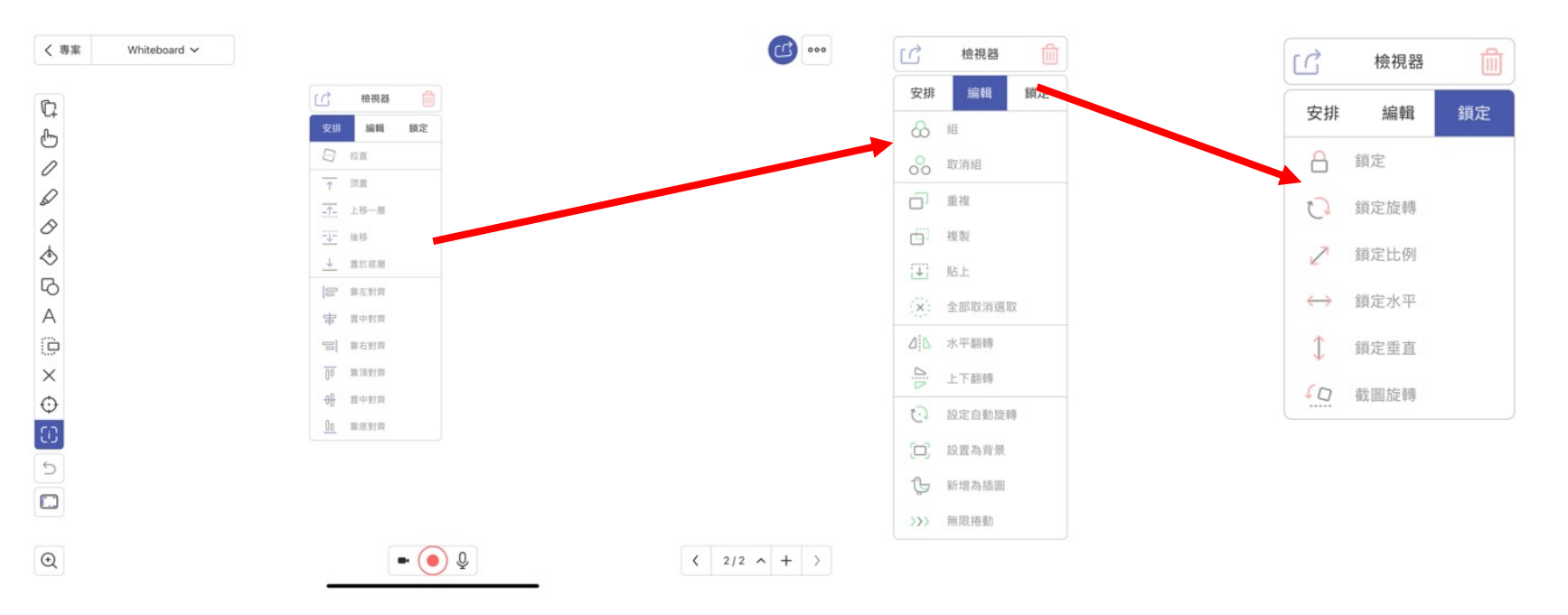

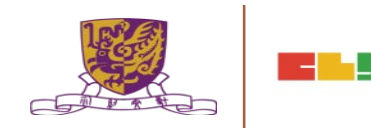

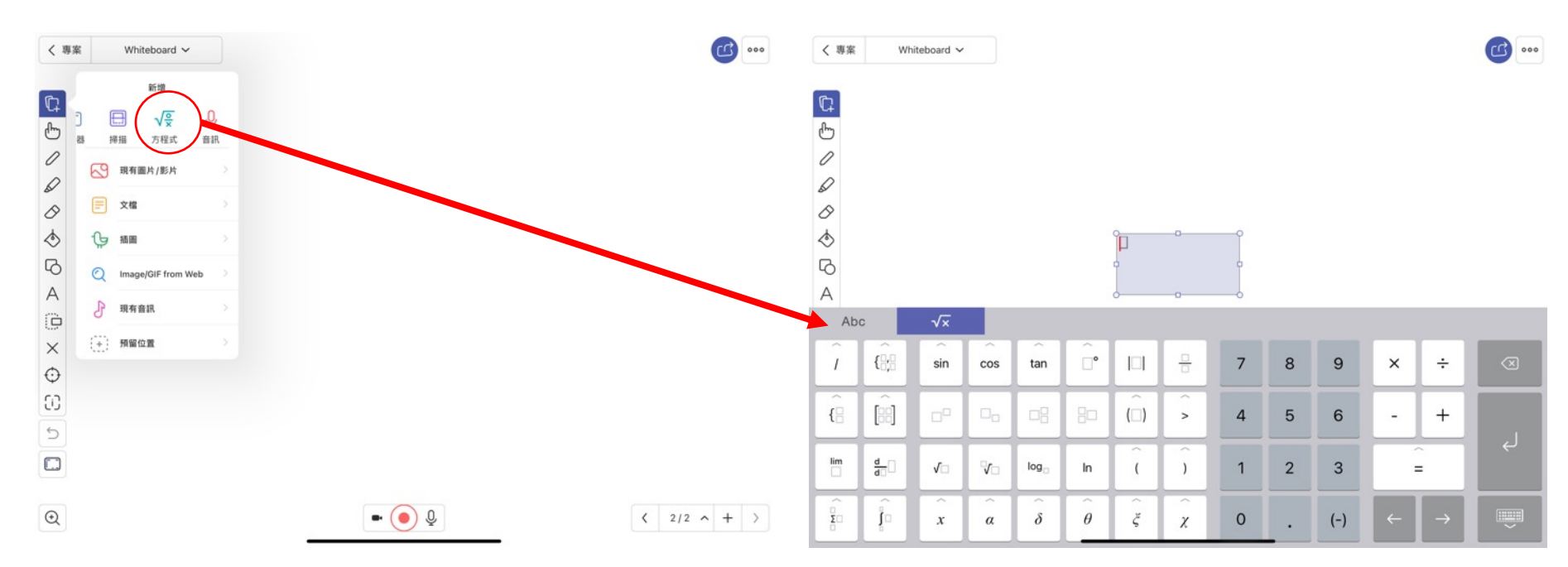

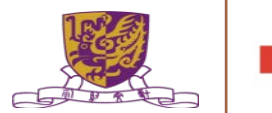

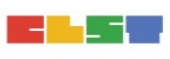

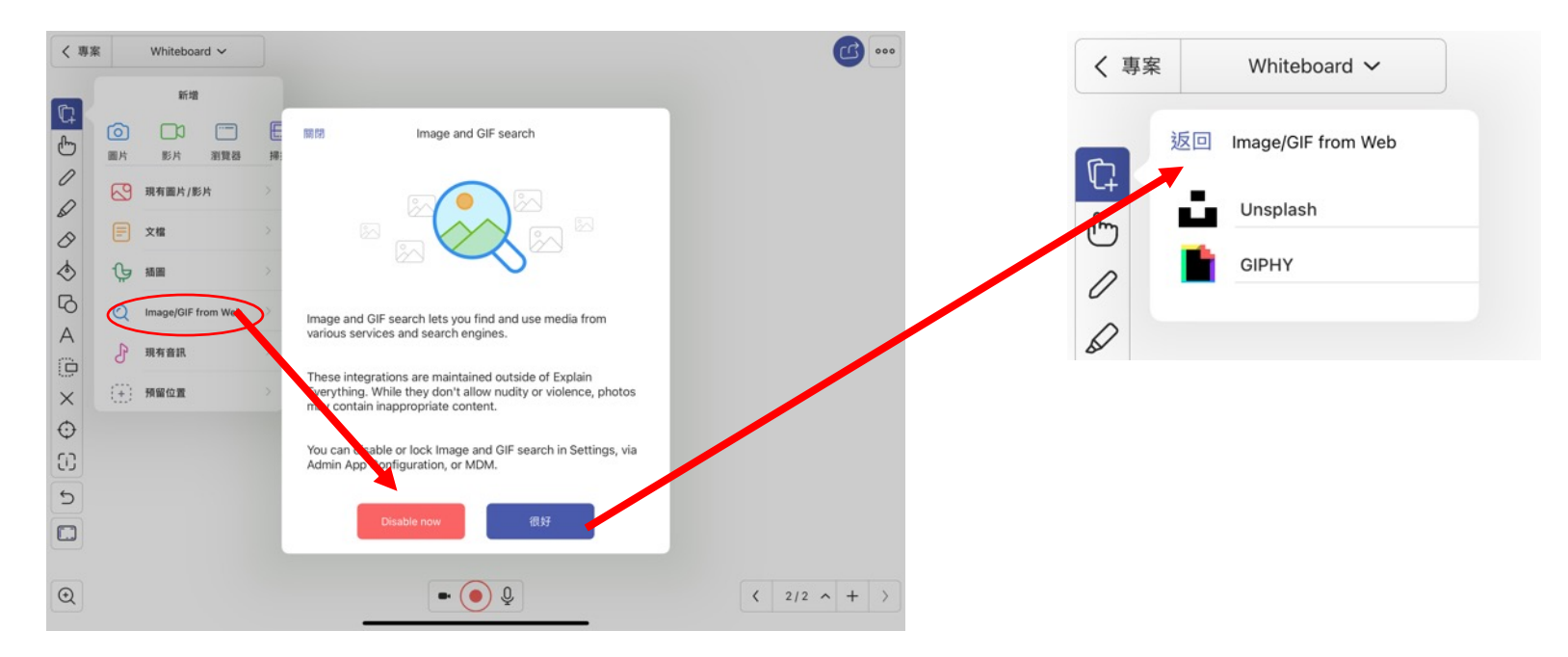

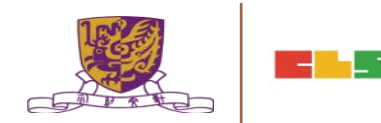
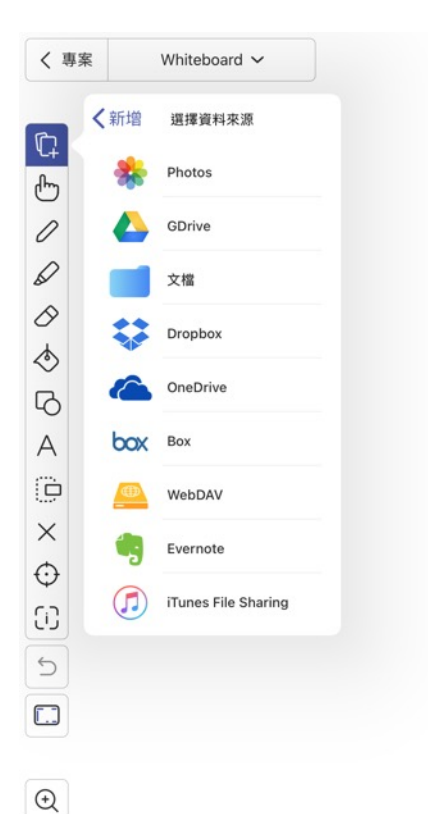

Equation tap to edit.

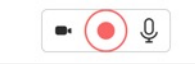

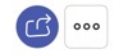

< 2/2 ~ + >

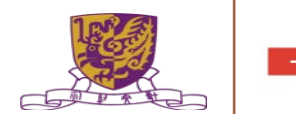

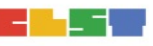

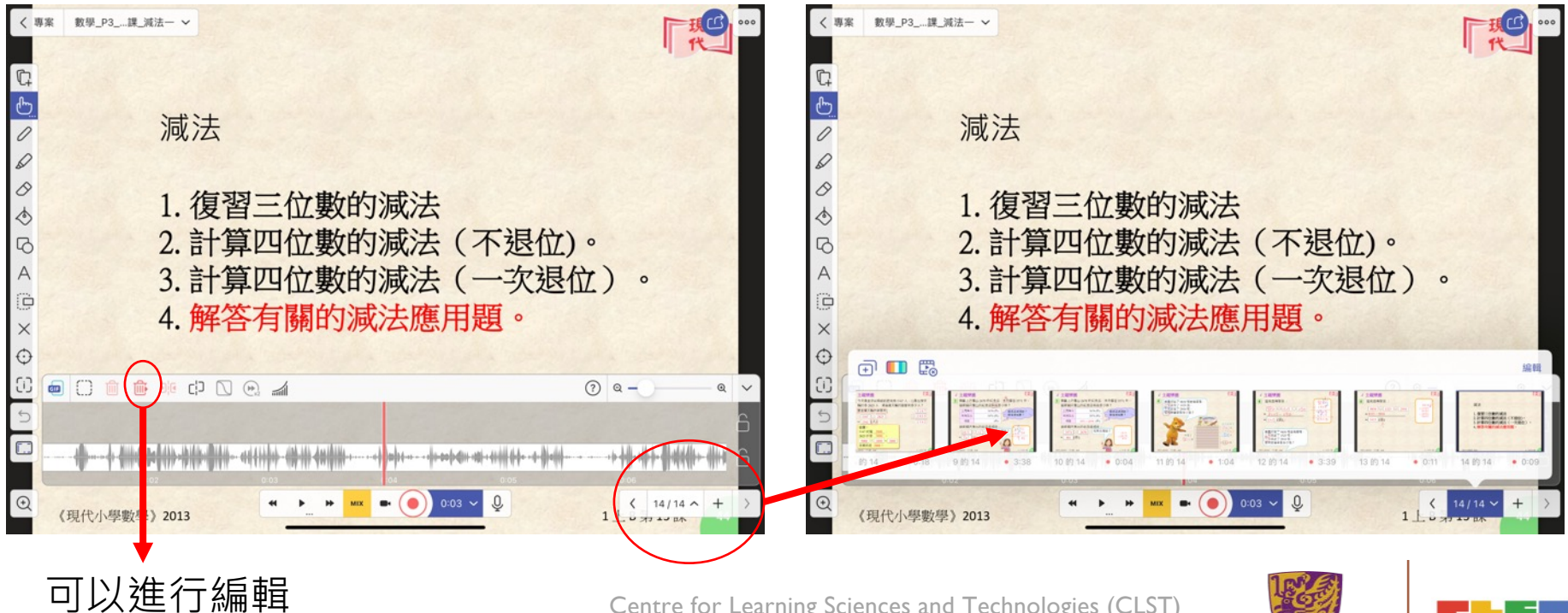

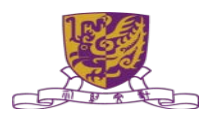

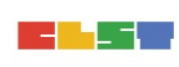

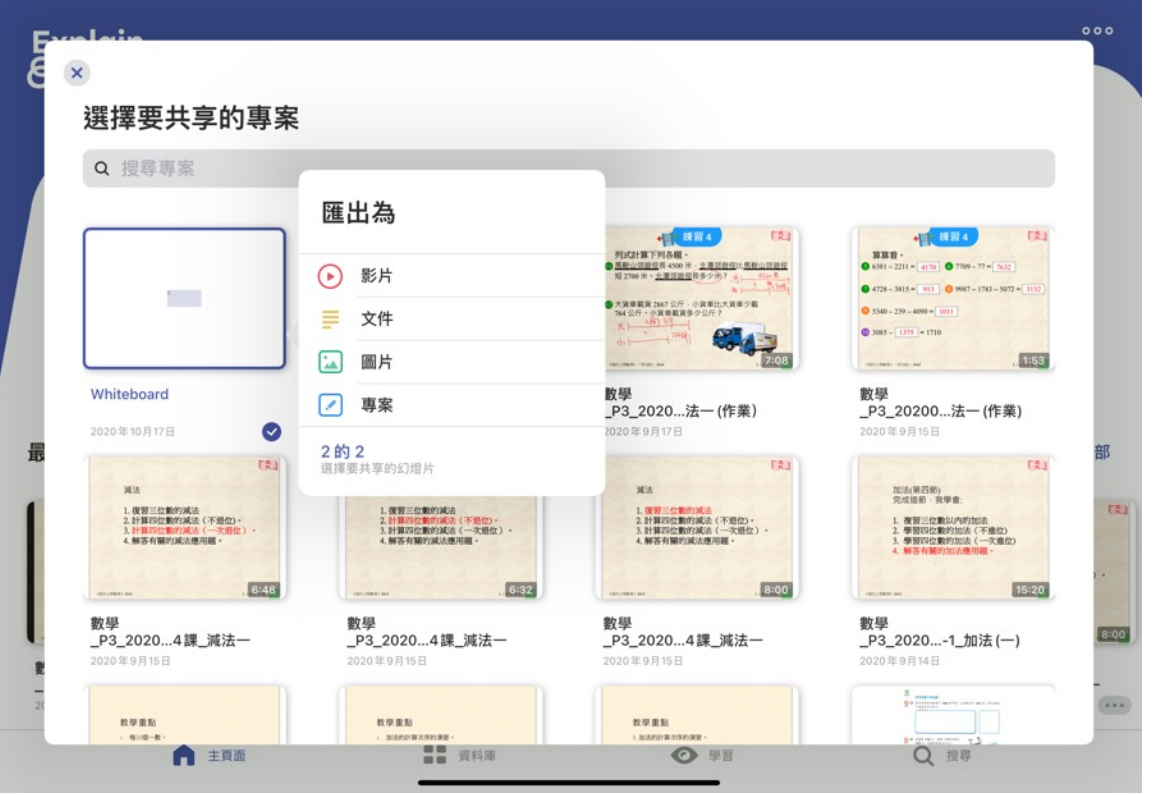

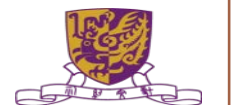

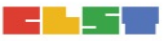

| _P3_20204課_减济 | <u>4</u> — |             |     | _P3_2020法一(作業) |     |            | 法一  | _P3_20204 課_》 | 此法一 |
|---------------|------------|-------------|-----|----------------|-----|------------|-----|---------------|-----|
| 2020年9月17日    | ***        | 2020年10月17日 | *** | 2020年9月17日     | *** | 2020年9月15日 | *** | 2020年9月15日    | *** |

導覽

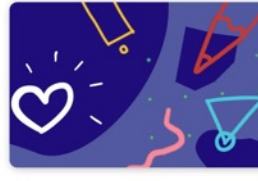

Sketchnote

Present

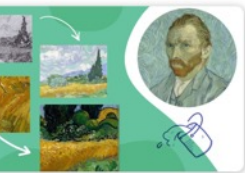

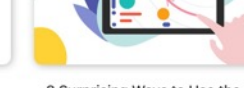

8 Surprising Ways to Use the Digital Whiteboard to Explain Anything

向專家學習

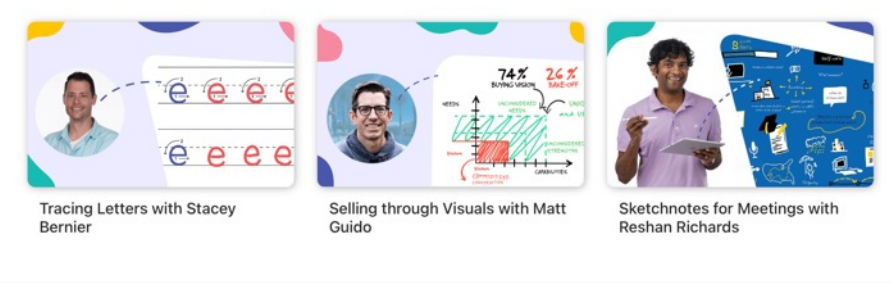

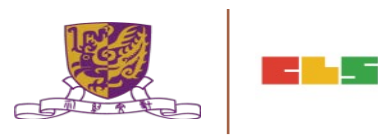

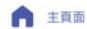

●● 資料庫

◎ 學習

Q搜尋

# Explain Everything Edu (Paid Version)

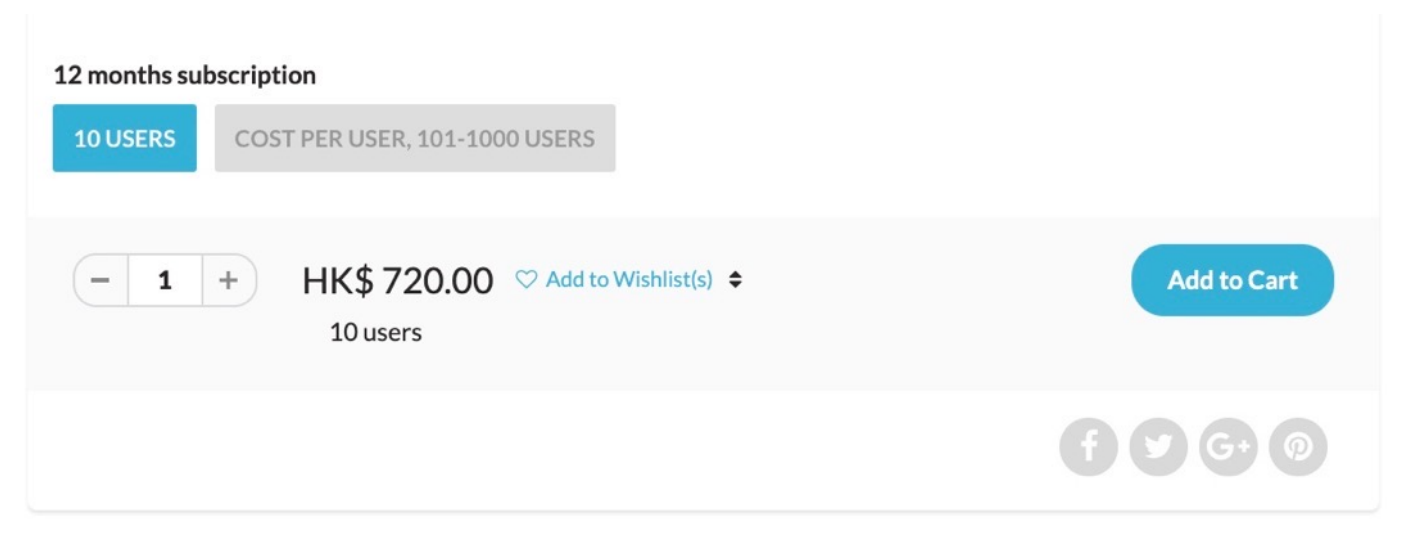

Source: <u>https://www.etchkshop.com/products/explain-</u> everything-collaborative-whiteboard

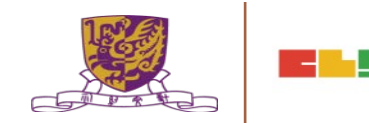

#### 4. 使用電子工具以提升學與教效能

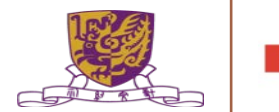

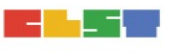

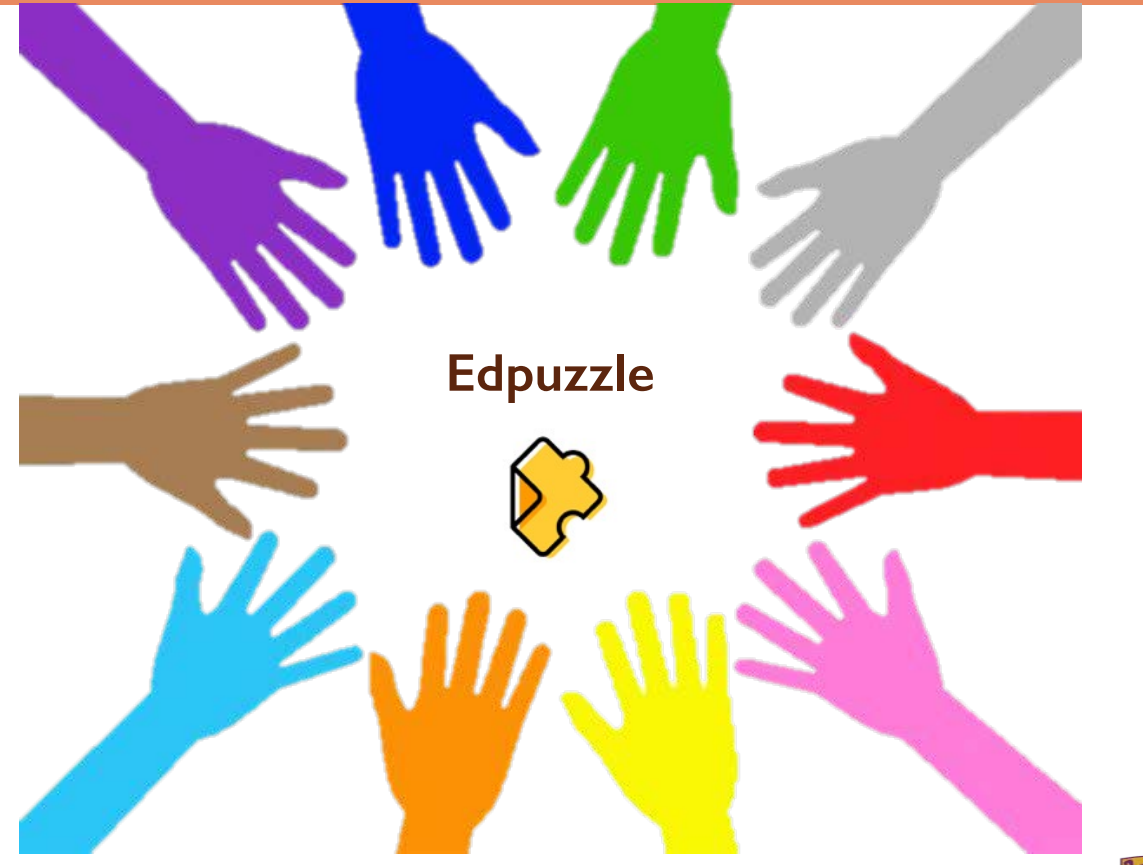

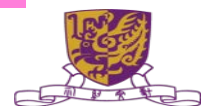

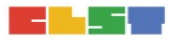

#### https://edpuzzle.com/

🔗 edpuzzle

#### Make any video your lesson

Choose a video, give it your magic touch and track your students' comprehension.

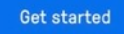

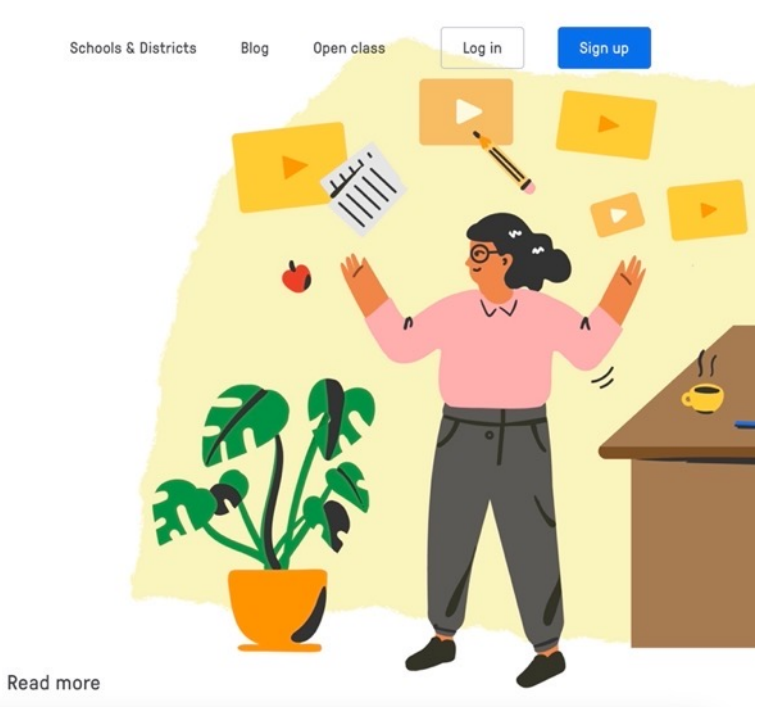

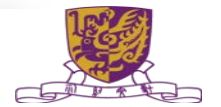

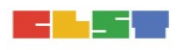

# Start using Edpuzzle, stop boring classes in their tracks.

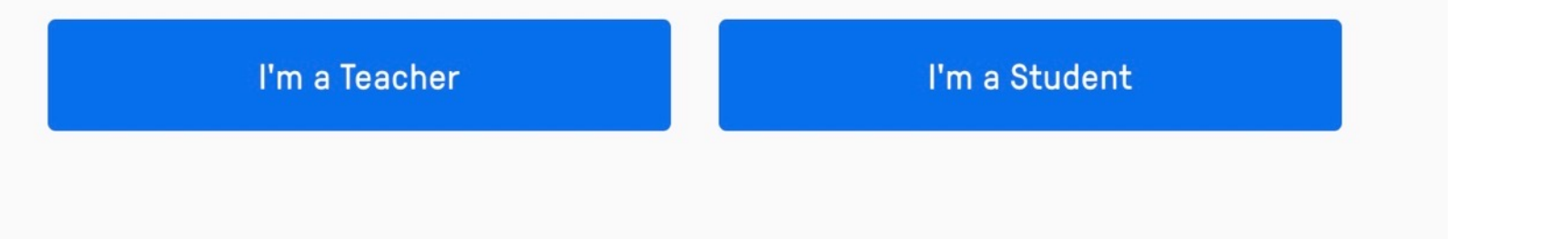

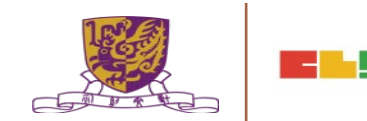

#### https://edpuzzle.com/

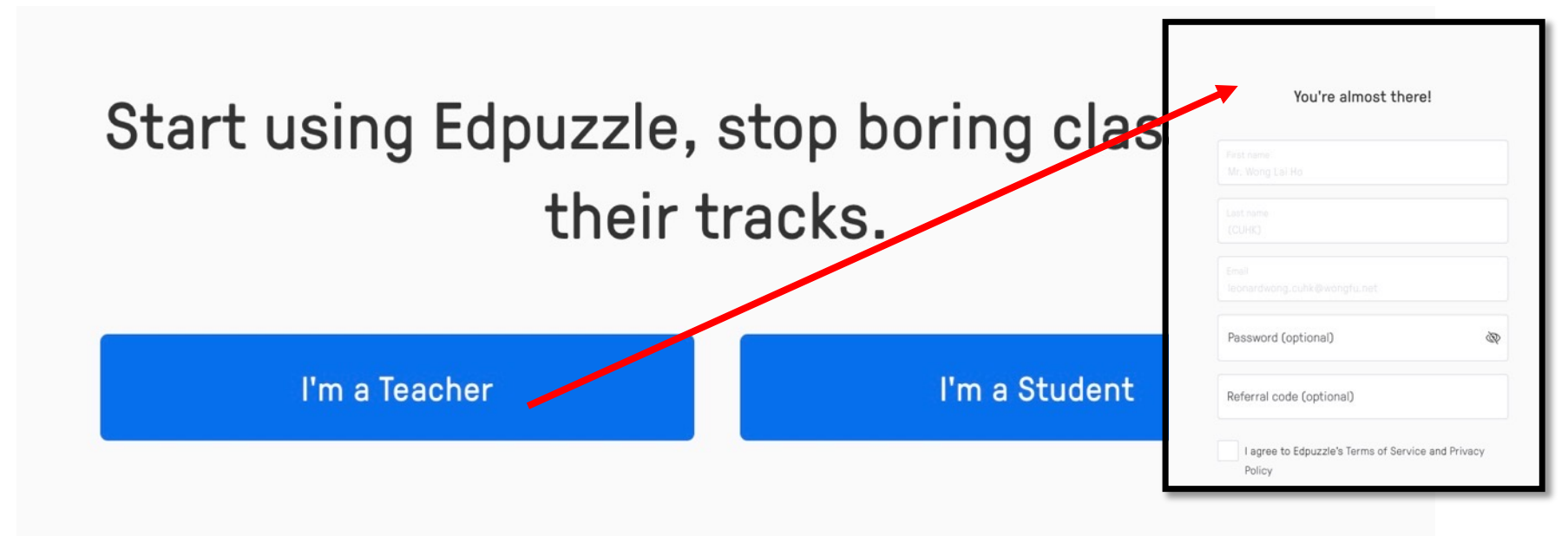

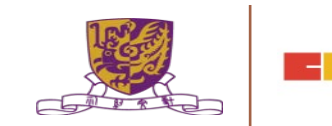

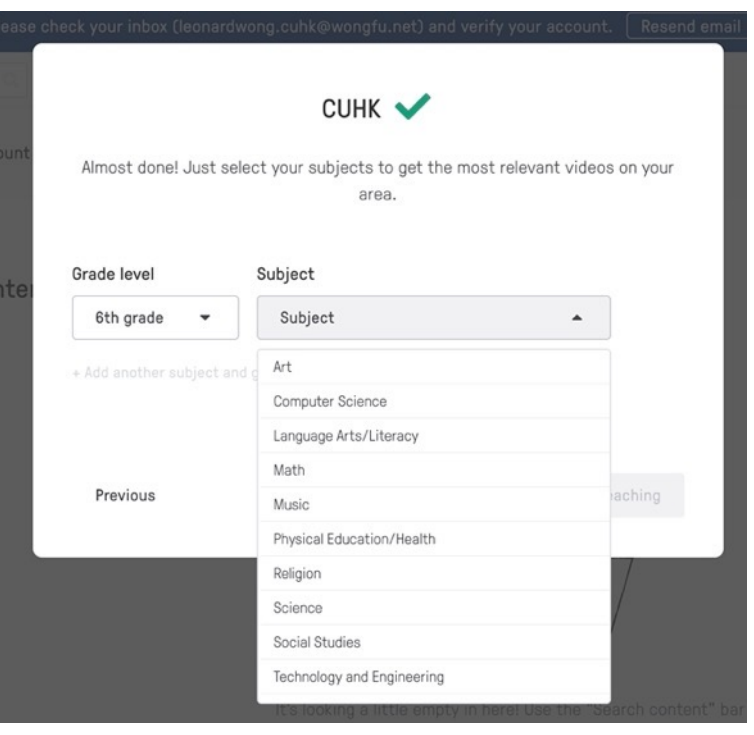

#### https://edpuzzle.com/

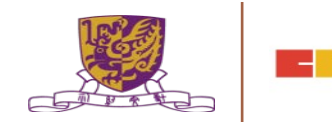

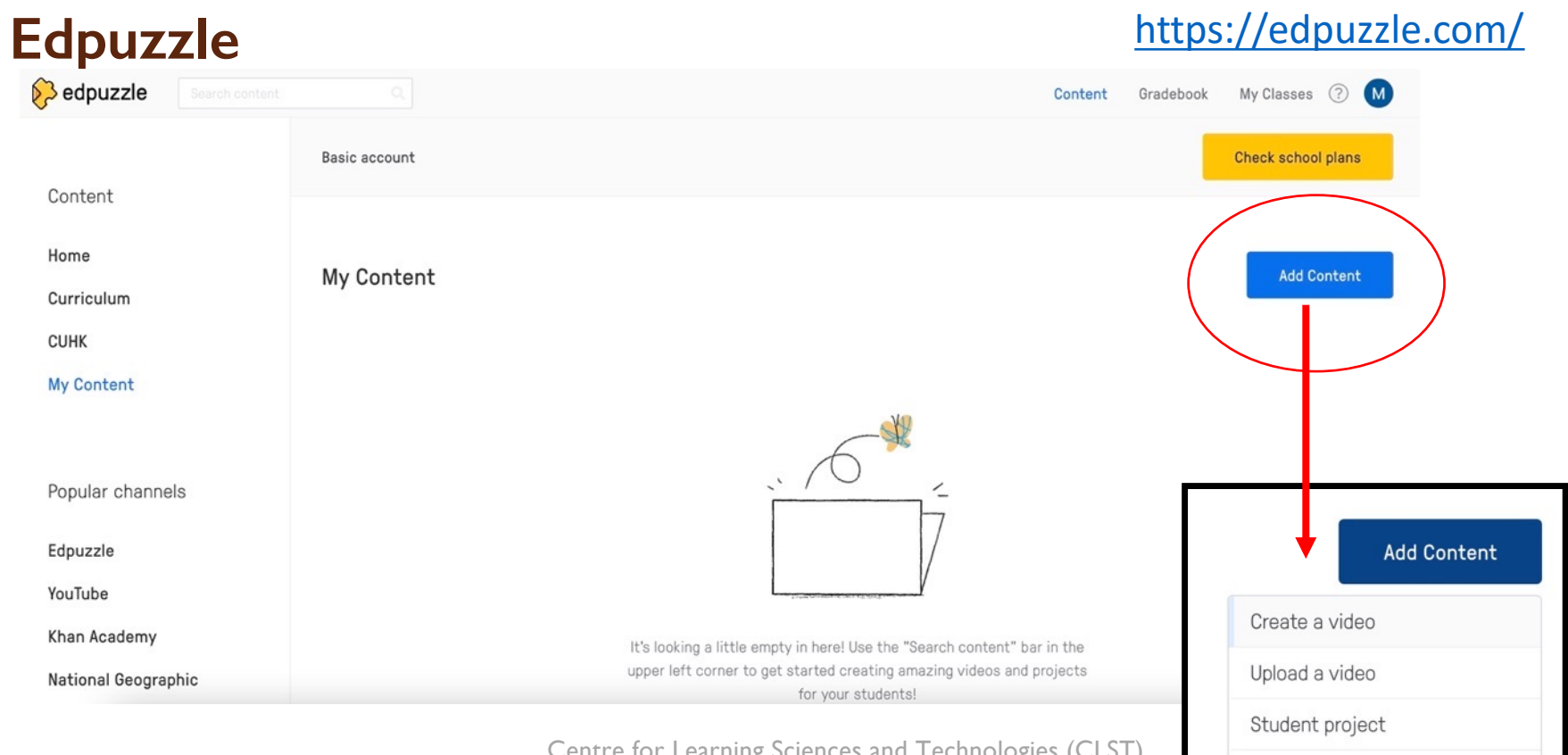

Centre for Learning Sciences and Technologies (CLST) The Chinese University of Hong Kong

New folder

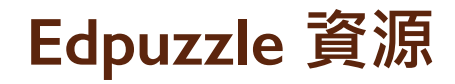

| Content             | National                               |
|---------------------|----------------------------------------|
| Home                |                                        |
| Curriculum          |                                        |
| CUHK                |                                        |
| My Content          |                                        |
| Popular channels    | 02:10                                  |
| Edpuzzle            | Weather Versus Cl<br>  Cosmos: A Space |
| YouTube             |                                        |
| Khan Academy        |                                        |
| National Geographic |                                        |
| TED Talks           | and the                                |

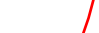

Numberphile

Veritasium

**Crash Course** 

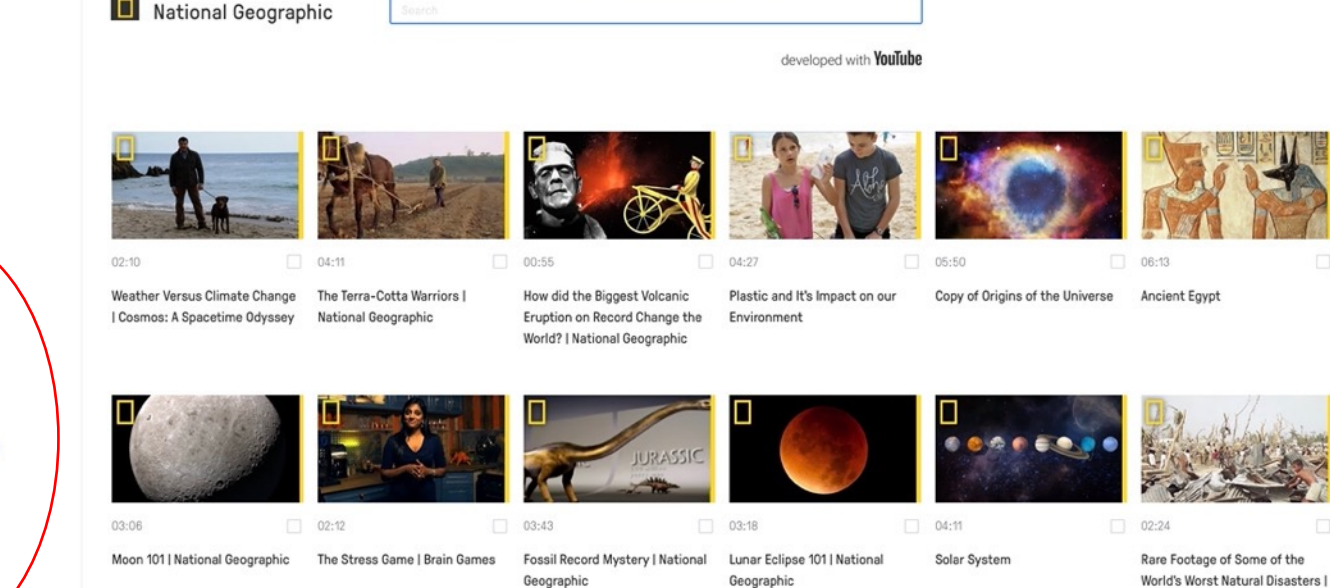

Centre for Learning Sciences and Technologies (CLST) The Chinese University of Hong Kong

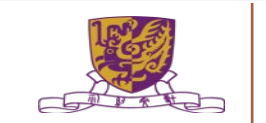

National Geographic

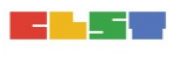

# Edpuzzle 教材製作

💫 edpuzzle

ch content

Content Gradebook My Classes (?)

Assign

Edit

M

Copy of Origins of the Universe

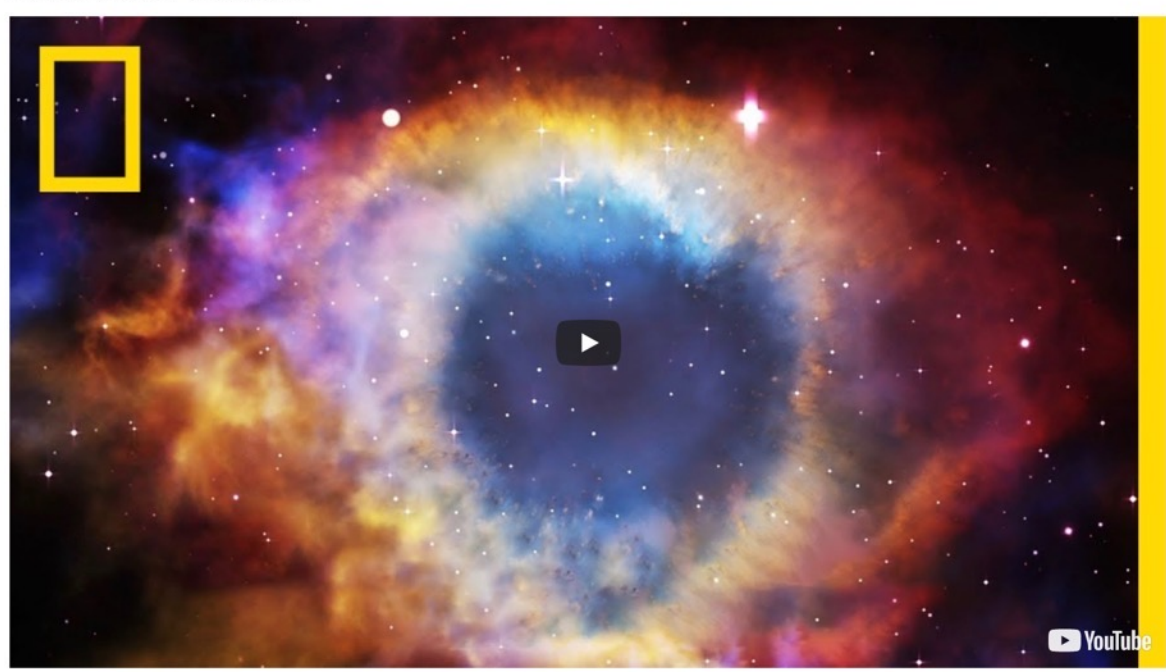

5

00:00

00:00

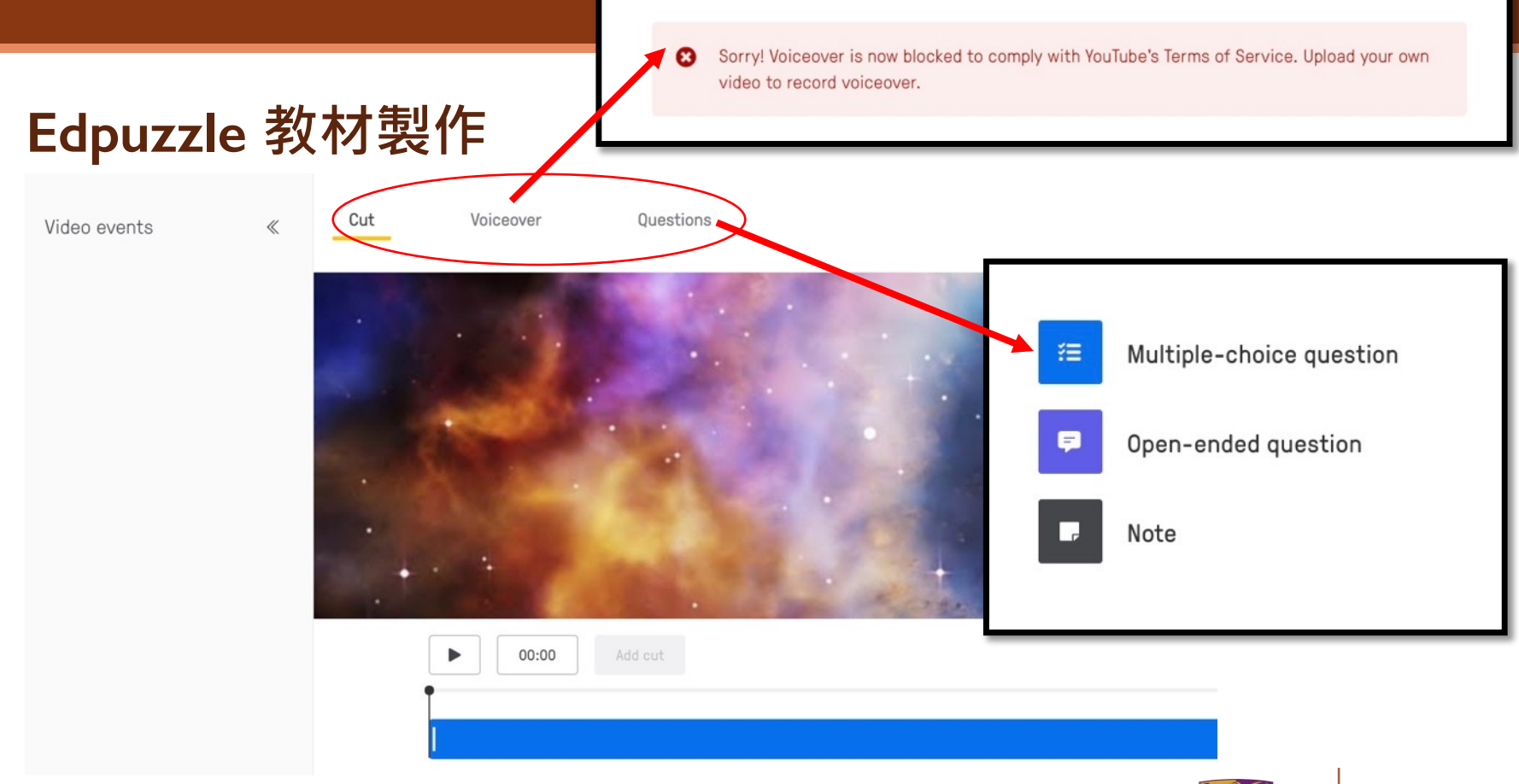

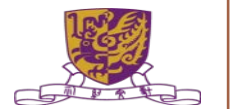

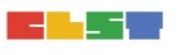

|            |                                                                                                    |                         |              | B I <u>U</u> x <sup>z</sup> x <sub>z</sub> ∞ ⊑ f <sub>x</sub>                                                                 |                                          |
|------------|----------------------------------------------------------------------------------------------------|-------------------------|--------------|----------------------------------------------------------------------------------------------------|------------------------------------------|
| Æ          | Multiple-choice question $$                                                                                                    |                         |              | Type your open ended question here                                                                                            |                                          |
| в          | IUx <sup>*</sup> x₂∞⊑fx                                                                                                    |                         |              |                                                                                                    | S Feedbac                                |
| Туре       | a your multiple choice question here                                                                                                    |                         |              |                                                                                                    |                                          |
|            |                                                                                                    |                         |              | Cancel                                                                                                    | Save                                     |
|            |                                                                                                    |                         |              |                                                                                                    |                                          |
|            |                                                                                                    |                         |              | ip: Encourage critical thinking, check your students' resp                                                                    | ponses and score their answers when they |
| /          | B T U x <sup>2</sup> X. @ E f.                                                                                                    |                         |              |                                                                                                    |                                          |
| <          | B I U x <sup>2</sup> x₂ ∞ ⊑ fx                                                                                                    |                         | C            | omplete the video.                                                                                                    |                                          |
| ×          | B I U x* x m fx<br>Type your choice here                                                                                                    |                         | c            | omplete the video.                                                                                                    |                                          |
| <          | B I U x <sup>e</sup> x <sub>2</sub> C I fx<br>Type your choice here                                                                                                    |                         |              | omplete the video.                                                                                                    |                                          |
| ×          | B I U x <sup>*</sup> x <sub>e</sub> ∞ ⊠ fx<br>Type your choice here                                                                                                    | G <sup>™</sup> Feedback |              | omplete the video.                                                                                                    |                                          |
|            | B I U x <sup>a</sup> x <sub>a</sub> ∞ ⊑ fx<br>Type your choice here<br>B I U x <sup>a</sup> x <sub>a</sub> ∞ ⊑ fx                                                                                                    | ∅ Feedback              |              | Note ~                                                                                                    |                                          |
| < ×        | B I U x <sup>a</sup> x <sub>a</sub> ∞ ⊑ fx<br>Type your choice here<br>B I U x <sup>a</sup> x <sub>a</sub> ∞ ⊑ fx<br>Type your choice here                                                                                                    | Ø Feedback              | B            | Note $\checkmark$                                                                                                    |                                          |
| <          | B I U x* x       Image: Constraint of the second second seco | C Feedback              | B<br>En      | mplete the video.<br>Note $\checkmark$<br>$I \sqcup x^2 \times_e \ \ \ \ \ \ \ \ \ \ \ \ \ \ \ \ \ \ \$                       | ord audio                                |
| K          | B I U       x* x*       x* x*       Fx         Type your choice here       Image: Second Second Se                                                      | C Feedback              | B<br>En      | nomplete the video.<br>Note ↓<br>I U x <sup>a</sup> x <sub>e</sub> I fx<br>ter your note here or click the microphone to reco | ord audio                                |
| <          | B I U x* x       E fx         Type your choice here         B I U x* x       E fx         Type your choice here                                                                                                    | C Feedback              | B<br>En      | Note         I       U       x* x* merce       fx         ter your note here or click the microphone to record                | ord audio                                |
| <          | B I U x* x       E fx         Type your choice here         B I U x* x       E fx         Type your choice here         another answer choice                                                                                                    | ∅ Feedback              | B<br>En      | Note ~<br>IUx <sup>2</sup> × <sub>2</sub> © Ifx<br>ter your note here or click the microphone to reco                         | ord audio                                |
| <<br>Add : | B I U x* x       Image: Second state         Type your choice here         B I U x* x       Image: Second state         Type your choice here         another answer choice                                                                                                    | Ø Feedback Ø Feedback   | B<br>En<br>Q | Note V<br>IUX*xe Confraction<br>IV IIX*Xe Confraction<br>IV IV IV IV IV IV IV IV IV IV IV IV IV I                             | ord audio                                |
| <<br>Add : | B I U x* x.       E fx         Type your choice here         B I U x* x.       E fx         Type your choice here         another answer choice         Cancel       Say                                                                                                    | Feedback                | B<br>En<br>Q | Note $\checkmark$<br>$I \sqcup x^2 \times_e \textcircled{fx}{f_x}$<br>ter your note here or click the microphone to reco      | ord audio                                |

ClassDoJo是個很有趣的服務,也支援平板及手機應用。簡單來說就是協助班級管理,利用它您可以處理(I)學生獎懲紀錄(可以長期記錄)(2)學生行為形塑(3)家長、老師、學生都能掌握學生學校表現。

#### Bring every family into your classroom

Join 95% of U.S. schools using ClassDojo to engage kids and connect with families! Free for teachers, forever.

#### Sign up as a...

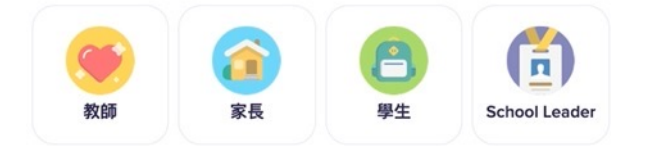

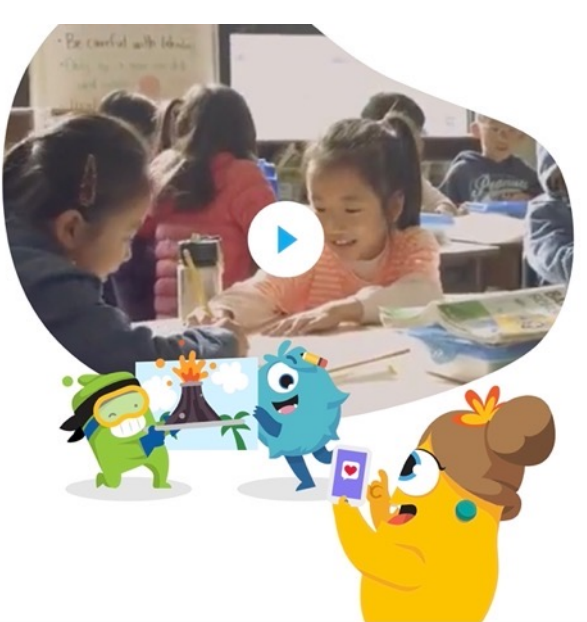

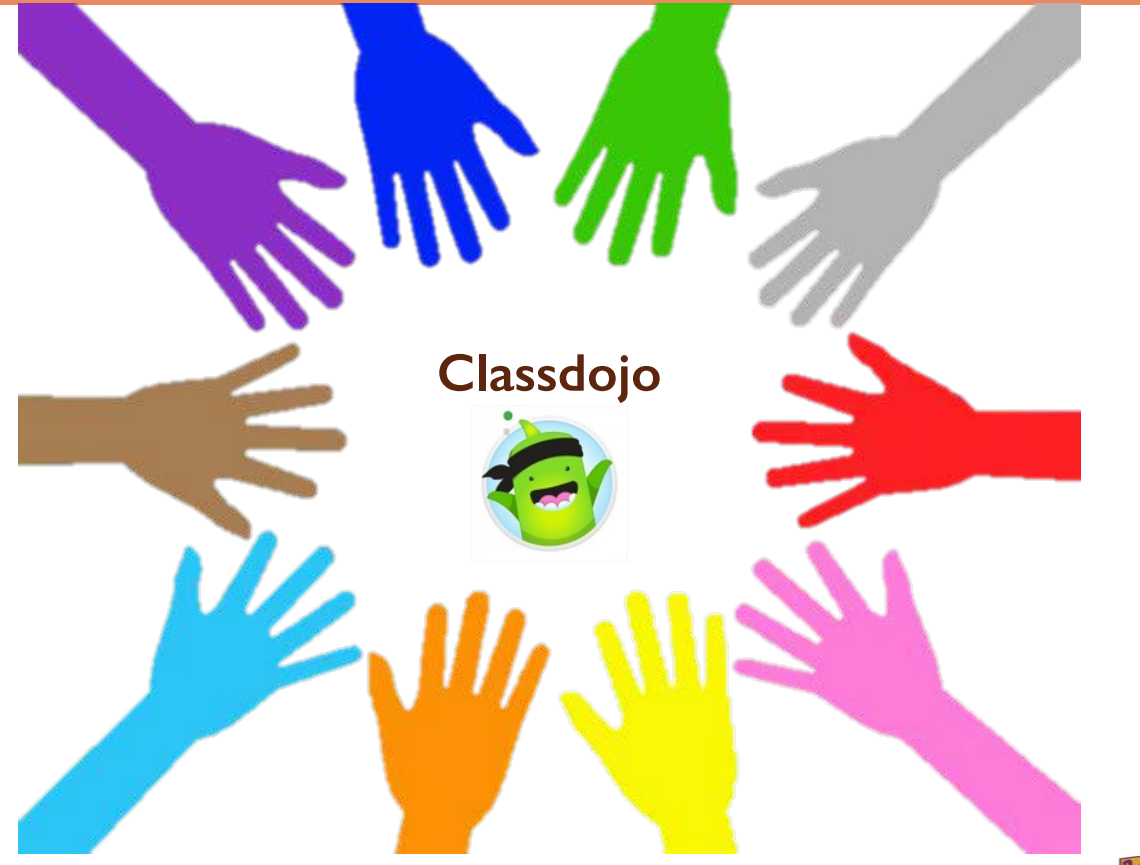

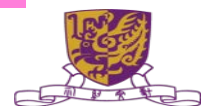

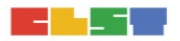

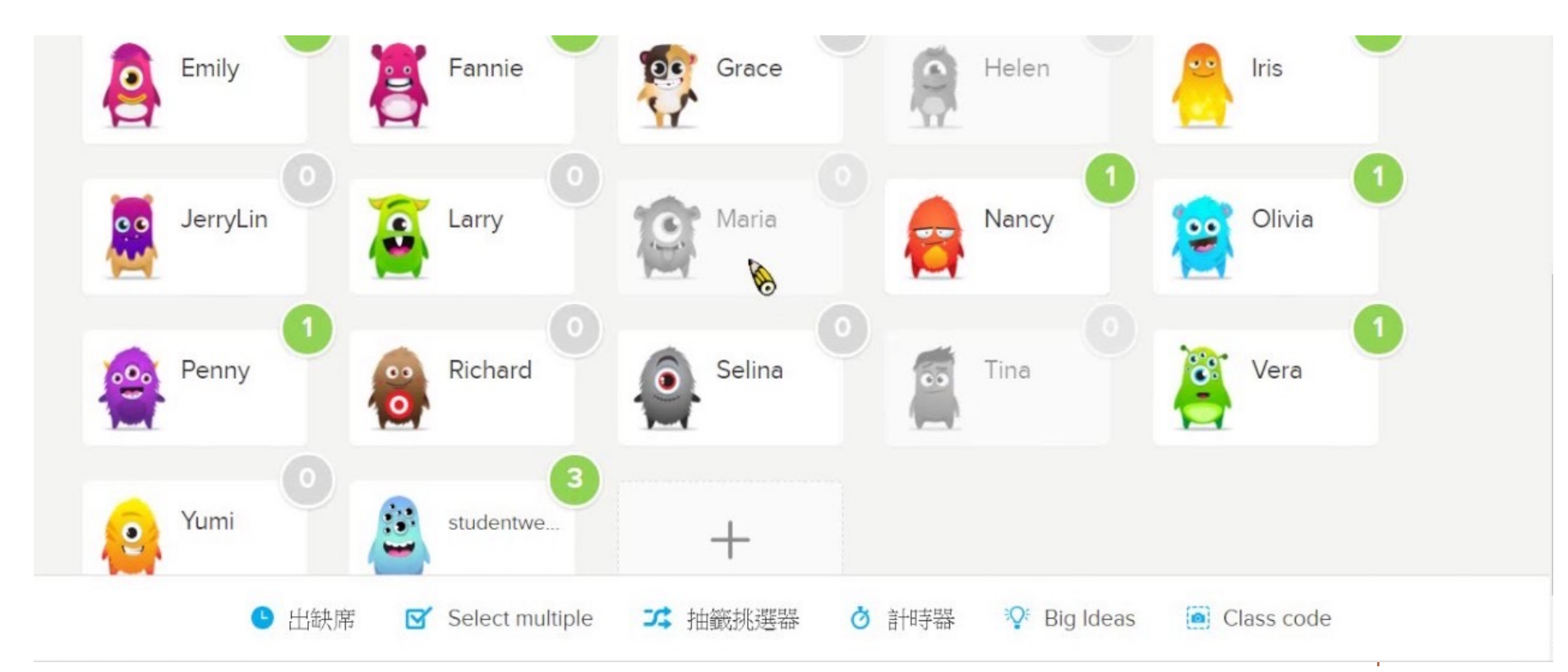

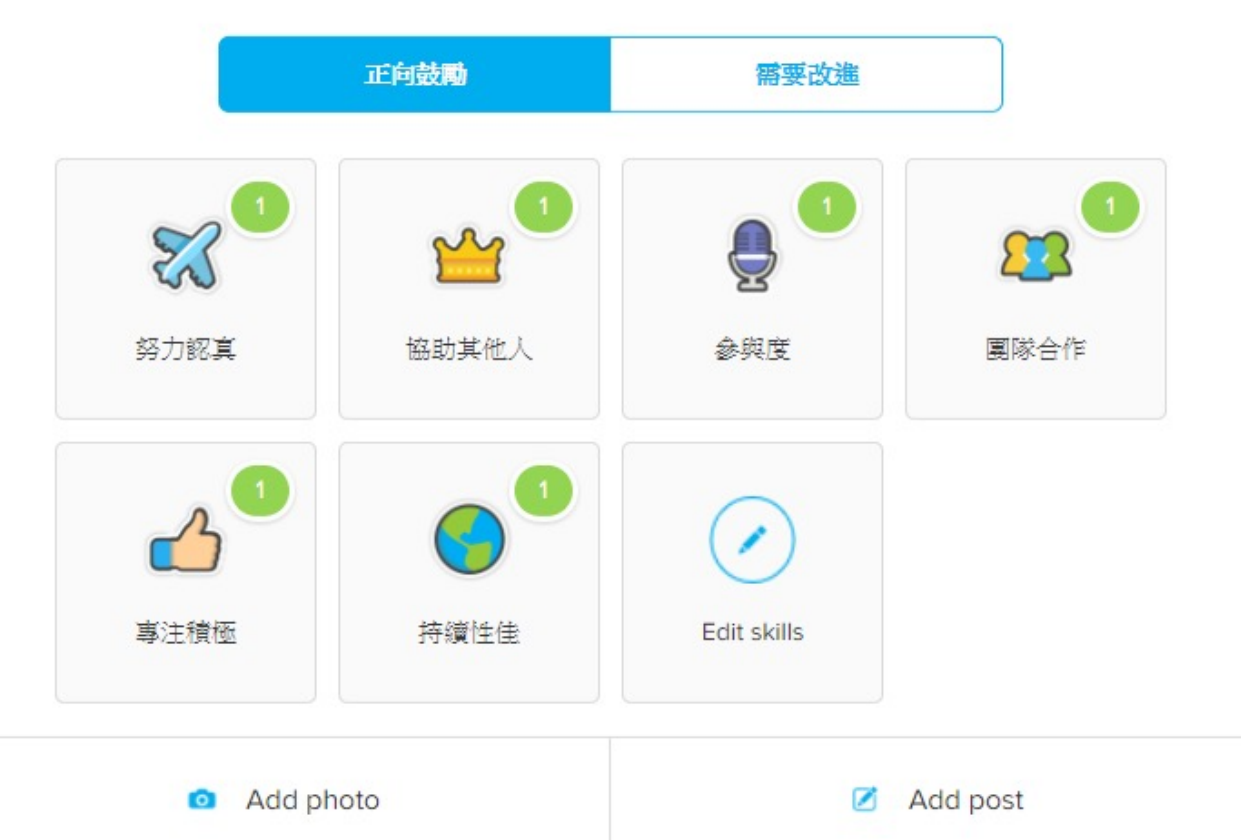

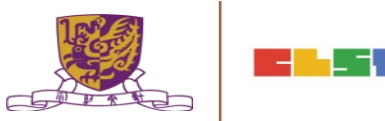

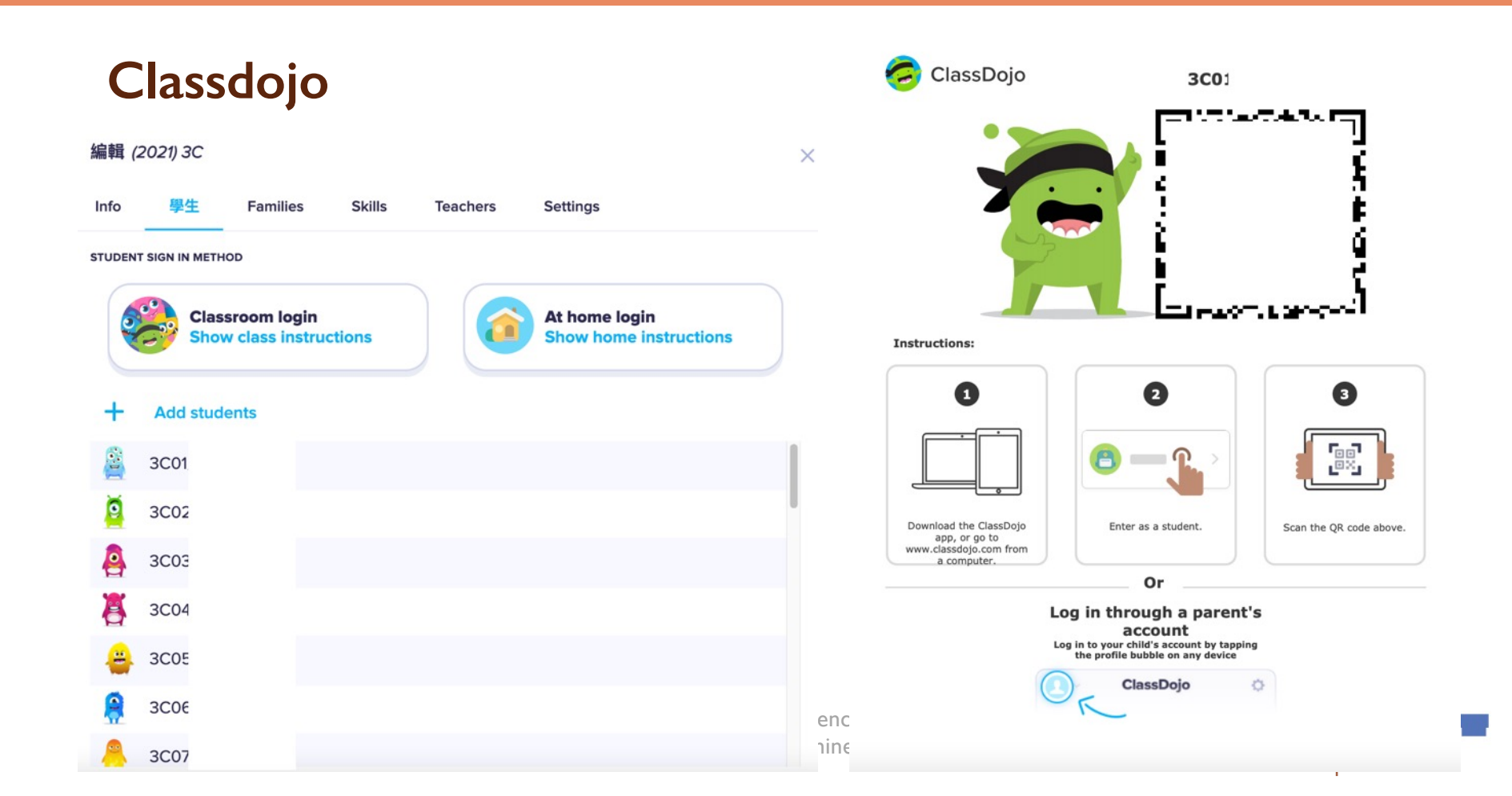

#### https://www.classdojo.com/en-gb/resources/?redirect=true

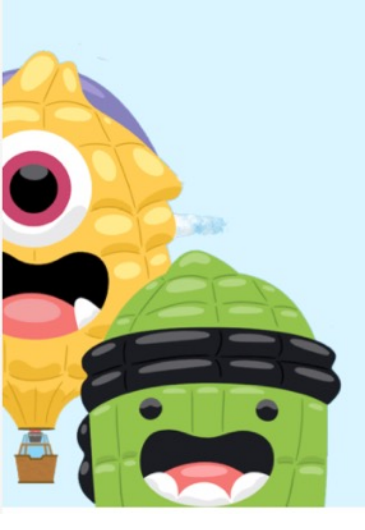

#### **Decoration Pack!**

Monster art, posters, certificates and more! Download this free decoration pack, or visit the ClassDojo Store 😌

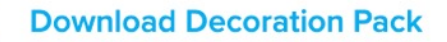

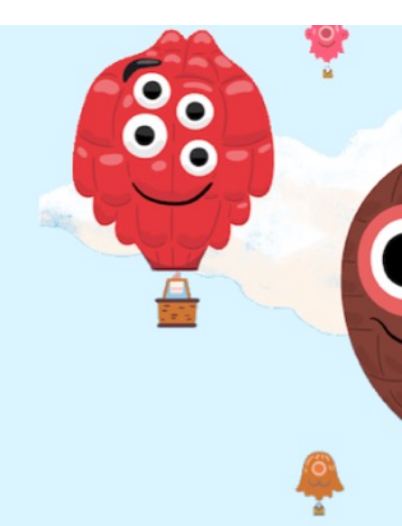

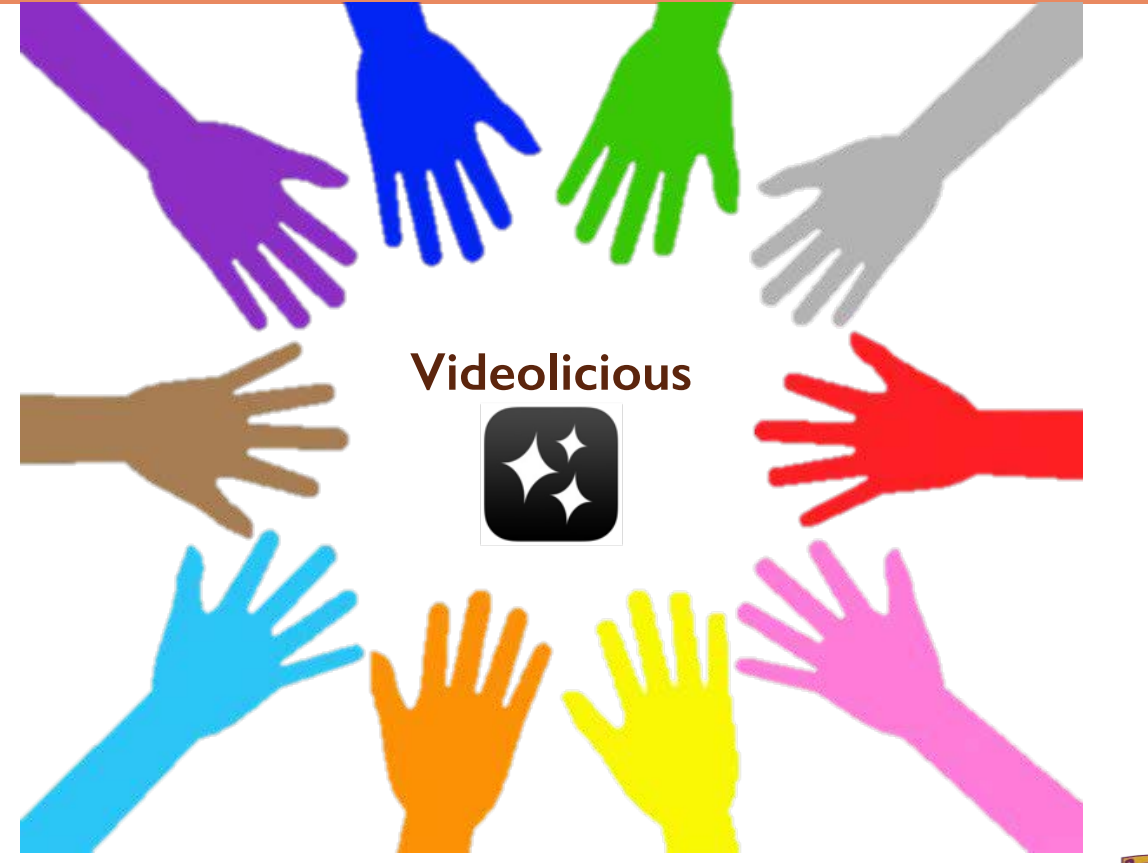

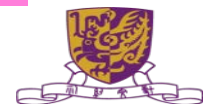

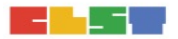

#### Videolicious

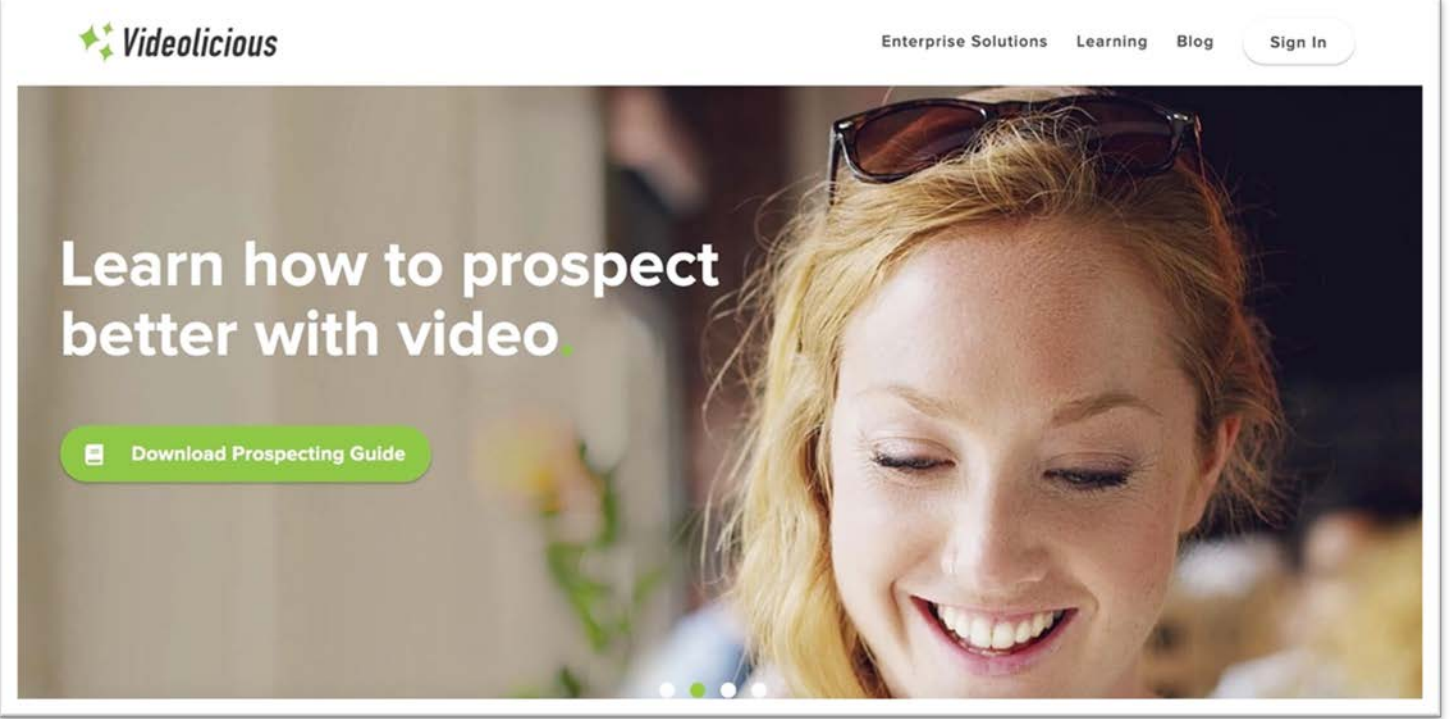

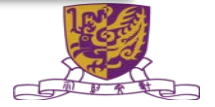

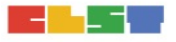

#### Videolicious

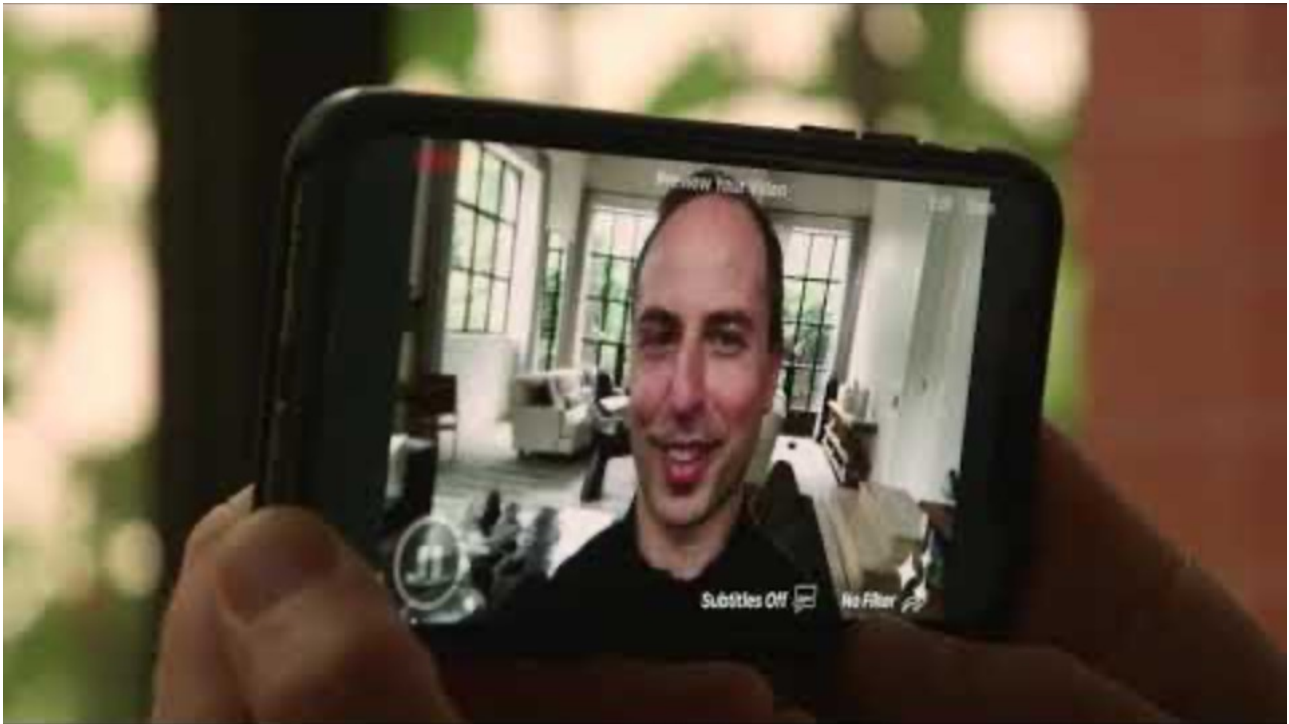

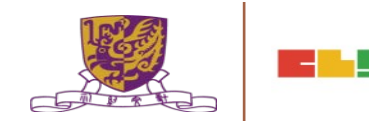

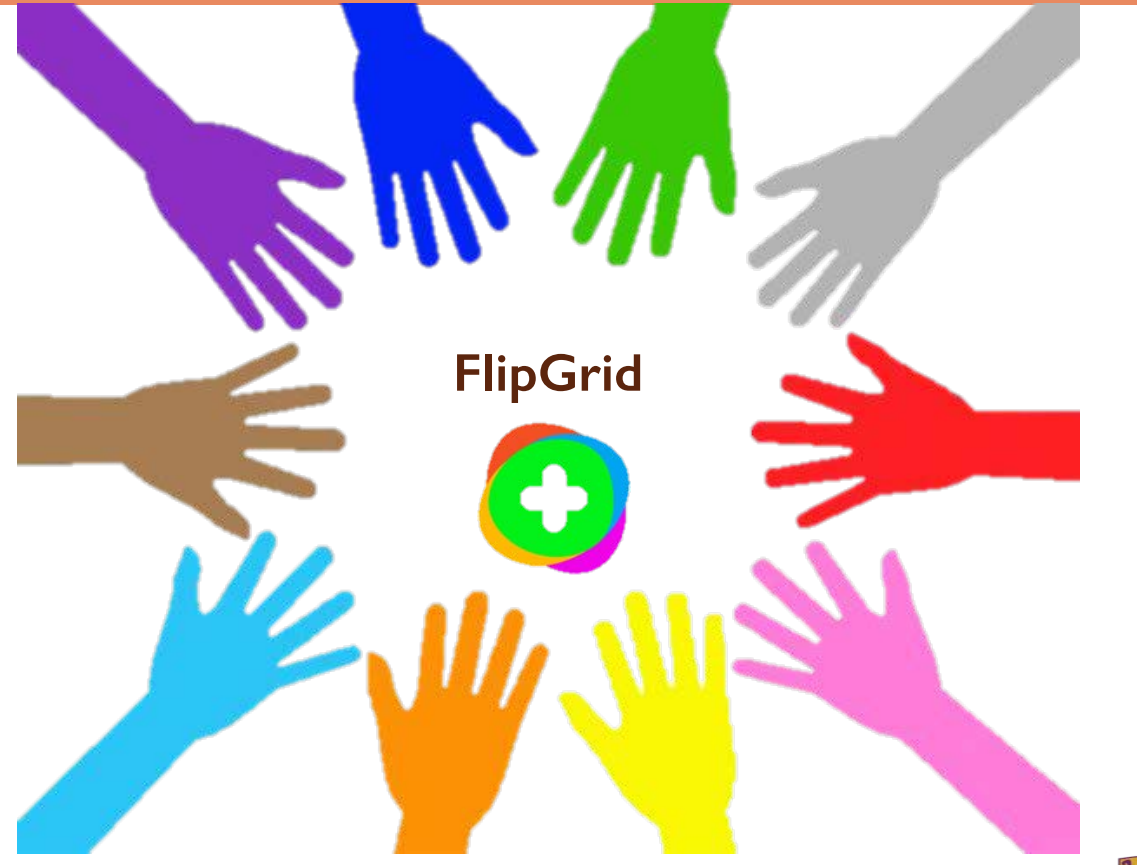

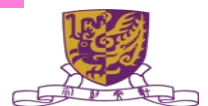

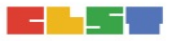

# FlipGrid

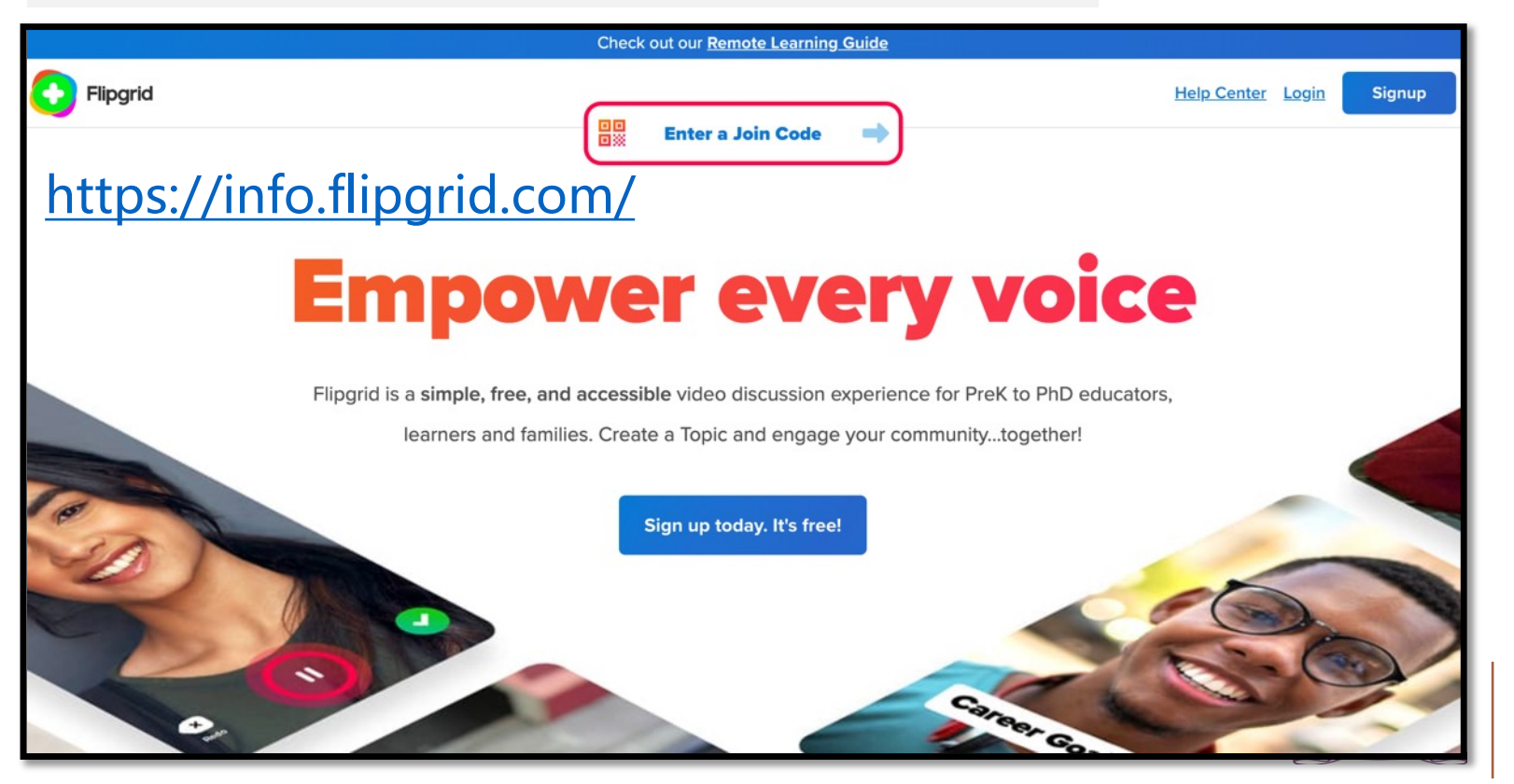

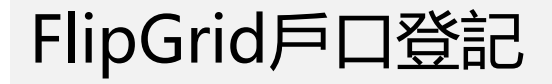

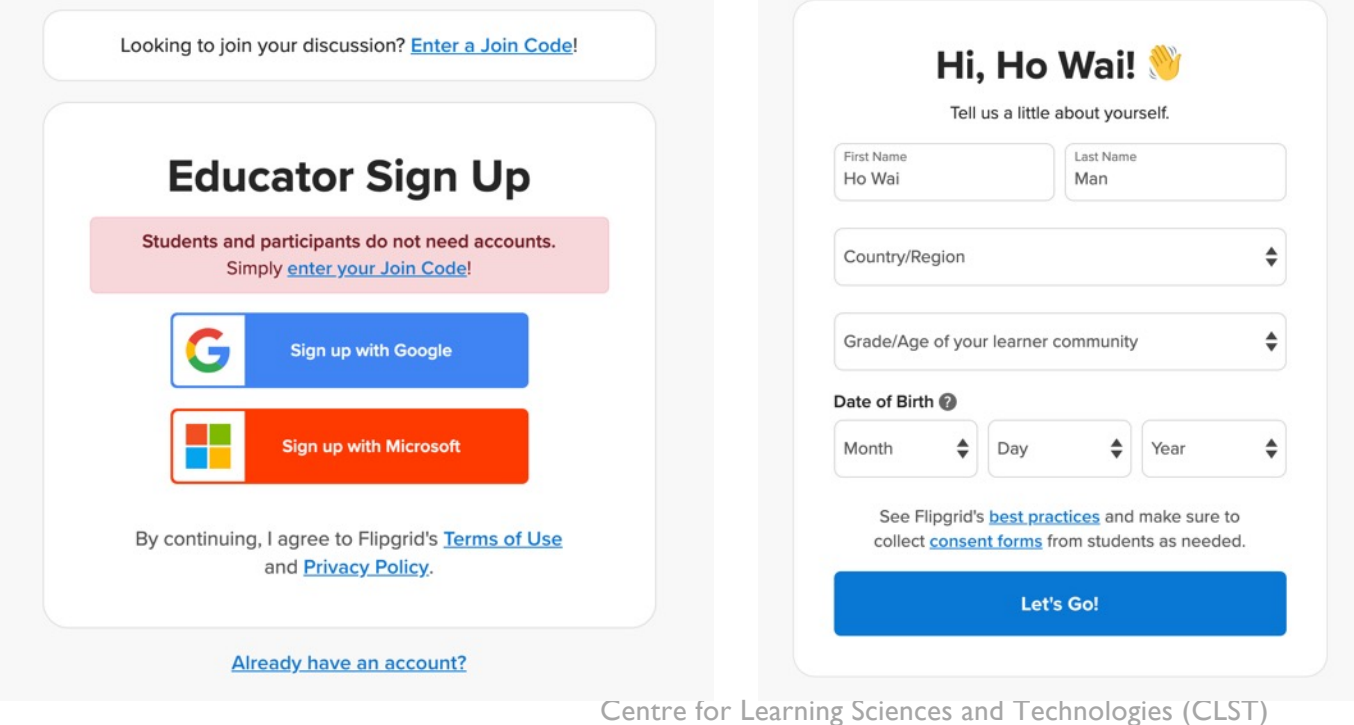

The Chinese University of Hong Kong

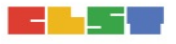

# FlipGrid 三步曲

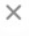

# Your Group

#### Welcome to Flipgrid!

Let's get your first discussion created and shared!

#### Create a Group

1

2

3

This is a space where students join the discussion.

#### Add Discussion Topics

Topics are where your students will record their videos. Don't know where to start? Check out this <u>starter Topic</u> from Discovery!

#### Share the Join Code

Students join the discussion using the Join Code.

Create a Group

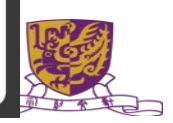

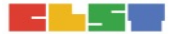

# Let's make a Group

Groups are for your classroom or community.

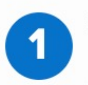

#### Set up your Group

Add your Group details and personalize.

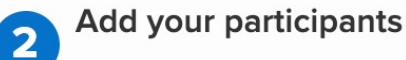

Choose who can join the discussion by making the Group private or public.

Next

X

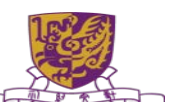

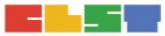

#### **Create a new Group**

Groups allow you to organize and share multiple Topics with your learning community.

#### Details

#### \* Group Name

The name for your community or classroom.

Add a Group name

Join Code

0/45

Students use this code to join the group.

#### man1901

#### flipgrid.com/man1901

Available

7/20

Accepts letters a-z and numbers 0-9. All letters will be saved in lowercase.

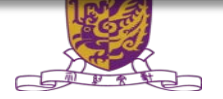

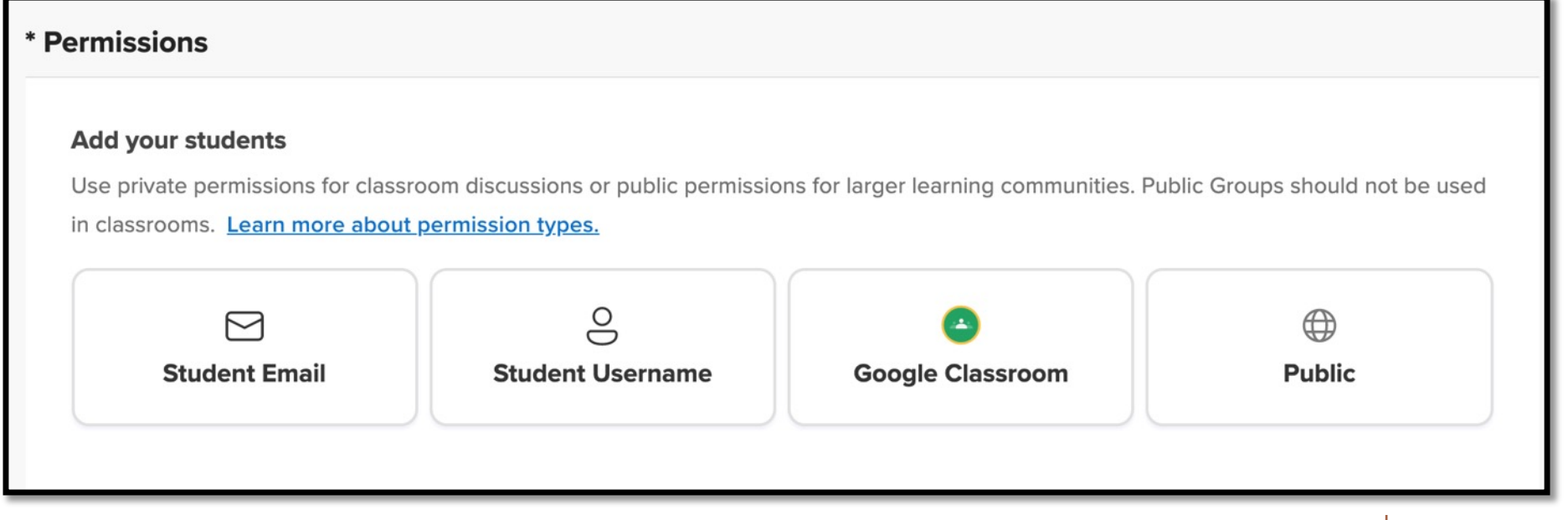

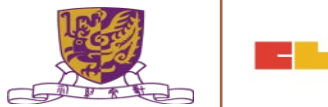

#### Features

#### **Group Followers**

Allow students to receive email notifications when new Topics are created and new videos recorded.

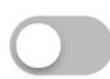

#### **Group Status**

Set the Group to be active or hidden.

Active

 $\sim$ 

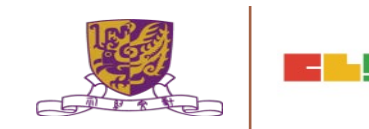

#### Personalize

Select an image for the Group cover, or upload an image of your own to personalize.

#### Drop an image file or click to browse.

(We currently support JPEGs and PNGs. Recommended size for uploaded images is 1500 px by 500 px - you will be able to crop.)

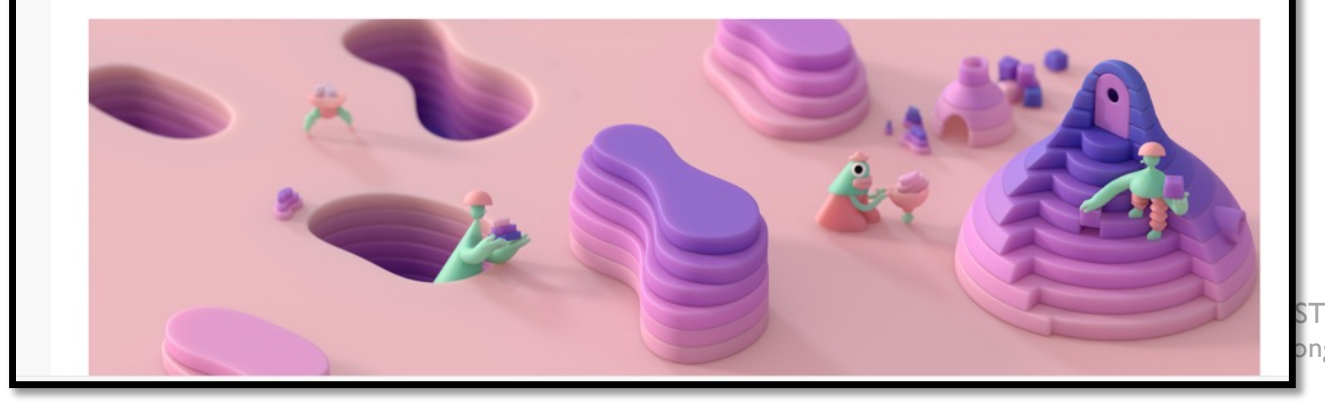

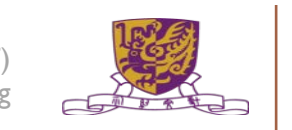

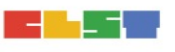

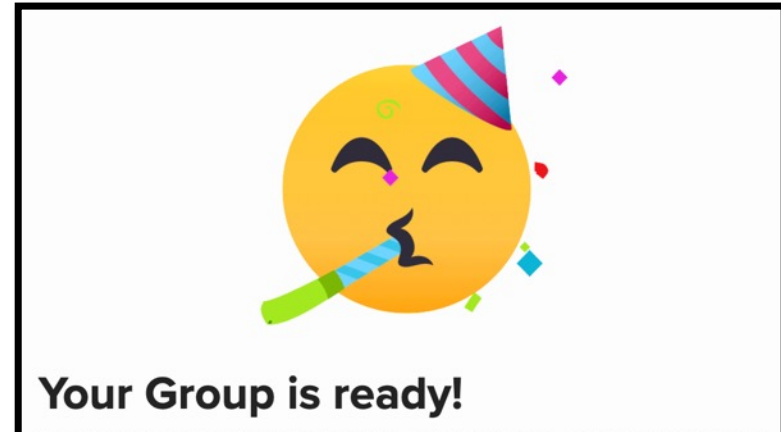

We created an introduction Topic to start your discussion. To view and sync your roster, go to the <u>student list</u>.

#### Share with your students

Copy and share the link with your community.

flipgrid.com/mansir000

Copy

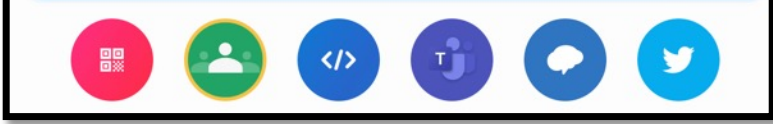

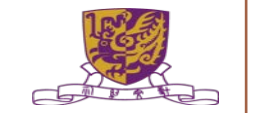

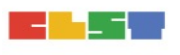

#### FlipGrid 第二步 (加入討論專題)

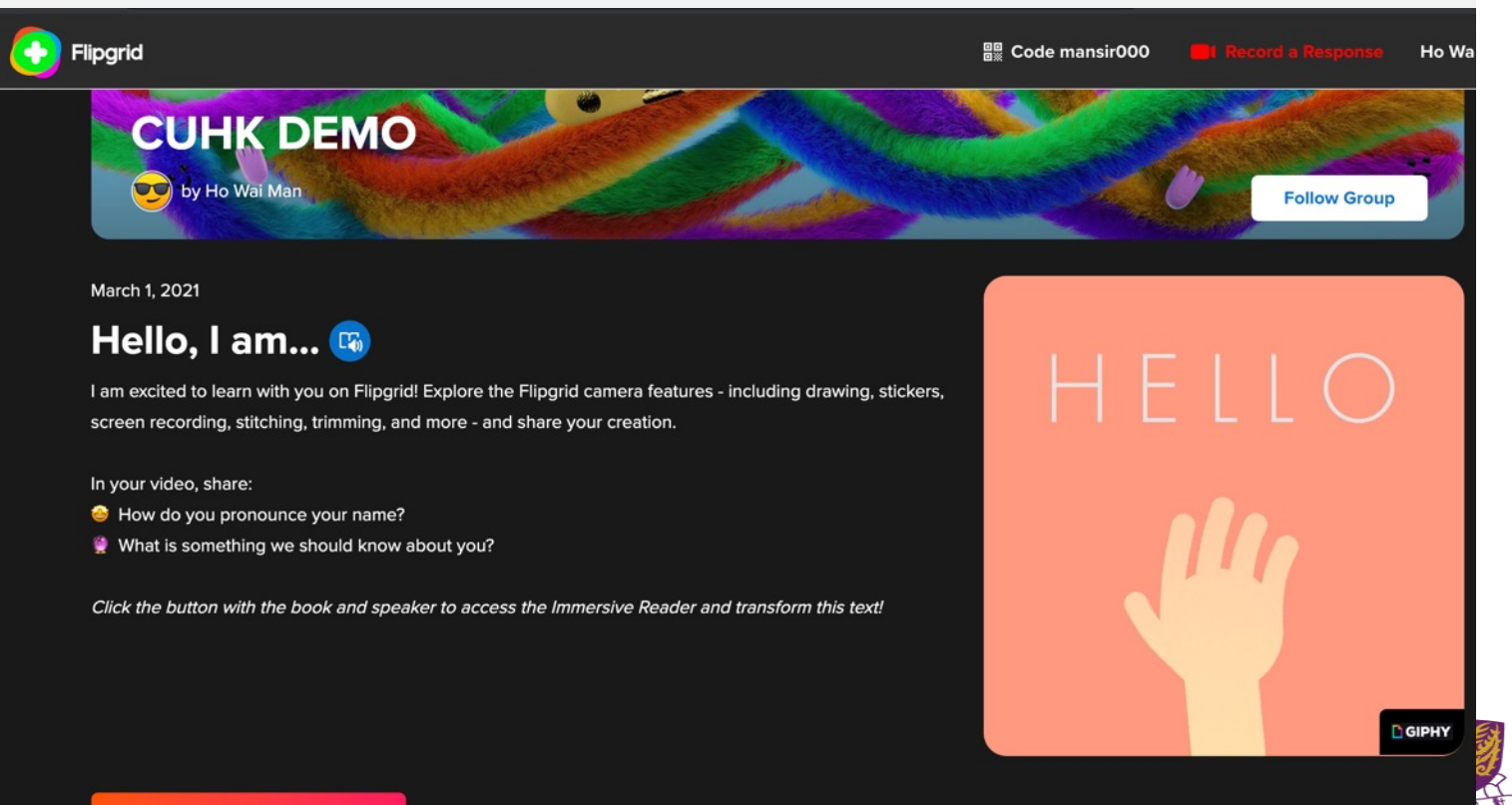

Record a Response
## FlipGrid 第二步 (加入討論專題)

#### **0** Responses

0 views  $\cdot$  0 comments  $\cdot$   $\underline{\textbf{0.0 hours}}$  of engagement

Q Search

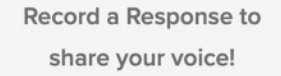

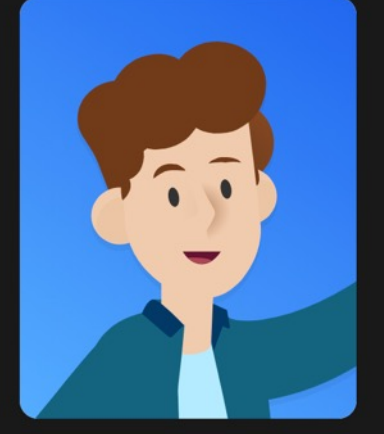

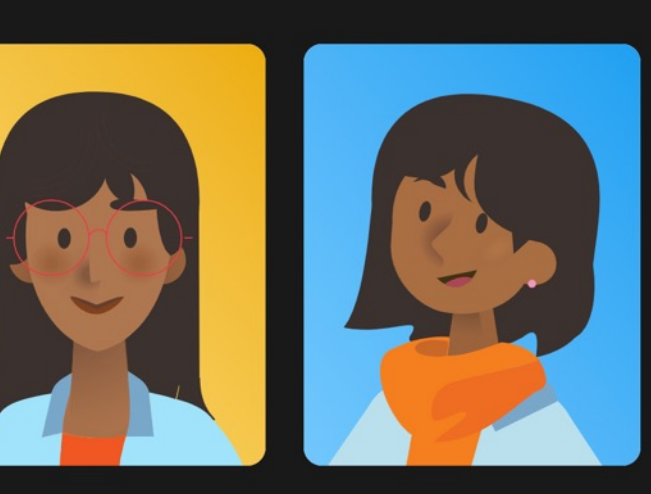

**Record a Response** 

## FlipGrid 第二步 (加入討論專題)

| <b>C</b> | lipgrid                                    | Discussion Disc                                        | covery Activity             | Mixtapes        | Shorts G  | iridPals               | (?) Help 👳 |  |
|----------|--------------------------------------------|--------------------------------------------------------|-----------------------------|-----------------|-----------|------------------------|------------|--|
|          | E Dia<br>Creat                             | SCUSSION<br>e Groups for your learning communities     | and add Topics to start the | discussion.     |           |                        |            |  |
| Gr       | Groups<br>Groups (1)<br>roups allow you to | • <b>Topics</b><br>organize and share multiple Topics. |                             |                 | ٩         | Search Groups Create a | Group      |  |
|          |                                            | Name                                                   | Respo                       | onses Last Upda | ated ¥    |                        |            |  |
|          | <b>E</b>                                   | CUHK DEMO<br>Private · 1 Topic                         | C                           | ) Mar 1, 2      | 2021 Acti | ive 🗸 Share Actions 🗸  |            |  |
|          |                                            |                                                        |                             |                 |           |                        |            |  |
|          |                                            |                                                        |                             |                 |           |                        |            |  |

### FlipGrid 第三步 (分享參與)

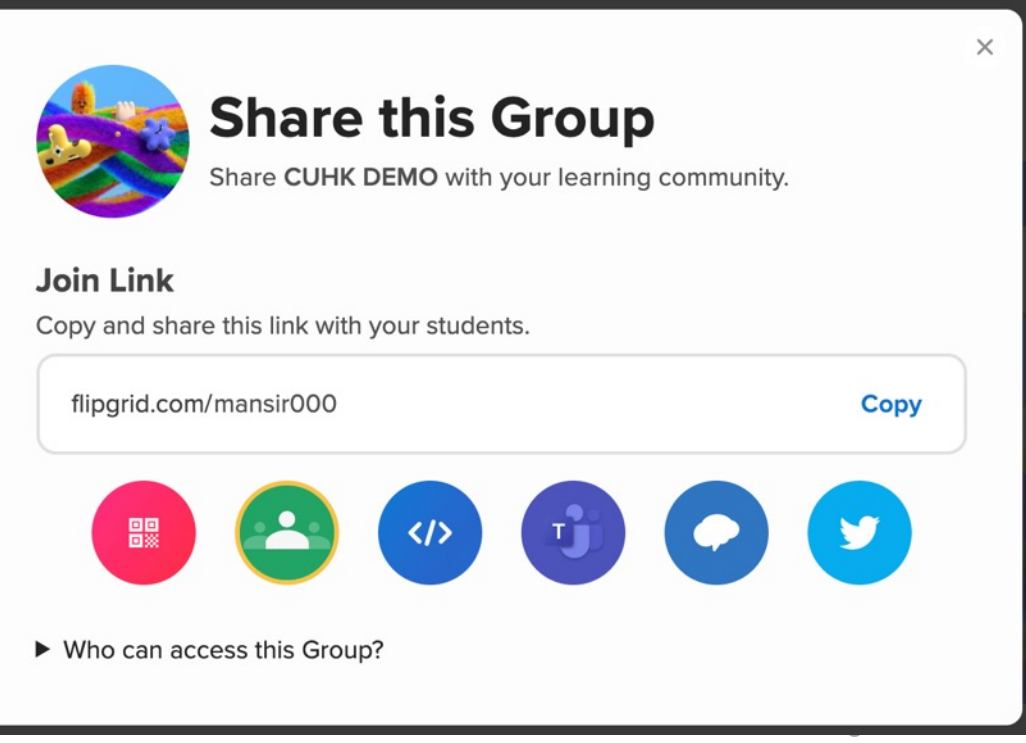

Technologies (CLST)

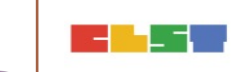

The Chinese University of Hong Kong

## 5. 比較及選擇適合的LMS及電子工具以配合科目需要

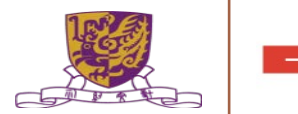

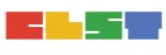

# 學習管理平台的比較(概述)

|    | Google Classroom                                                                            | Microsoft Edu                                                                                        | E-class                                                                          |
|----|---------------------------------------------------------------------------------------------|----------------------------------------------------------------------------------------------------|----------------------------------------------------------------------------------|
| 概述 | 操作簡單                                                                                        | 實時課堂討論                                                                                               | 以製作教學短片為主                                                                        |
| 優勢 | <ol> <li>介面操作簡單易懂,一站式處理<br/>行政及教學工作</li> <li>自設評量表,推動學生自學意向</li> <li>互評系統助課堂實時交流</li> </ol> | <ol> <li>Mircosoft teams 會議:分小組討論</li> <li>沒有限制第三方軟件   one drive<br/>管理方便</li> <li>暫未地域限制</li> </ol> | <ol> <li>Power Lessons 功能有助設計題<br/>目</li> <li>以製作教學短片為主,學生預習<br/>時更易懂</li> </ol> |
| 不足 | <ol> <li>1. 地域限制</li> <li>2. 系統暫不接受第三方的軟件</li> <li>3. 難以實時進行分組討論</li> </ol>                 | <ol> <li>處理文件的功能未完善</li> <li>開新Channel時需重新制定</li> </ol>                                              | <ol> <li>分析系統略未夠深入</li> <li>電腦技術未算精通的老師較難適<br/>應</li> </ol>                      |

Source : <u>https://medium.com/@wizmo.from.snapask/compare-6-learning-management-system-</u>

google-classrooms-canvas-miscrosoft-edu-grwth-moodle-e-class-hk-b16a369c1ee

開學前:六大學習管理系統Microsoft EDU 、Google Classrooms最實用?

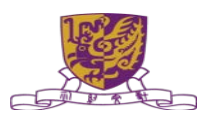

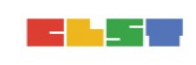

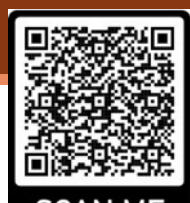

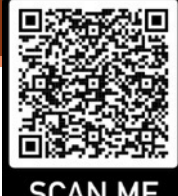

## 學習管理平台的比較(概述)

|    | Moodle                                                | Canvas (教城VLE)                                                                                                    |
|----|-------------------------------------------------------|----------------------------------------------------------------------------------------------------|
| 概述 | 大專院校常用平台<br>適合用作上載教學資源                                | Google 及 Microsoft Office 365 用戶<br>皆可無縫使用                                                                           |
| 優勢 | <ol> <li>平台空間大,自由度高</li> <li>免費Open Source</li> </ol> | <ol> <li>Google 及 Microsoft Office 365 用戶皆可試用該平台</li> <li>平台自由度大,能打造個人化教學平台</li> <li>SpeedGrader 評分系統簡單易用</li> </ol> |
| 不足 | <ol> <li>須精通電腦技術才能使用</li> <li>管理平台複雜</li> </ol>       | <ol> <li>免費版開放的功能較少(註:香港教育城有供全校<br/>免費申請)</li> <li>紀錄信息的功能較弱</li> <li>未能同一時間處理多樣工作</li> </ol>                        |

Source : <u>https://medium.com/@wizmo.from.snapask/compare-6-learning-management-system-</u>google-classrooms-canvas-miscrosoft-edu-grwth-moodle-e-class-hk-b16a369c1ee

開學前:六大學習管理系統Microsoft EDU 、Google Classrooms最實用?

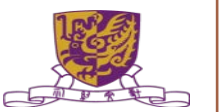

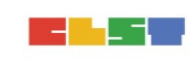

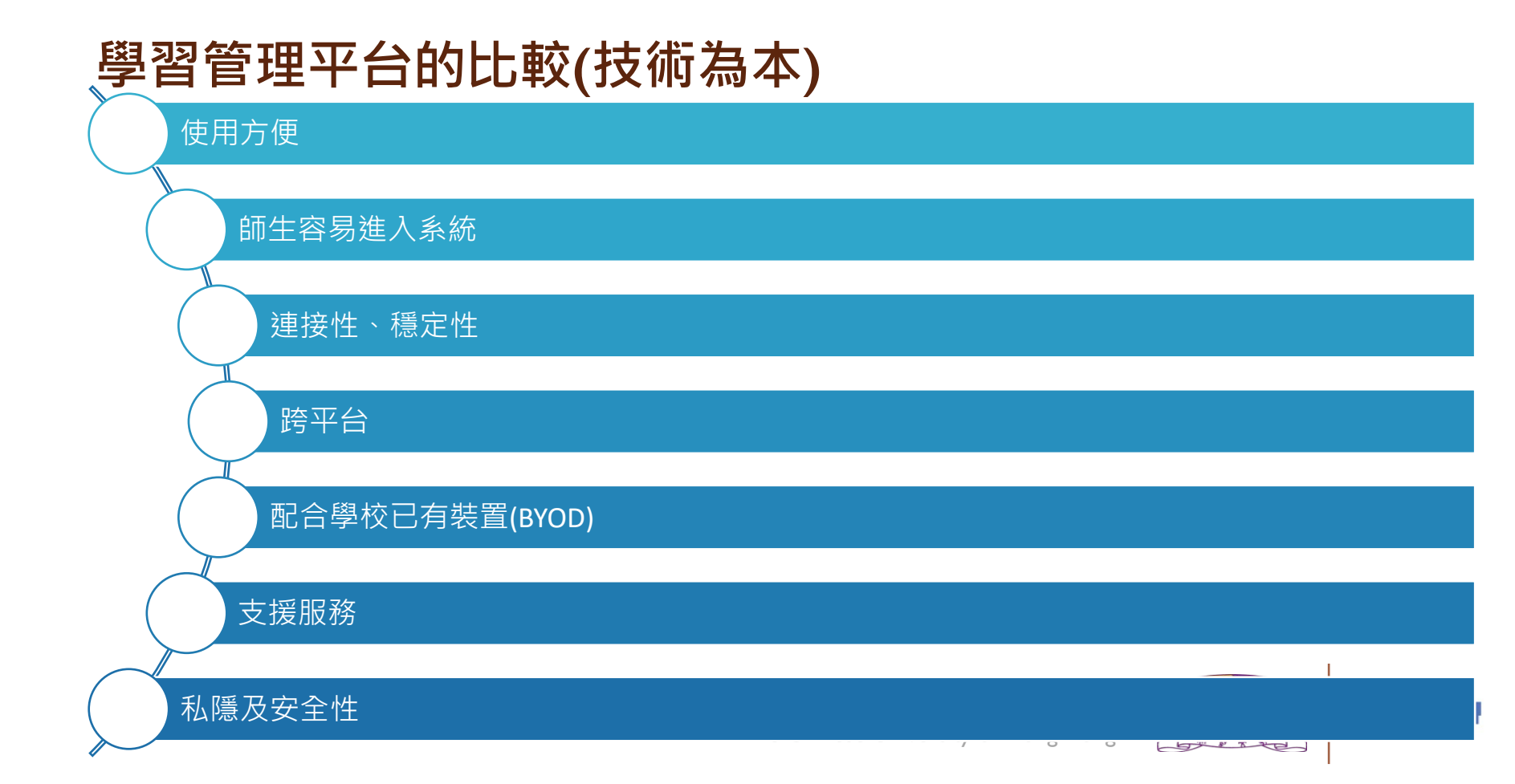

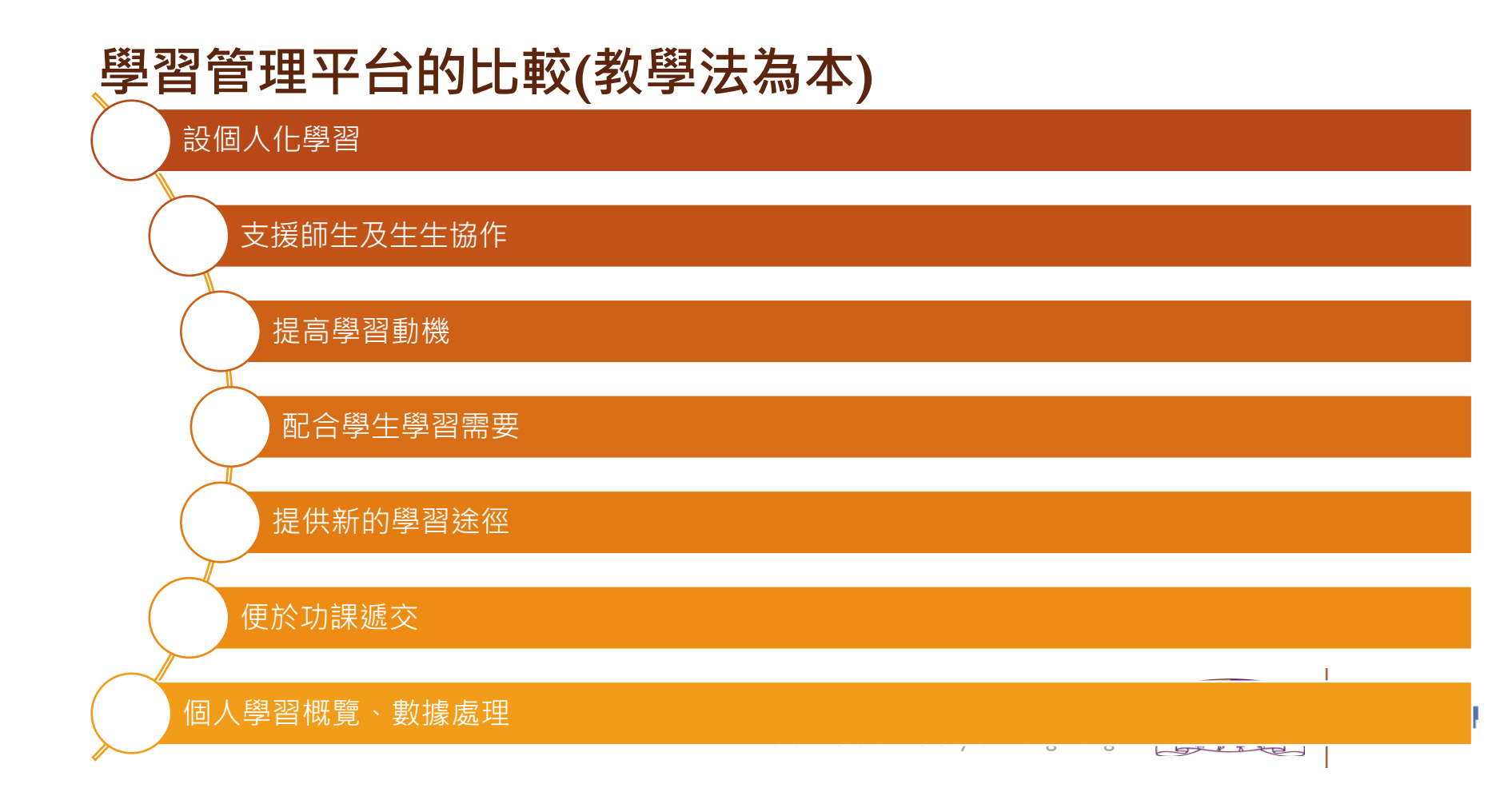

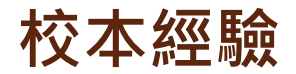

#### 電子學習推行多年 不「停學」淪「不停」學?

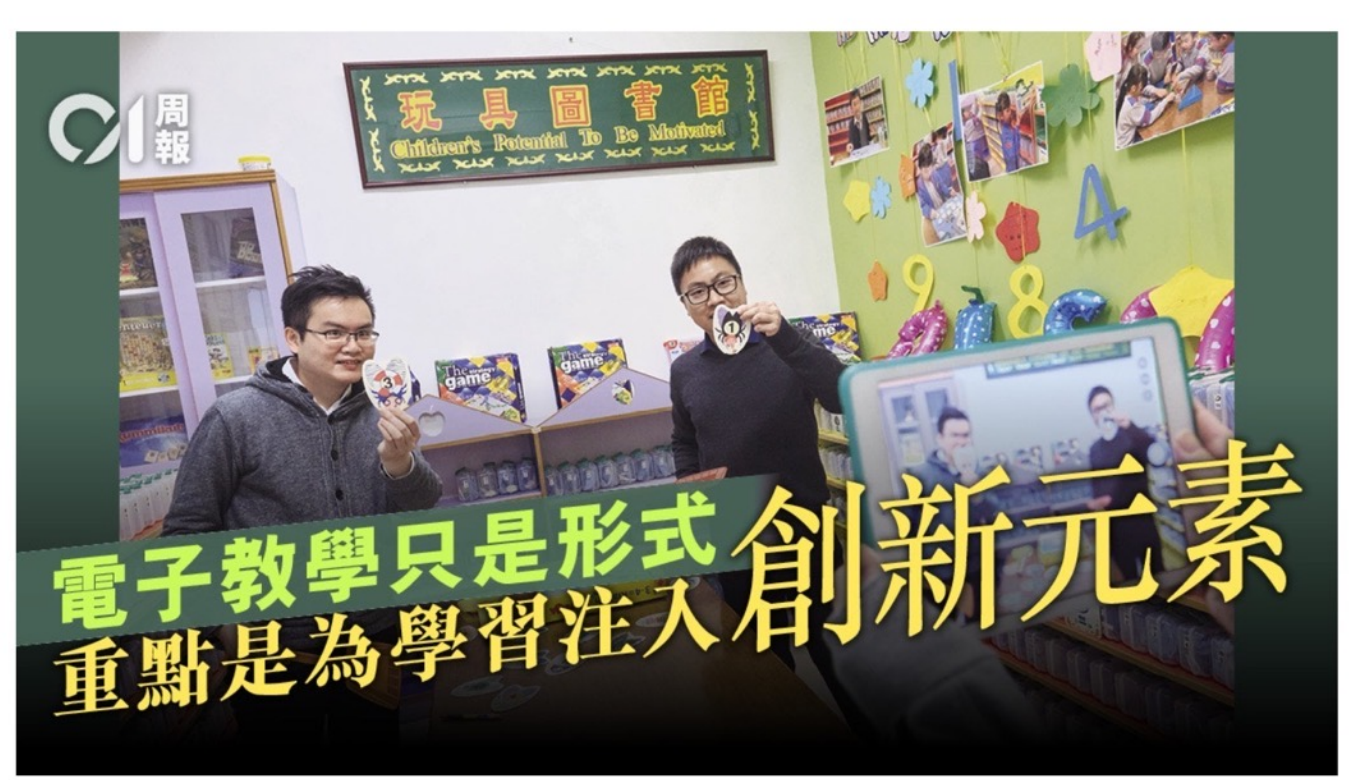

Source: https://www.hk01.com/ %E5%91%A8%E5%A0% B1/456149/%E9%9B%B B%E5%AD%90%E5%AD %B8%E7%BF%92%E6%8 E%A8%E8%A1%8C%E5% A4%9A%E5%B9%B4-%E4%B8%8D-%E5%81%9C%E5%AD% B8-%E6%B7%AA-%E4%B8%8D%E5%81%9 C-%E5%AD%B8

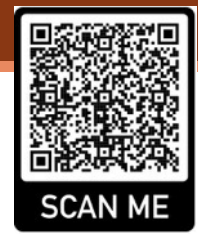

### 校本經驗

Source: https://www.hkedcity.n et/goelearning/resource /58945d919034436522 000000

#### 實戰時刻:發展和落實電子學習課程的經驗分享

Series: 21st Century Classroom@LTE2016 | 21st Century Classroom Author: Ms Yu Pui-ying | Huen Ka Man Yoshiko L&T Strategy: Learning Management Systems Last Modified: 13/02/2017

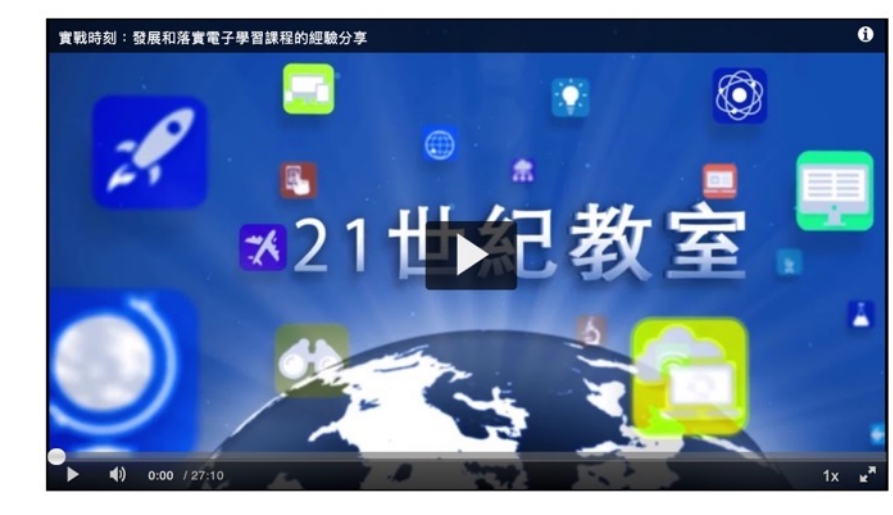

#### **Related Articles**

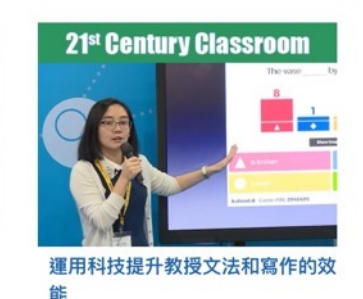

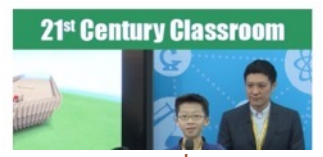

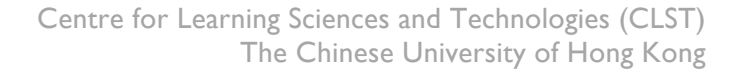

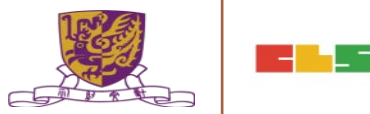

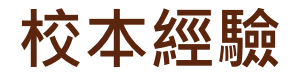

Source:

https://www.stcps.edu. hk/tc/latest\_new/%E9% A6%AE%E6%A0%A1%E9 %95%B7%E8%88%87%E 5%A4%96%E7%95%8C% E5%88%86%E4%BA%AB %E9%9B%BB%E5%AD% 90%E5%AD%B8%E7%BF %92%E7%B6%93%E9%A 9%97

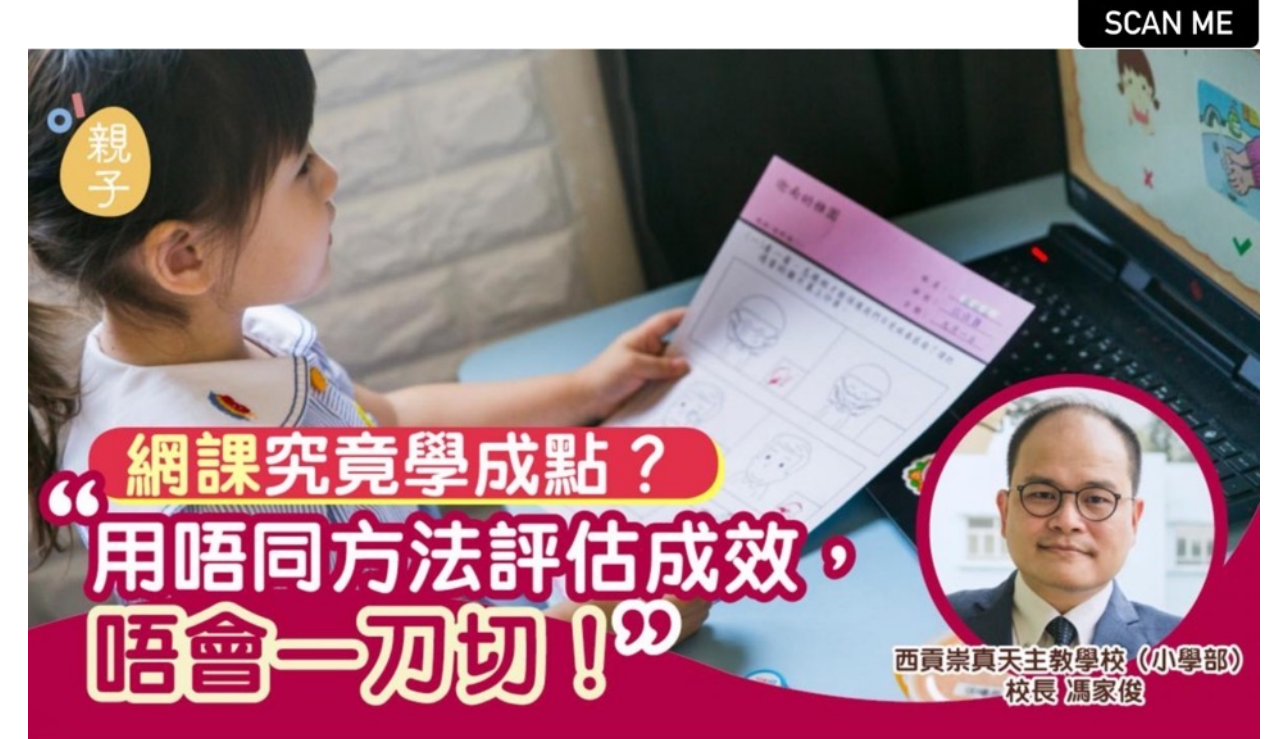

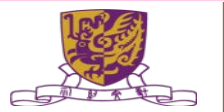

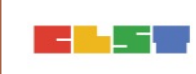

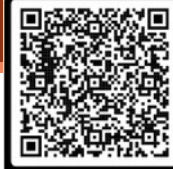

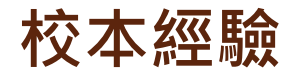

Source: https://happypama.mingpao.co m/?p=78638

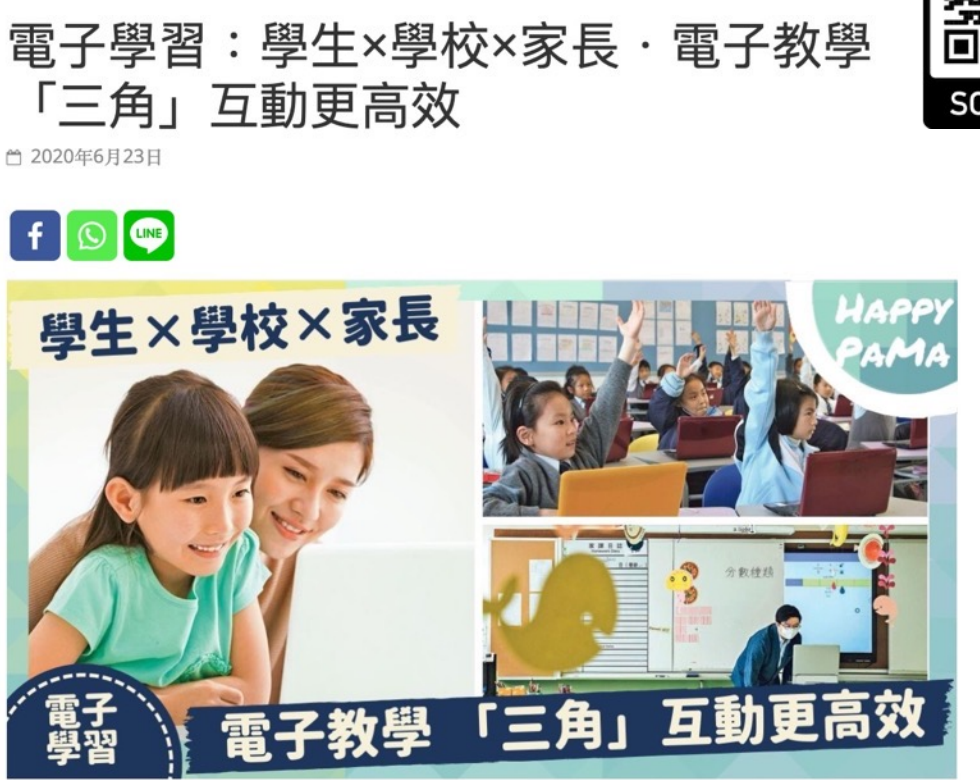

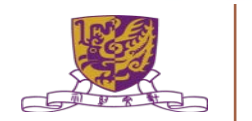

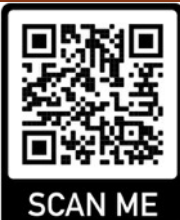

### 6. 使用適合的LMS及電子工具以進行面授及實時學堂的科目需要

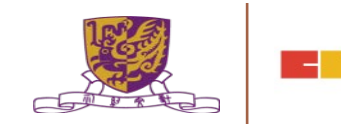

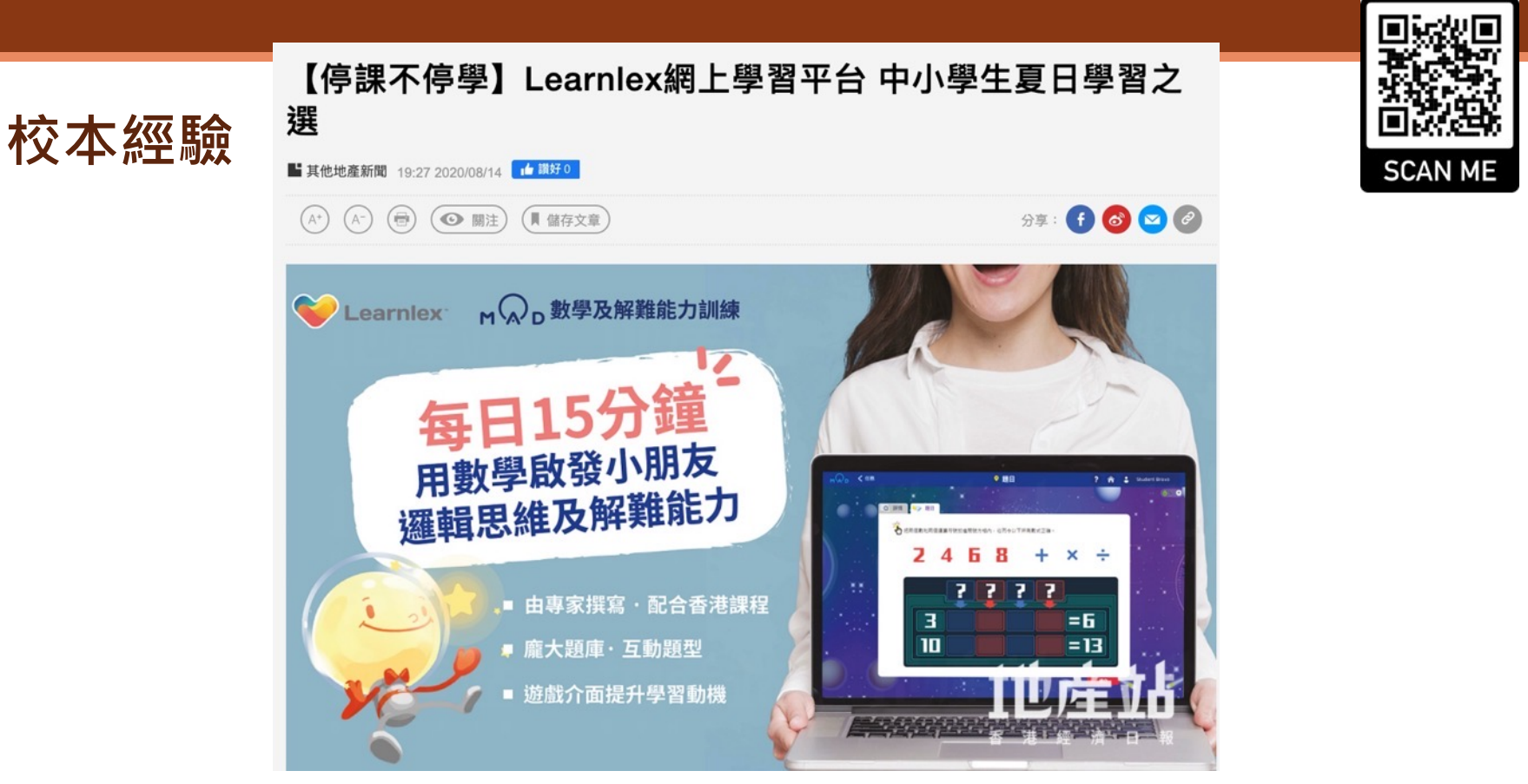

Source:

https://ps.hket.com/article/2724 986

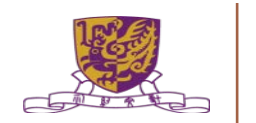

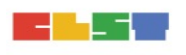

#### VLE平台在小學的應用

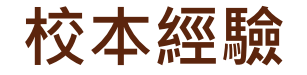

系列: 學與教博覽2019 作者: 簡惠玲女士 學與教策略: 學習管理系統 最後更新: 23/03/2020

廿一世紀教育著重培養學生一系列的必要技能,幫助他們立足未來。在這過程中,教師需發揮巧思,將教學法 融入創新科技中,角色舉足輕重。

香港教育城於「學與教博覽2019」期間舉辦「教城創新工作坊」,邀請經驗豐富的教師分享各式管理學、教 評的電子平台,幫助參加者將創新意念帶回課室,推展遊戲化學習、虛擬學習環境、電子評估及電子閱讀。

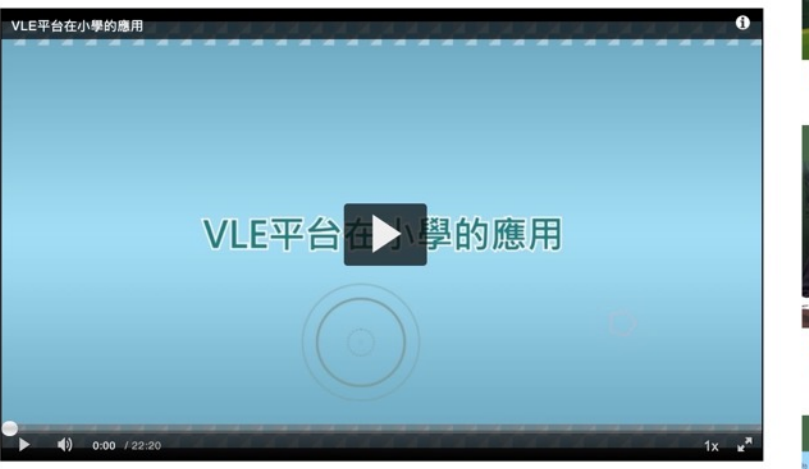

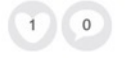

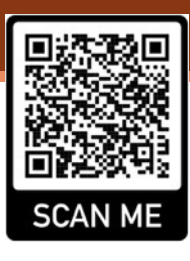

相關文章

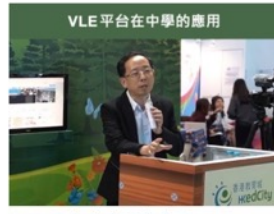

VLE平台在中學的應用

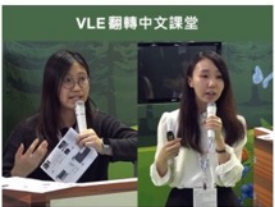

中文科翻轉課堂:VLE平台在中學 的應用

學無界限:在學校推動電子閱讀

#### Source:

https://www.hkedcity.net/goelearning/zhhant/resource/5e74359c0da87e520ce6ac0a

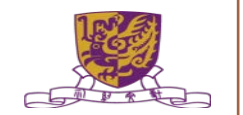

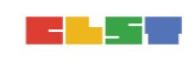

### 7. 總結

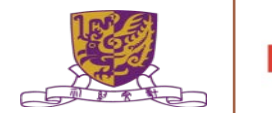

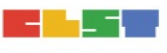

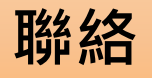

### 黃禮灝 Email: <u>leonardwong.cuhk@wongfu.net</u>

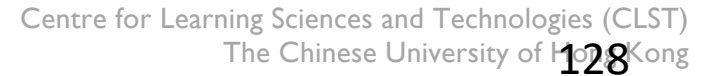

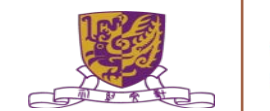

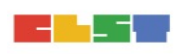